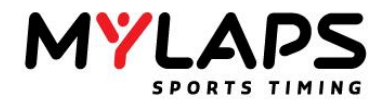

# **ORBITS 5**

# Руководство пользователя

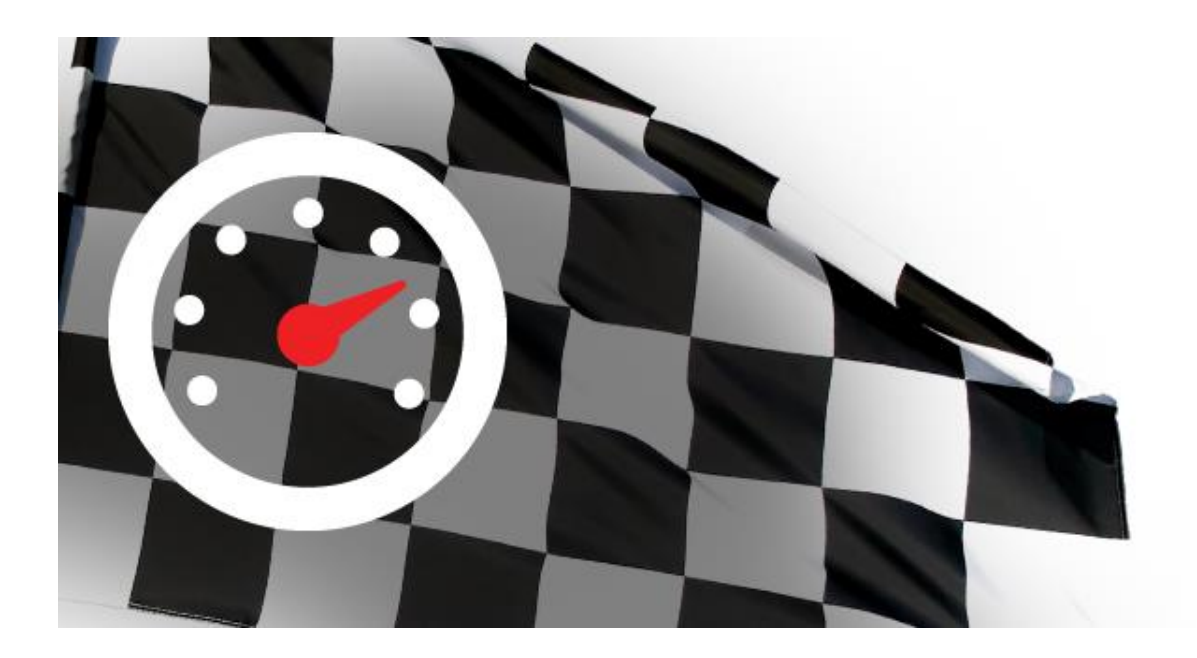

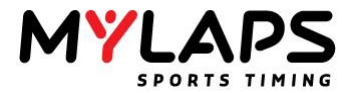

### Ограничение ответственности

Эта публикация используется для версии Orbits5. Эта публикация написана с большим вниманием. Однако, производитель не отвечает за любые ошибки в этой публикации или за их последствия. Информация в этом документе может изменяться без предупреждения.

Авторское право © 2009 - 2014 MYLAPS Sports Timing

Все права защищены. Никакая часть этой публикации не может быть воспроизведена, сохранена в системе поиска, или передана, в любой форме или любыми средствами, электронными, механическими, фотокопированием, записью, или иным способом, без предварительного письменного согласия издателя.

MYLAPS Sports Timing Zuiderhoutlaan 4 2012 PJ Haarlem The Netherlands

Phone: +31 23 7600 100 Fax: +31 23 529 0156

Email: info@mylaps.com Web: www.mylaps.com

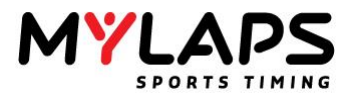

### СОДЕРЖАНИЕ

| РУКОВОДСТВО ПОЛЬЗОВАТЕЛЯ ORBITS 5          | 1  |
|--------------------------------------------|----|
| ОГРАНИЧЕНИЕ ОТВЕТСТВЕННОСТИ                | 2  |
| ПРИВЕТСТВИЕ                                | 7  |
| ОБ ЭТОМ ДОКУМЕНТЕ                          | 7  |
| Только Х2                                  | 7  |
| Кто мы такие?                              | 7  |
| ОСНОВНЫЕ КОНЦЕПЦИИ                         | 8  |
| ВЕРСИИ ORBITS 5                            | 9  |
| ФУНКЦИИ ГЛАВНЫИ/ПОДЧИНЕННЫИ (MASTER/SLAVE) | 10 |
| Транспондер (датчик)                       | 10 |
| Петля детектирования                       | 10 |
| Декодер                                    | 11 |
| Линии засечки                              | 11 |
| Секция                                     | 11 |
| УСТАНОВКА ОБОРУДОВАНИЯ                     | 12 |
| Позиционирование петли детектирования      | 13 |
| УСТАНОВКА ПЕТЛИ ДЕТЕКТИРОВАНИЯ             | 14 |
|                                            | 14 |
| Расположение транспондера                  | 15 |
| Основной и резервный                       | 16 |
| Конфигурация основной и резервный I        | 16 |
| Конфигурация основной и резервный II       | 16 |
| Датчик трассы (TrackSensor)                | 16 |
| ТЕСТИРОВАНИЕ ХАРАКТЕРИСТИК ОБОРУДОВАНИЯ    | 18 |
| ТЕСТИРОВАНИЕ ПЕТЛИ                         | 19 |
| СИГНАЛ, ШУМ И ДЕТЕКТИРОВАНИЯ               | 20 |
| НАЧАЛО РАБОТЫ                              | 21 |
| СИСТЕМНЫЕ ТРЕБОВАНИЯ                       | 22 |
| АДМИНИСТРАТОР                              | 22 |
|                                            | 22 |
|                                            | 22 |
| Активация онлайн                           | 23 |
| Активация с другого компьютера             | 23 |
| Брандмауэры                                | 24 |
|                                            | 24 |
| ОЕЗОВ                                      | 27 |
|                                            | 25 |
|                                            | 26 |
| KOHCOIL ORBITS                             | 20 |
| Удаленная консоль                          | 26 |
| Конфигурация удаленной консоли             | 27 |
| Диагностика                                | 28 |
| УПРАВЛЕНИЕ ДАННЫМИ                         | 30 |
|                                            | 30 |
| прливы                                     | 50 |

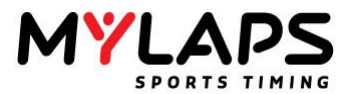

| После сессий                                                        | 30       |
|---------------------------------------------------------------------|----------|
| ОСНОВНЫЕ НАСТРОИКИ                                                  | 31       |
| НАСТРОЙКА СОРЕВНОВАНИЯ                                              | 33       |
| Экран подключения                                                   | 35       |
| Помощник подключения декодера                                       | 36       |
| Синхронизация                                                       | 43       |
| Часовой пояс                                                        | 43       |
| Состояние GPS                                                       | 43       |
| Предупреждения и ошибки                                             | 45       |
| Состояние системы хронометража                                      | 45       |
| Состояние линии                                                     | 47       |
| Показать прохождения                                                | 47       |
| Шум                                                                 | 47       |
| Рекорды трассы                                                      | 47       |
| РЕГИСТРАЦИЯ                                                         | 49       |
| ОБЗОР                                                               | 50       |
| БАЗА ДАННЫХ УЧАСТНИКОВ                                              | 50       |
| Классы участника                                                    | 50       |
| Подробности участника                                               | 52       |
|                                                                     | 54       |
|                                                                     | 54       |
|                                                                     | 54       |
|                                                                     | 55       |
|                                                                     | 50       |
| Создание пруппы                                                     | 50       |
| Сиздание нового заезда<br>Заклалка Основина                         | 58       |
| Закладка Основные<br>Закладка Уронометраж                           | 50       |
| Οακλαμκά Αρτο άναμμιμ<br>Ζακπαπνα Δρτο άναμμιμ                      | 57<br>60 |
| σανταμκά ποτο φυπυμ<br>Ζανταστνα Τροδοραμμα νρασιμήτωνα μιμμ        | 61       |
| Сакладка треоования квалификации<br>Побавление участников к гоуппам | 62       |
| Дооавление участников к труппам<br>Улапение участников              | 62       |
| Удаление у наетиков<br>Молификация участников                       | 62       |
| Копирование групп                                                   | 62       |
| Импорт групп и заездов                                              | 63       |
| Экспорт групп и заездов                                             | 63       |
| Просмотр расписания                                                 | 63       |
| ХРОНОМЕТРАЖ                                                         | 64       |
| 05000                                                               | 65       |
|                                                                     | 03       |
| CTORT ADDATO                                                        | 03       |
| Старт засяда                                                        | 65       |
| Сптуации флага<br>Остановка заседва                                 | 67       |
| Остановка заезда<br>Лиаграмма трассы                                | 67       |
|                                                                     | 68       |
| Экран прохожлений                                                   | 68       |
| Индикаторы на экране прохождений                                    | 69       |
| Улапение прохожлений                                                | 69       |
| Аннупирование прохожлений                                           | 60       |
| Флаги и ручные прохожления                                          | 69       |
| Диаграмма кругов                                                    | 70       |
| Пвета лиаграммы кругов                                              | 70       |
| Корректировки и штрафы                                              | 70       |
| НЕСВЯЗАННЫЕ ТРАНСПОНДЕРЫ                                            | 72       |
| Переключение транспондера                                           | 73       |
| ••                                                                  |          |

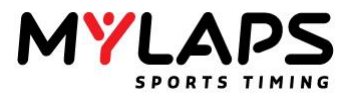

| Ручные прохождения                                | 74       |
|---------------------------------------------------|----------|
|                                                   | 74       |
| ВРЕМЕНА СЕКЦИИ                                    | 83       |
| ОБРАБОТКА РЕЗУЛЬТАТОВ                             | 84       |
| Обзор                                             | 85       |
| ЗАДАЧИ РЕЗУЛЬТАТА                                 | 85       |
| Назначение очков                                  | 85       |
| Использование существующей схемы очков            | 86       |
| Новые схемы очков                                 | 86       |
|                                                   | 80       |
|                                                   | 8/<br>88 |
|                                                   | 91       |
| Созлание объелиненного результата                 | 91       |
| Основные настройки объединения                    | 91       |
| Выбор заезда                                      | 91       |
| Опции                                             | 93       |
| Вычисление объединенного результата               | 93       |
| РАЗРЕШЕНИЕ РАВЕНСТВА ОЧКОВ                        | 93       |
| Объединение очков команды                         | 95       |
| Задачи публикации                                 | 95       |
|                                                   | 95       |
|                                                   | 95       |
|                                                   | 97<br>97 |
|                                                   | 97       |
| РАСПРОСТРАНЕНИЕ ОБЪЕДИНЕНИЯ В РЕАЛЬНОМ ВРЕМЕНИ    | 97       |
| РАСПРОСТРАНЕНИЕ РЕЗУЛЬТАТОВ                       | 99       |
|                                                   | 100      |
|                                                   | 100      |
| Заезп на табло                                    | 100      |
| Задачи MYAPS.COM                                  | 102      |
| Выгрузка: Компьютер подключен к Интернет          | 102      |
| Выгрузка: Компьютер                               | 102      |
| не подключен к Интернет                           | 102      |
| Веб-канал (хронометраж в реальном времени)        | 103      |
| Включение Веб-канала                              | 103      |
| Состояние                                         | 103      |
|                                                   | 103      |
| КАНАЛ ПРИЛОЖЕНИИ (ХРОНОМЕТРАЖ В РЕАЛЬНОМ ВРЕМЕНИ) | 103      |
| Βύριοβομικαταστ<br>Βκπρημέτρο το κατάπα           | 105      |
|                                                   | 105      |
| Диагностика                                       | 105      |
| УПРАВЛЕНИЕ ЧЕМПИОНАТОМ                            | 107      |
| Ω530P                                             | 108      |
| УПРАВЛЕНИЕ ЧЕМПИОНАТОМ                            | 108      |
| Создание чемпионата                               | 108      |
| РЕДАКТИРОВАНИЕ ИЛИ УДАЛЕНИЕ ЧЕМПИОНАТА            | 108      |
| Настройки чемпионата                              | 109      |
| Опции отображения чемпионата                      | 109      |
| ДОБАВЛЕНИЕ РЕЗУЛЬТАТА К ЧЕМПИОНАТУ                | 110      |
| РЕДАКТИРОВАНИЕ РЕЗУЛЬТАТА СОРЕВНОВАНИЯ            | 111      |
|                                                   | 112      |
| ГУЧНОЕ РАЗРЕШЕНИЕ РАВЕНСТВА ОЧКОВ                 | 113      |

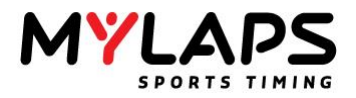

| ПЕЧАТЬ РЕЗУЛЬТАТОВ ЧЕМПИОНАТА<br>ЭКСПОРТ ЧЕМПИОНАТА В ФАЙЛ | 113<br>113 |
|------------------------------------------------------------|------------|
| ВЫГРУЗКА РЕЗУЛЬТАТОВ ЧЕМПИОНАТА В MYLAPS.COM               | 114        |
| МОНИТОР РЕЗУЛЬТАТА                                         | 115        |
| Обзор                                                      | 116        |
| Главная страница                                           | 116        |
| Выбор заезда                                               | 116        |
| ХРАНИТЕЛЬ ЭКРАНА                                           | 116        |
| Управление                                                 | 118        |
| Выбор монитора                                             | 118        |
| Шаблон                                                     | 118        |
| Выбор шаблона                                              | 119        |
| РЕДАКТОР ШАБЛОНА                                           | 120        |
| Основные операции                                          | 120        |
| Информация шаблона                                         | 120        |
| Настройки экрана                                           | 120        |
| Монитор                                                    | 121        |
| Экраны                                                     | 121        |
| Создание новой схемы                                       | 121        |
| Настройки шаблона                                          | 121        |
| ТЕМА                                                       | 122        |
| Новый шрифт                                                | 122        |
| РЕДАКТИРОВАНИЕ ФОНА                                        | 123        |
| Выбор сетки                                                | 123        |
| Таймаут экрана                                             | 123        |
| Редактор                                                   | 123        |
| Редактор таблицы                                           | 123        |
| Закладка Просмотр                                          | 124        |
| Закладка Колонки                                           | 124        |
| Закладка Стиль                                             | 125        |
| Закладка Положение                                         | 125        |
| РЕДАКТОР ТЕКСТА                                            | 126        |
| РЕДАКТОР ИЗОБРАЖЕНИЯ                                       | 126        |
| СТРАНИЦА ДИКТОРА                                           | 127        |
| Обзор                                                      | 128        |
| Выбор заезда                                               | 128        |
| Шаблон                                                     | 128        |
| Стиль                                                      | 128        |
| Управление                                                 | 129        |
| КАК СДЕЛАТЬ                                                | 130        |
| Декодеры                                                   | 131        |
| Транспондеры                                               | 131        |
| Заезды                                                     | 131        |
| Участники                                                  | 131        |
| Результаты                                                 | 132        |
| ПРИЛОЖЕНИЯ                                                 | 133        |
| Приложение А – Фотоэлементы                                | 134        |
| Использование фотоэлементов                                | 134        |
| Позиционирование фотоэлементов                             | 134        |
| ПРИЛОЖЕНИЕ В – ФОРМАТЫ ФАЙЛОВ                              | 135        |
|                                                            |            |

142

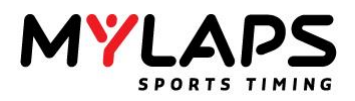

### Приветствие

|                   | Благодарим вас за выбор Orbits5 в качестве вашего решения для<br>хронометража и подсчета очков! Это руководство предназначено для<br>вашего ознакомления с программой Orbits и для того чтобы помочь<br>вам управляться с различными ситуациями гонки.                                         |  |
|-------------------|----------------------------------------------------------------------------------------------------|--|
| Об этом документе | Этот документ объясняет основы использования Orbits 5 для<br>выполнения хронометража и подсчета очков, с использованием<br>одной или нескольких точек детектирования. Этот документ может<br>использоваться как справочное руководство в ваших повседневных<br>действиях на спортивной трассе. |  |
| Только Х2         | Orbits5 может быть использован только в сочетании с сервером<br>MYLAPS X2 Pro или Club, с прошивкой версии 3.0 или выше.                                                                                                    |  |
| Кто мы такие?     | MYLAPS Sports Timing специализируется на разработке решений<br>для хронометража и подсчета очков для различных видов<br>спорта. Программа разработана для использования в сочетании<br>с оборудованием хронометража от MYLAPS.                                                                 |  |
|                   | MYLAPS Sports Timing укомплектован той же группой инженеров,<br>которые разработали программное обеспечение подобное<br>Timegear, ChronX, PractiX и Orbits, поставляемое с системами<br>хронометража и подсчета очков от MYLAPS. Программное                                                   |  |

обеспечение MYLAPS распространяется офисами MYLAPS в

Нидерландах, США, Японии, Австралии и Малайзии.

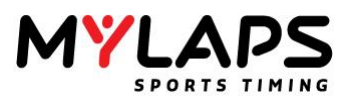

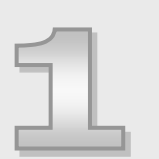

### Основные концепции

Эта глава описывает основные концепции хронометража и подсчета очков. Эти концепции являются необходимыми для каждого, кто занимается хронометражем и подсчетом очков.

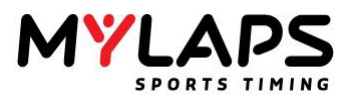

## Bepcии Orbits 5 Orbits 5 доступен в трех версиях: Basic, Standard и Advanced. Обзор ниже описывает какие функции доступны в различных версиях.

| Версия                                        |       |          |          |  |
|-----------------------------------------------|-------|----------|----------|--|
|                                               | Basic | Standard | Advanced |  |
| Возможности                                   |       |          |          |  |
| Макс. число линий засечки                     | 1     | 5        | 15       |  |
| Удаленные консоли                             | 1     | 4        | 10       |  |
| Настройки соревнования                        | V     | V        | V        |  |
| Страница регистрации                          | V     | V        | v        |  |
| Страница хронометража                         | V     | V        | V        |  |
| Страница распространения                      | V     | V        | V        |  |
| Симулятор трассы                              | V     | V        | V        |  |
| Orbits remote                                 | V     | V        | V        |  |
| Канал приложений                              | V     | V        | V        |  |
| Веб-канал *                                   | V     | V        | V        |  |
| Бортовой канал                                | V     | V        | V        |  |
| Информация датчика трассы                     | V     | V        | V        |  |
| Страница обработки                            | Х     | V        | V        |  |
| Станица чемпионатов                           | Х     | V        | V        |  |
| Страница диктора                              | Х     | V        | V        |  |
| Возможности печати                            | Х     | V        | V        |  |
| Трассы от А к В                               | Х     | V        | V        |  |
| Объединение командных очков                   | Х     | V        | V        |  |
| Очки в реальном времени                       | Х     | V        | V        |  |
| Объединения в реальном времени                | Х     | V        | V        |  |
| Конфликт объединенных результатов             | Х     | V        | V        |  |
| Конфликт чемпионата                           | Х     | V        | V        |  |
| Стартовая решетка 2 <sup>nd</sup> best lap tm | Х     | V        | V        |  |
| Возможности кольца                            | Х     | V        | V        |  |
| Монитор результатов                           | Х     | X        | V        |  |
| Driver ID                                     | Х     | X        | V        |  |
| Консоль диагностики                           | Х     | X        | V        |  |
| Экспорт участников на<br>сервер X2            | Х     | X        | V        |  |
| Экспорт XML                                   | Х     | X        | **       |  |
| Многопетельный канал                          | Х     | X        | **       |  |

\* Требуется дополнительная подписка для использования веб-сайта хронометража в реальном времени

\*\* Свяжитесь с MYLAPS для этой опции

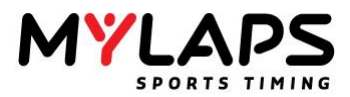

Функции главный/ подчиненный (Master/Slave) Для предотвращения того, чтобы более одного Orbits изменяло настройки сервера X2 одновременно, Orbits использует механизм главный/ подчиненный (master/slave).

Первый Orbits, который подключается к серверу X2, и имеет достаточно прав на сервере, становится главным. Этот Orbits может подключаться к не привязанным декодерам, устанавливать настройки и т.п. Любой другой Orbits становится подчиненным и не имеет таких прав.

Когда главный Orbits отключается от сервера X2, другой Orbits с достаточными правами становится главным.

Если Orbits является главным, это можно увидеть на странице настройки в окне системных сообщений.

i 16:34:40.6 This Orbits is the master

Обзор системы Системы хронометража MYLAPS разработаны для хронометража и подсчета очков в различных видах спортивных соревнований. Транспондер устанавливается, например, на автомобиль или мотоцикл. Сигнал посылаемый транспондером принимается петлей детектирования, установленной в поверхности трассы. Петля детектирования подключена к декодеру MYLAPS. Декодер метит временем полученные сигнала транспондера и посылает эти данные в подключенный компьютер. Рисунок ниже показывает основной обзор системы MYLAPS, и короткое описание каждого компонента системы.

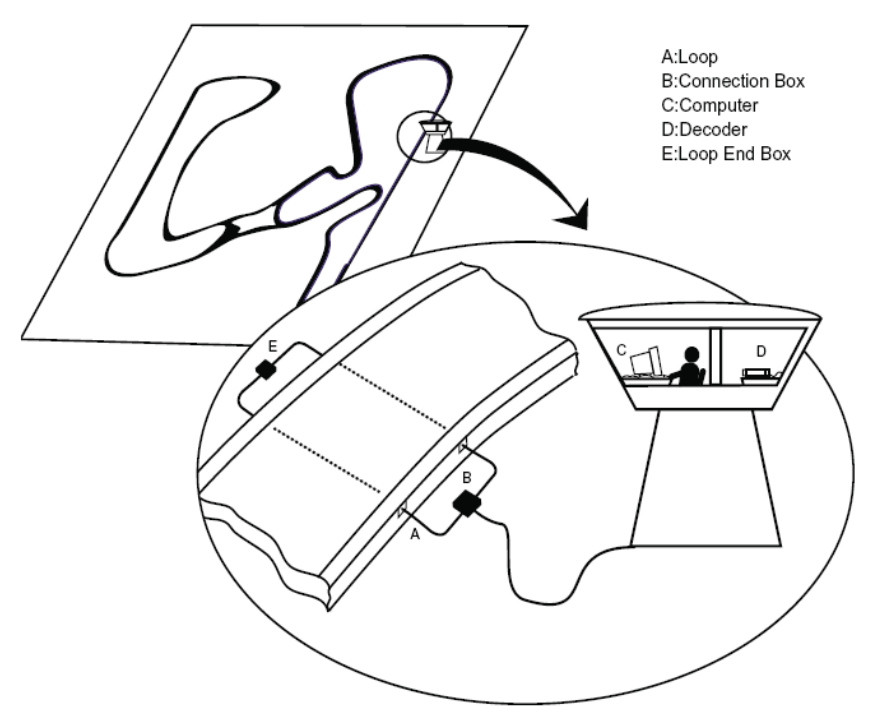

**Транспондер** Транспондер MYLAPS позволяет вам обеспечить каждому участнику уникальную идентификацию. Транспондер прикреплен к транспорту кронштейном, который закреплен болтами, винтами, заклепками или стяжками. Когда транспондер проходит над петлей детектирования в трассе, он посылает сигнал в петлю.

Петля детектирования Петля детектирования внедрена в поверхность трассы и принимает каждое прохождение транспондера. Уникальный сигнал транспондера принимается петлей и передается в декодер MYLAPS. Может приниматься сигнал одновременно от нескольких транспондеров. Это гарантирует, что транспондер не будет пропущен, даже если 7 или 8 машин одновременно проходят петлю.

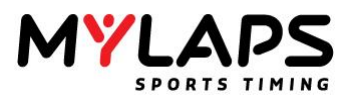

Декодер МYLAPS X2 подключен к петле через коаксиальный кабель и принимает данные прохождения транспондера из петли детектирования. Он читает уникальный сигнал транспондера и обеспечивает транспондеру точное время прохождения. Когда сигнал получен, декодер посылает информацию прохождения в сервер MYLAPS X2, к которому подключен компьютер с запущенной программой Orbits5.

**Линии** Линия старт/финиш играет главную роль в хронометраже гонки. В многопетельном окружении имеется больше линий на трассе, где хронометрируются участники.

По всему руководству мы будем ссылаться на эти физические линии термином: **Линия (Timeline).** 

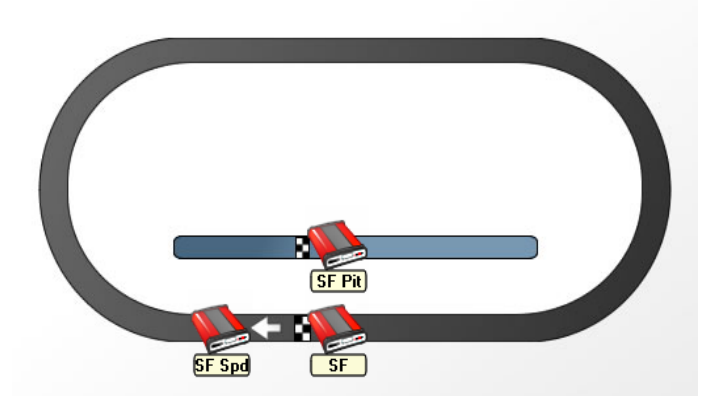

Изображение выше показывает пример трассы с 3 линиями.

- Старт/Финиш
- Старт/Финиш Пит
- Старт/Финиш Скорость

Секция

Давайте определим секцию "Старт/Финиш Скорость", которая расположена от линии Старт/Финиш до линии Старт/Финиш Скорость в схеме трассы на вышеприведенном изображении. Описание этой секции будет 'Старт/Финиш Скорость' и короткое описание 'SF Spd'. Входным декодером этой секции является декодер Старт/Финиш (Старт/Финиш Скорость).

*Входная линия* – Линия, которую пересекает машина, когда входит в эту секцию.

*Выходная линия* – Линия, которую машина пересекает, когда выходит из этой секции.

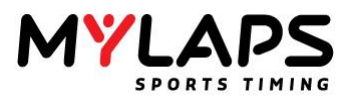

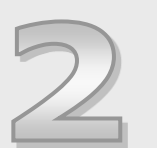

### Установка оборудования

Orbits является системой хронометража и подсчета очков с одной петлей. Установка системы с одной петлей состоит из трех основных компонентов: установка петли, установка декодера и установка транспондера. Эта глава описывает эти компоненты, которые используются в сочетании с программой Orbits 5.

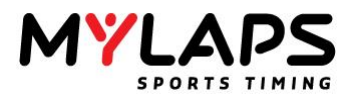

## Позиционирование петли детектирования

Вся проводка петли детектирования должна быть установлена в соответствии с рисунком ниже, чтобы избежать серьезного ухудшения характеристик системы.

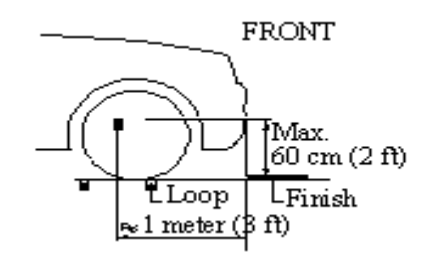

**Шаг 1** > Петля детектирования должна быть расположена таким образом, чтобы транспондер находился над центром петли детектирования, когда передок автомобиля/мотоцикла пересекает финишную линию. Убедитесь, что автомобиль/мотоцикл не может пройти вне петли детектирования. Расширьте петлю детектирования за пределы трассы, если необходимо.

Шаг 2 > Петля может быть использована для трассы шириной макс. 20м (66ft).

Шаг 3 > С отдельной петлей установленной в пит-лейне. Прохождения зарегистрированые в пит-лейне будут идентифицированы как таковые самим декодером.

Шаг 4 >Петля детектирования чувствительна к помехам, иногда излучаемыми близлежащими силовыми кабелями. Когда возможно, держите другие кабели в стороне на 5 м (15 ft). Также, убедитесь, что автомобили или другие участники на трассе, не приближаются к петле ближе чем на 5 м (15 ft), чтобы избежать фальшивых срабатываний.

Шаг 5 > Для грунтовых трасс, петлю детектирования лучше установить в пластиковых трубках на максимальной глубине 30 см (1ft) ниже поверхности. Максимальная глубина должна быть выбрана таким образом, чтобы автомобили/мотоциклы не могли выкопать петлю детектирования. Однако, учтите максимальное расстояние между петлей и транспондером, которой составляет 60 см (2ft) для автомобилей и 120 см (4ft) для мотоциклов.

Примечание: Когда протягиваете провод петли детектирования через пластиковую трубку, будет хорошей идеей протянуть внутри другой неметаллический шнур. Этот шнур затем может быть использован для установки нового провода петли, в случае его повреждения.

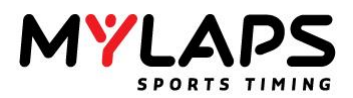

### Установка петли детектирования

Шаг 1 > Прорежьте щели в трассе с максимальной глубиной 2 см (3/4 in) и на расстоянии 60 см (2 ft) друг от друга. Убедитесь, что щели чистые и сухие. Это обеспечит идеальное запечатывание, когда будет нанесен силикон после установки проводки. Поместите провода петли детектирования в щели и обрежьте избыточную длину проводов петли детектирования.

Шаг 2 > Расширьте щель зубилом в месте установки небольшой монтажной коробки. Поместите монтажную коробку в щель вертикально.

Шаг 3 > Когда все провода установлены, наденьте на концы провода петли детектирования отрезки термоусаживающейся трубки. Затем припаяйте провод петли к короткому отрезку провода на монтажной коробке. Когда спаиваете провода вместе, припой должен растечься по всей длине соединения, а не только вокруг него. Теперь наденьте отрезок термоусаживающейся трубки поверх паянного соединения и подержите его над источником тепла для усадки трубки. Повторите эту процедуру для второго конца провода петли детектирования.

Шаг 4 > Заполните щель силиконом. Перед этим, протестируйте петлю, как описано в Главе 3. Постарайтесь не переполнить щели, чтобы силикон оставался под поверхностью трассы, в противном случае шины могут выдернуть силикон.

Шаг 5 > Если силикон разлился из щели, удалите избытки силикона, соскоблив его сверху небольшим куском картона. Это также гарантирует, что силикон запрессован в щель для надежного запечатывания.

### Силикон

В магазинах имеется в наличии большое разнообразие типов силикона, важно, чтобы был использован правильный тип силикона. Должен быть использован силикон, который может противостоять различным температурам, а также влажным и сухим условиям, так как погодные условия могут сильно изменяться. Если вы не уверены, проверьте спецификации силикона.

Следующие типы силикона показали хорошие результаты и рекомендованы MYLAPS:

- Dow Corning 890SL самовыравнивающийся силикон. Он наносится в жидком состоянии и полностью заполняет желоб.
- Purflex полиуретановый силикон, который сохраняет эластичность в широком диапазоне температур.

Петля детектирования подключается к разъему на задней стороне декодера.

MYLAPS X2 DECODER LOOP AUXILIARY GPS CC CAN DC

Подключение петли детектирования к декодеру X2

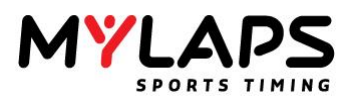

Расположение транспондера Расположение транспондера на автомобиле или мотоцикле влияет на то, будет ли сигнал транспондера принят с достаточной силой сигнала и будет ли система в состоянии определить точное время прохождения. Поэтому положение транспондера должно определяться с большим вниманием и должно удовлетворять следующим ограничениям:

- Металлические или карбоновые детали могут поглощать или блокировать магнитный сигнал транспондера; поэтому транспондер должен устанавливаться без металлических или карбоновых деталей под ним.
- Чтобы декодер мог определить точное время прохождения по полученному сигналу транспондера, транспондер должен устанавливаться вертикально. Будет или нет маркировка номера транспондера указывать вперед, назад или вбок, не имеет значения.

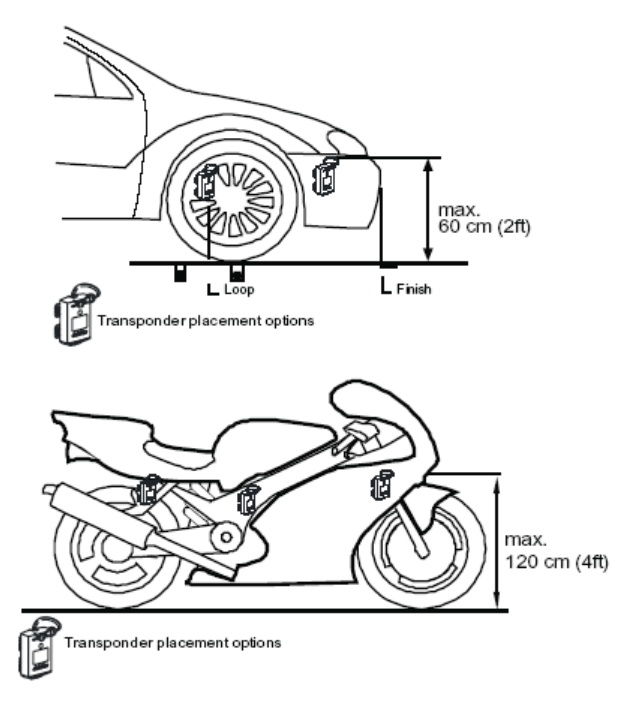

Для автомобилей и мотоциклов

Рисунок выше показывает рекомендованные положения и их максимальную высоту. Так как сигнал транспондера ограничен по мощности, должна соблюдаться максимальная высота установки. Более высокое расположение транспондера (или расположения блокирующие сигнал) будут значительно снижать силу принимаемого сигнала.

### Для мотокросса

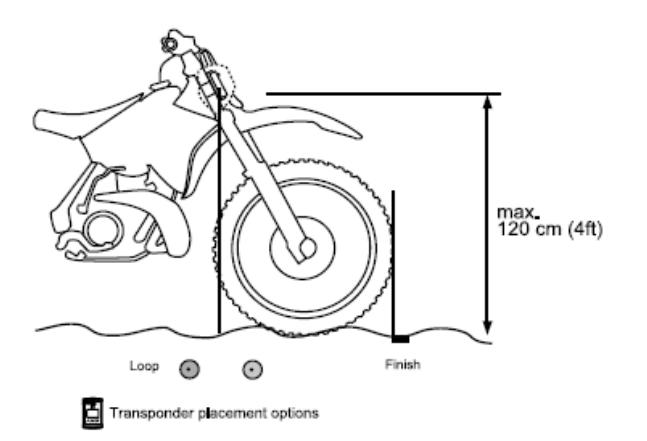

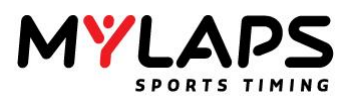

| Основной и | Когда проводится гонка, результат должен быть получен после гонки |
|------------|-------------------------------------------------------------------|
| резервный  | в любом случае. Для важных гонок, многие организации имеют две    |
|            | системы для выполнения хронометража: одна основная система        |
|            | Orbits и одна резервная система Orbits, для редких случаев, когда |
|            | основная система отказывает.                                      |

Orbits не поддерживает основную и резервную конфигурацию сама по себе; каждая отдельная система требует оператора для старта/ остановки гонки.

 Конфигурация
 Декодеры X2 оборудованы сетевым (TCP/IP) подключением для

 основной и
 коммуникации. Поэтому возможно разместить их в сети. Таким образом,

 резервный I
 можно подключить два компьютера с программами Orbits к одному

 декодеру, обеспечивая резерв для хронометража. Если один компьютер
 откажет, другой по прежнему сможет продолжить хронометраж.

Примечание: Эта резервная конфигурация не обеспечивает резервного решения для декодера или петли детектирования. Смотрите следующий параграф для такого типа резервной конфигурации.

Конфигурация основной и резервный II Когда подключается основной и резервный декодер, сигнал от петли детектирования разделяется с помощью специального коаксиального Т-сплиттера, доступного от MYLAPS. Коаксиальный Т-сплиттер лучше расположить возле декодера. Смотрите описание ниже.

Разделение сигнала от петли детектирования приводит к потере примерно 10 единиц в уровне сигнала от транспондера. Проверьте прохождение транспондера на предмет получения декодером достаточно сильного сигнала (сила сигнала минимум на 100 или 60 единиц выше уровня фонового шума. также смотрите - Сигнал, шум и детектирования).

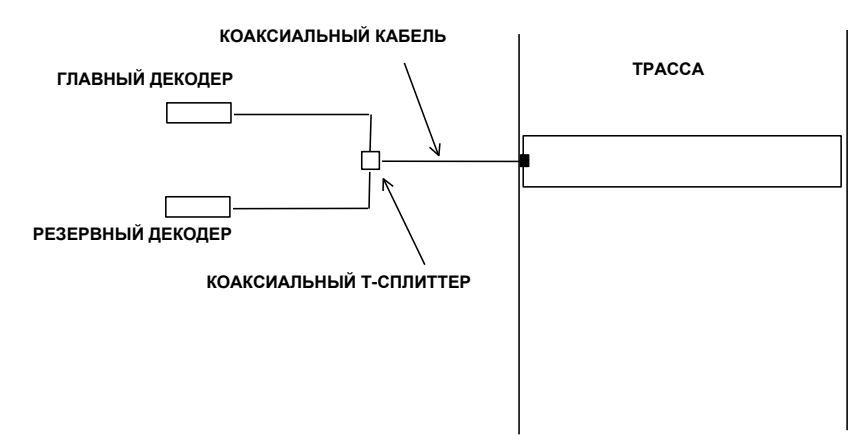

### Датчик трассы (TrackSensor)

Датчик трассы может быть использован для проверки качества петли и температуры трассы. Датчик трассы посылает эту информацию один раз в минуту. Когда используется датчик трассы, Orbits автоматически собирает информацию от этого датчика трассы. Затем информация отображается на странице настройки в экране TrackSensor.

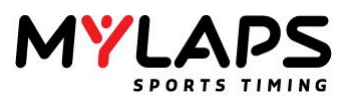

| Passings Syste | em messages Track ser | nsors        |          |             |              |            |      |
|----------------|-----------------------|--------------|----------|-------------|--------------|------------|------|
| #              | ID                    | TOD          | Strength | Temperature | UTC Time     | Date       | Time |
| 302964         | PCTP-05163            | 13:44:55.255 | 121      | 23,0 °C     | 11:44:55.255 | 2014-10-17 | Star |
| 302965         | PCCW-95864            | 13:44:55.964 | 123      | 25,9 ℃      | 11:44:55.964 | 2014-10-17 | Star |
| 302966         | PCTP-05163            | 13:45:35.402 | 122      | 23,0 °C     | 11:45:35.402 | 2014-10-17 | Star |
| 302967         | PCCW-95864            | 13:45:37.341 | 123      | 25,8 °C     | 11:45:37.341 | 2014-10-17 | Star |
| 302968         | PCTP-05163            | 13:46:15.589 | 121      | 23,2 °C     | 11:46:15.589 | 2014-10-17 | Star |
| 302969         | PCCW-95864            | 13:46:18.717 | 120      | 25,7 °C     | 11:46:18.717 | 2014-10-17 | Star |
| 302970         | PCTP-05163            | 13:46:55.787 | 121      | 23,2 ℃      | 11:46:55.787 | 2014-10-17 | Star |
| 302971         | PCCW-95864            | 13:47:00.110 | 122      | 25,6 °C     | 11:47:00.110 | 2014-10-17 | Star |
| 302972         | PCTP-05163            | 13:47:35.995 | 121      | 23,2 °C     | 11:47:35.995 | 2014-10-17 | Star |
| 302973         | PCCW-95864            | 13:47:41.494 | 124      | 25,5 ℃      | 11:47:41.494 | 2014-10-17 | Star |
| 302974         | PCTP-05163            | 13:48:16.200 | 120      | 23,3 °C     | 11:48:16.200 | 2014-10-17 | Star |
| 302975         | PCCW-95864            | 13:48:22.874 | 122      | 25,3 ℃      | 11:48:22.874 | 2014-10-17 | Star |
| 302976         | PCTP-05163            | 13:48:56.406 | 120      | 23,3 ℃      | 11:48:56.406 | 2014-10-17 | Star |
| 302977         | PCCW-95864            | 13:49:04.241 | 122      | 25,3 ℃      | 11:49:04.241 | 2014-10-17 | Star |
| 302978         | PCTP-05163            | 13:49:36.622 | 121      | 23,4 °C     | 11:49:36.622 | 2014-10-17 | Star |
| 302979         | PCCW-95864            | 13:49:45.593 | 123      | 25,2 °C     | 11:49:45.593 | 2014-10-17 | Star |

Если датчик трассы установлен на петле, которая привязана к линии Orbits, информация также будет отображаться ниже графика шума этой линии.

| SF<br>Start/Finish<br>Loop | 192.168.9.252 | Noise Leve | el: 9 |         |
|----------------------------|---------------|------------|-------|---------|
|                            |               | PCCW-95864 | 123   | 25,9 °C |

Единицы измерения температуры могут быть изменены через меню Инструменты -> Настройки (Tools -> Options).

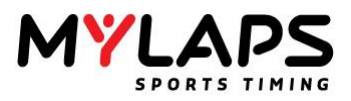

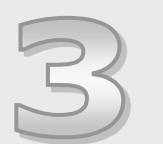

### Тестирование характеристик

Как только оборудование установлено, оно должно быть протестировано, чтобы убедиться в корректном функционировании. Мы также рекомендуем повторять такую процедуру перед началом каждого соревнования. Эта глава описывает тесты, которые следует выполнить для гарантии надлежащей работы вашей системы хронометража.

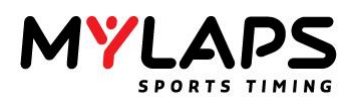

**Тестирование петли** Шаг 1 > Подключите петлю детектирования к декодеру и компьютеру с программой Orbits. Проверьте уровень фонового шума, который обновляется каждые 5 секунд на закладке 'Timing' (Хронометраж) программы Orbits 4. Уровень фонового шума должен быть между 0 и 40. Более высокое значение индицирует помехи от другого электрического оборудования в этом месте или плохую установку петли (поврежденная проводка, плохая пайка соединений, окисленные контакты и т.п.). Попробуйте выключить любое подозреваемое оборудование или удалите близлежащие объекты и проверьте на улучшение. Особенно по ночам, коротковолновые передатчики могут вызывать немного увеличенные уровень фонового шума.

Шаг 2 > Если нет сигнала и петля детектирования установлена корректно, могут быть повреждены коаксиальный кабель до монтажной коробки или разъем BNC. Это может быть легко проверено. Возьмите мультиметр и установить в режим измерения сопротивлений. Подсоедините один щуп к центральному контакту коаксиального кабеля и подсоедините другой щуп к экрану BNC разъема. Это измерение должно показать около 100 кОм. Когда это значение измерено, это по прежнему не обеспечивает уверенности, что монтажная коробка в порядке, однако говорит о том, что подключение к монтажной коробке в порядке.

Шаг 3 > Если петля детектирования установлена корректно, транспондер должен детектироваться на одинаковом расстоянии от петли детектирования во всех положения вдоль петли детектирования. Для проверки этого, встаньте на одном конце петли детектирования на расстоянии примерно 8 м (25 ft) от петли и держите транспондер на высоте примерно 60 см (2 ft) от земли. Медленно пройдите в сторону петли детектирования. Вы услышите сигнал в наушниках подключенных к декодеру, когда транспондер детектируется. Отметьте точку, где был детектирован транспондер. Повторите процедуру для середины и другого конца петли детектирования, и проделайте то же самое, подходя к петле с другой стороны. Расстояние детектирования от петли должно быть примерно одинаковым для всех положений.

Шаг 4 > Проверьте силу сигнала транспондеров, когда они детектируются системой во время реального теста. Хорошая петля должна обеспечивать стабильный сигнал транспондера с уровнем как минимум 100 единиц, при количестве детектирований (hits) как минимум 20. Количество детектирований может изменяться в зависимости от скорости прохождения транспондера (медленные прохождения обеспечивают большее количество детектирований), но сила сигнала должна быть постоянной (< 10 единиц отклонения) для одного автомобиля.

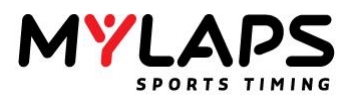

### Сигнал, шум и детектирования

Параметры силы сигнала, фонового шума и количества детектирований описывают общие характеристики декодера и транспондеров.

Во время прохождения транспондеров сигнал несколько раз принимается декодером. Количество повторяющихся контактов является количеством детектирований (hits). При каждом детектировании, декодер принимает номер и состояние транспондера. Поскольку число детектирований может изменяться в зависимости от скорости прохождения петли, типично значение не может быть представлено. Однако, обычно можно наблюдать значения от 20 и выше.

Средний уровень фонового шума посылается декодером каждые 5 секунд. Фоновый шум индицирует величину помех принимаемых в диапазоне частот MYLAPS. Поскольку мобильные коммуникации не дают помех для системы MYLAPS, человек стоящий возле петли детектирования и использующий мобильный телефон, не приводит к увеличению фонового шума. Типовое значение находится в диапазоне от 0 до 40.

Если уровень шума выше, принимаемый сигнал транспондера должен быть на 60 единиц выше уровня шума, для гарантии надежного функционирования системы.

Сигнал транспондера обычно остается достаточно стабильным по прохождениям одного транспондера. Для всех систем MYLAPS принимаемый сигнал транспондера всегда должен иметь минимальный уровень 100 единиц.

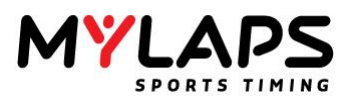

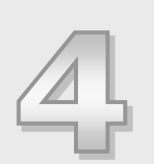

# Начало работы

Эта глава проведет вас через процесс установки Orbits.

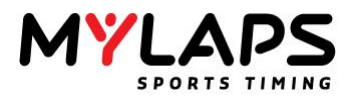

| Системные<br>требования | Минимальные технические требования для запуска программы Orbits:<br>Процессор 1 ГГц 32-бита (х86) или 64-бита (х64)<br>Память 1024 Мб<br>Примерно 200 Мб пространства на жестком диске<br>Свободный порт USB<br>Сетевой адаптер<br><b>Операционные системы:</b><br>Windows Vista все версии<br>Windows 7<br>Windows 8                                                                       |  |
|-------------------------|----------------------------------------------------------------------------------------------------|--|
| Администратор           | Вам необходимы права администратора для установки и запуска<br>программы.                                                                                                    |  |
| Установка               | Программа Orbits поставляется на диске USB. Для установки<br>программы Orbits:<br>• Установите диск USB в порт USB вашего компьютера<br>• Запустите программу Orbits_5_Setup.exe с диска USB<br>• Следуйте инструкциям программы установки<br>Ярлыки Orbits будут добавлены в меню Пуск и на рабочий стол.                                                                                  |  |
| Активация<br>программы  | Когда вы запустите Orbits в первый раз, вы увидите помощника активации, который поможет вам активировать и персонализировать вашу копию Orbits. Для выполнения активации требуется подключение к интернет.                                                                                                    |  |
|                         | <ul> <li>Вы можете активировать Orbits двумя способами:</li> <li>Activate online &gt; Это выполнит активацию на компьютере, где установлена программа Orbits. Это рекомендуемый способ активации.</li> <li>Activate with help of another computer &gt; Используйте эту опцию, когда невозможно подключить основной компьютер – где установлена программа Orbits к сети Интернет.</li> </ul> |  |

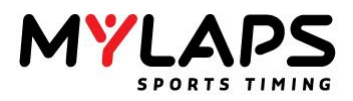

#### Активация онлайн

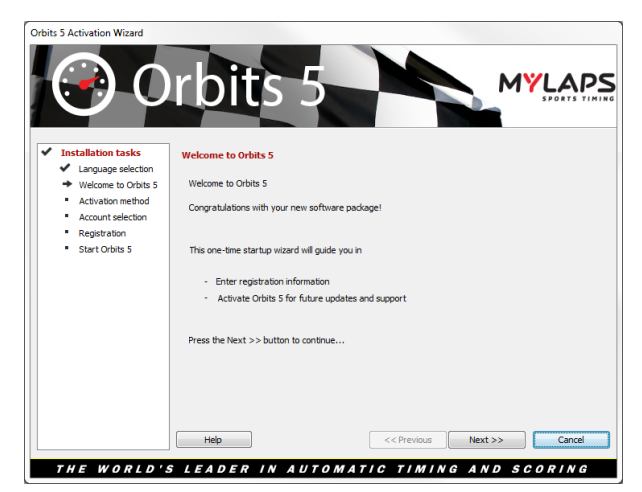

Для активации онлайн, введите ваш уникальный серийный номер и нажмите `Next>>'.Серийный номер может быть найден на обратной стороне руководства Orbits.

На следующей странице, вы должны ввести регистрационную информацию вашей существующей учетной записи. Это может быть одна из следующих учетных записей:

- Учетная запись веб-сайта поддержки MYLAPS
- Учетная запись веб-сайта MYLAPS Results, которую вы использовали для выгрузки результатов в Интернет.

Если у вас нет любой из этих учетных записей, вы можете здесь создать новую учетную запись. На следующем экране, вы можете ввести вашу регистрационную информацию для Orbits.

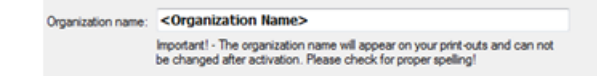

Важно: Имя организации, которое вы введете, впоследствии не может быть изменено, и будет отображаться снизу ваших распечаток.

Как только вы ввели регистрационную информацию, помощник завершается. Вы может запустить Orbits, нажав кнопку 'Finish'.

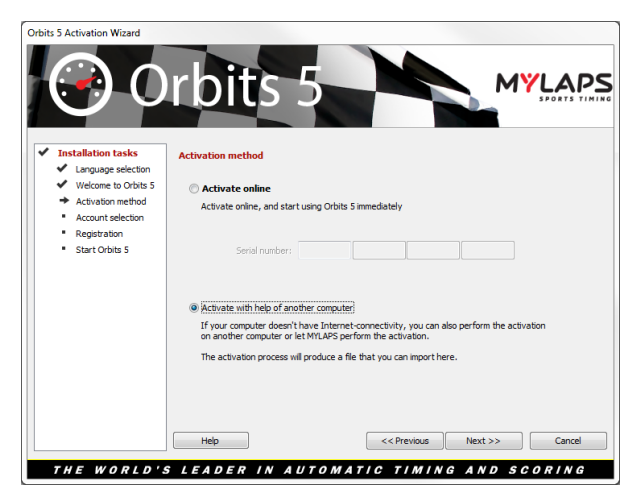

Для активации с другого компьютера, выберите 'Activate with help of another computer' на шаге 2 помощника и нажмите 'Next>>'. Помощник предоставит вам компьютерный код, который вам потребуется во время процесса активации. Запишите код, и посетите

Активация с другого компьютера

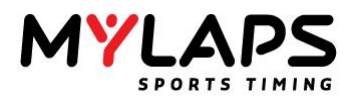

Browse

http://activate.amb-it.com/ на компьютере с Интернет подключением.

На веб-сайте, введите ваш серийный номер и сгенерированный компьютерный код. Файл, который содержит вашу лицензионную информацию, может быть сохранен на USB диске или на дискете. Вебсайт предоставить вам небольшой лицензионный файл. С этим файлом, вернитесь на компьютер с Orbits, и импортируйте файл в помощник, нажав на кнопку 'Browse'.

Import license file:

Если файл в порядке, станет доступной кнопка 'Next'. Нажмите на нее для завершения процесса активации. Orbits теперь полностью зарегистрирован и запустится как только вы нажмете кнопку 'Finish'.

**Брандмауэры** У вас могут быть проблемы, если имеется брандмауэр, который не позволяет Orbits 5 выйти через брандмауэр.

Откройте следующие порты в вашем брандмауэре:

- Порт 443 ТСР для сообщения с сервером Х2
- Порт 51738 TCP для сообщения с Orbits Remote
- Порт 80 ТСР -- протокол НТТР (для выгрузки результатов на MYLAPS.com)
- Настройка языка Orbits поддерживает несколько языков. Выбор языка может быть изменен перед или после гонки. Язык может быть изменен путем выбора Help Change Language, и последующим выбором языка из раскрывающегося списка. Если ваш язык отсутствует в списке, свяжитесь с MYLAPS по поводу доступности.

| Select Lan                                                | guage 💌           |  |
|-----------------------------------------------------------|-------------------|--|
| Select Language Please select a language for this program |                   |  |
|                                                           | English           |  |
|                                                           | OK <u>C</u> ancel |  |

Помощь

Orbits имеет обширный файл помощи Windows, доступный путем выбора **Help – Contents** или нажатием кнопки `F1' в программе.

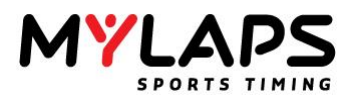

| _ |   | _ |
|---|---|---|
|   | _ |   |
|   |   |   |
| 2 |   |   |
|   |   |   |

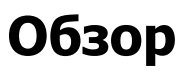

Эта глава рассматривает конфигурацию и настройку Orbits.

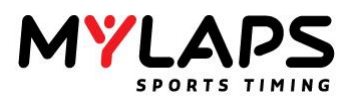

**Запуск Orbits** Программа Orbits может быть запущена двойным щелчком по ярлыку Orbits на рабочем столе Windows или через кнопку Пуск. Orbits может быть найден в Programs –> MYLAPS Sports Timing -> Orbits 5.

> Orbits состоит из двух программ, интерфейс Orbits и сервер Orbits. Сервер Orbits работает в фоне и запускается автоматически, когда вы запускаете программу Orbits.

Сервер Orbits Сервер Orbits является отдельной программой работающей в фоне. Он управляет коммуникацией с декодером MYLAPS, хранит прохождения и вычисляет результаты. Когда сервер Orbits запущен, появляется следующий значок на панели задач Windows в нижней правой части экрана. Этот сервер всегда должен работать, когда вы используете Orbits.

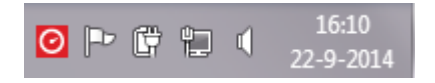

Примечание: Видимая часть программы, пользовательский интерфейс Orbits, является отдельной от сервера Orbits. Это означает, что если интерфейс Orbits случайно выключен, сервер продолжает работать и данные от декодера продолжают сохраняться и обрабатываться. После перезапуска Orbits, гонка может быть продолжена без потери данных. Сервер запускается автоматически, когда запускается программа Orbits. Когда программа Orbits выключается, сервер Orbits продолжает работать. Выключение сервера возможно только правым щелчком мыши по значку сервера и выбором **Exit Orbits Server**.

### Консоль Orbits

Интерфейс состоит из пяти секций:

- Setup > В секции настройки вы можете планировать соревнования и выполнять настройку системы, мониторить состояние системы и подключаться к декодерам.
- Registration > В секции регистрации вы можете управлять расписанием и вводить данные участников. Orbits использует базу данных для хранения всех известных участников.
- Timing > Секция хронометража обеспечивает доступ к функциям, которые относятся к различным этапам заезда, например, функции относящиеся к заездам, участникам в заезде и данным прохождений.
- Distribution > Секция распространения включает функциональность распространения результатов на табло или монитор.
- Processing > Секция обработки включает функциональность организации результатов и используется после окончания заезда. Секция обработки содержит различные функции, такие как печать результатов, создание стартовых решеток, назначение очков за заезд и объединение результатов.
- Championship > Секция чемпионата включает функциональность для организации и управления результатами чемпионата.

# Удаленная консоль Возможно установить удаленное подключение к серверу Orbits, который запущен на другом компьютере. Удаленное подключение создано для выполнения удаленного управления гонкой, включая регистрацию/обработку результатов.

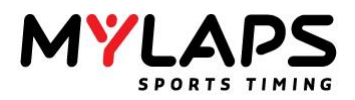

Orbits Remote Console (удаленная консоль) обеспечивает следующие возможности:

- Экран регистрации (Registration)
- Экран обработки (Processing)
- Экран чемпионата (Championship)

Дополнительные возможности удаленной консоли:

- Консоль удаленной симуляции (Remote Simulation)
- Страница диктора (Announcer) для отображения
- результатов текущего заезда на удаленном компьютере.
  Монитор результатов (Result Monitor) для отображения
- результатов текущего заезда на удаленном компьютере • Консоль диагностики (Diagnostics)
- Локальный канал приложений (Local App Feed)

Установка

Установка для удаленного компьютера Orbits может быть найдена на диске Orbits USB.

Установление соединения между Orbits (основной, с закладкой хронометража) и максимум двумя удаленными Orbits (Remote) может быть выполнено следующим образом:

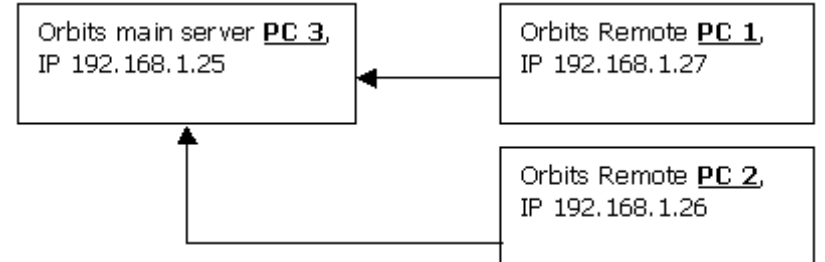

### Настройка 1 основной программы Orbits и 2-х удаленных программ Orbits

Для настройки подключения между основной программой Orbits и удаленной программой Orbits, сначала должна быть запущена основная программа Orbits.

Примечание: имейте в виду, что подключение между основным компьютером Orbits и удаленным компьютером Orbits требует одинаковой версии программы Orbits на обоих компьютерах!

Конфигурация удаленной консоли

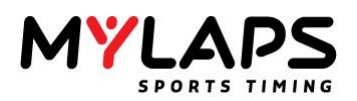

#### Сетевые подключения

Если два или более компьютеров подключены друг к другу через коммутатор, убедитесь, что они работают в одном сетевом диапазоне. Сначала запустите основной Orbits (PC3), затем запустите удаленный Orbits Remote на втором компьютере (например, PC2). Затем нажмите на имя компьютера или выберите компьютер щелчком и нажмите 'Connect' в диалоге 'Orbits Remote Connection' (смотрите пример).

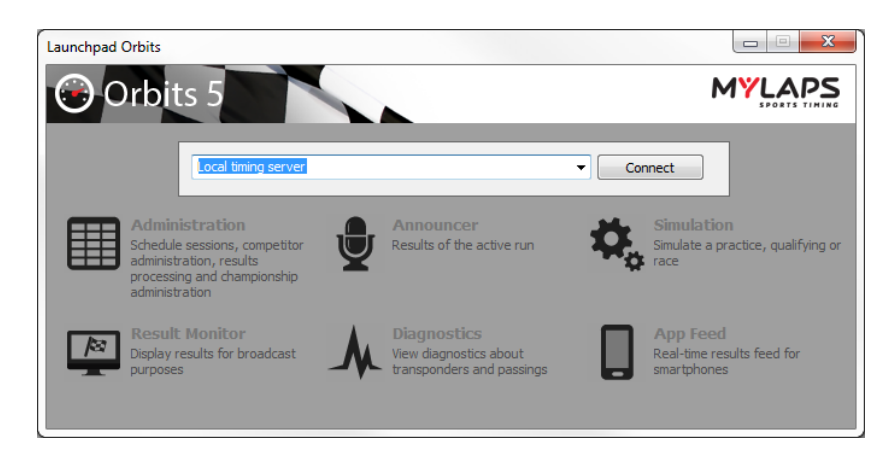

Проверьте, если есть компьютер Orbits в сети, чтобы подключиться с вашего удаленного компьютера Orbits. Если имя компьютера или IP-адрес не появились автоматически, нажмите на 'Server not in list' и введите IP-адрес основного компьютера Orbits (например, IP-адрес **РСЗ**, 192.168.1.25) в появившееся поле ввода.

Хотя можно соединить только 1 основной компьютер Orbits с удаленной программой Orbits, вы можете иметь 2 компьютера, на которых запущена основная программа Orbits (смотрите пример ниже).

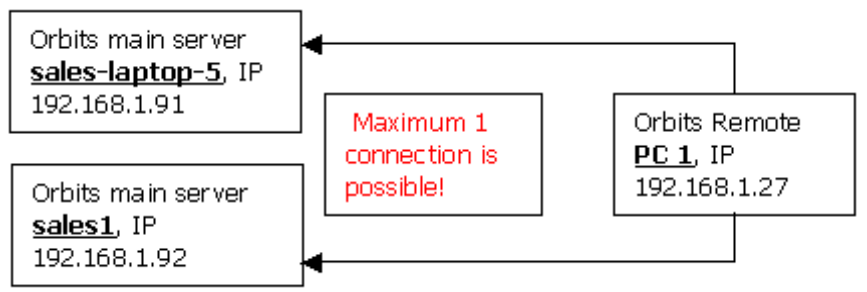

### Настройка 2 основных программ Orbits и 1 удаленной программы Orbits

Если 2 компьютера подключены вместе к удаленному компьютеру Orbits, удаленный компьютер будет сканировать оба главных компьютера Orbits (смотрите пример удаленной программы Orbits Remote). Таким способом вы можете выбрать основную программу Orbits, к которой вы хотите подключиться.

**Диагностика** 

Диагностика может быть запущена только из панели запуска 'Orbits Remote'.

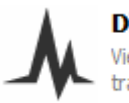

### Diagnostics

View diagnostics about transponders and passings

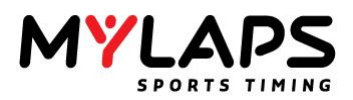

На странице диагностики вы можете найти подробную информацию прохождений из конкретного заезда. Также возможно анализировать транспондеры по силе сигнала, сигнал/шум или детектирования.

Примечание: Прохождения и флаги показаны в последовательности, в которой они получены Orbits. Это не всегда такая же последовательность, как на странице хронометража, так как на странице хронометража прохождения отсортированы по времени прохождения.

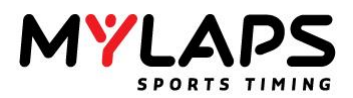

**Управление данными** Orbits автоматически сохраняет все данные. Если вы хотите сделать архив ваших данных, используйте помощника Restore и Backup.

Меню Restore и Backup может быть найдено в меню File – архивирование (Backup) или восстановление (Restore) данных.

| 0 🖸          | rbits 5 BETA 1 - [Setup | ]        |           |        |
|--------------|-------------------------|----------|-----------|--------|
| <u>F</u> ile | Mylaps.com View         | <u>S</u> | coreboard | Tool   |
| 8            | Restore a backup        |          |           | 22-    |
| 8            | Create a backup         |          |           | 9:0    |
| 0            | E <u>x</u> it           |          | Registra  | ation  |
| Solo         | ct Current Event        |          | (         | Graphi |

Unicode Orbits5 полность совместим с Unicode. Это означает, что могут быть совместно использованы символы из различных наборов символов (например, Japanese и Western European).

Также возможно использовать имена содержащие японские символы в том же заезде, в котором использованы европейские имена.

Архивы Из-за трансляции в Unicode, архивы предыдущих версий Orbits должны быть конвертированы.

Когда восстанавливается архив предыдущей версии, помощник автоматически спросит о системной кодировке, которая использовалась при создании архива.

| Confirm Restore Backup                                                                                                    | X              |
|----------------------------------------------------------------------------------------------------|----------------|
| Restore a backup<br>Restore backup data from a backup file                                                                                                    |                |
|                                                                                                    |                |
| The selected backup file was made with a previous version of Orbits.<br>To ensure that all text is displayed correctly the data has to be converted.<br>Select the system encoding that was used during the creation of the backup<br>(BV default the current system encoding has been selected)         | <b>.</b>       |
| Western European                                                                                                    | -              |
| This encoding includes the following language(s):<br>Afrikaans, Albanian, Basque, Breton, Catalan, Danish, Dutch, English,<br>Faroese, Flipno, Finnish, French, Galdan, deman, Greenlandic, Icelandic,<br>Indonesian, Irish, Italan, Malay, Maltese, Norwegian, Portuguese, Spanish<br>Swedish and Welsh | ,              |
|                                                                                                    |                |
| << Back                                                                                                    | Next >> Cancel |

Для того, чтобы помочь вам выбрать правильную кодировку, перечислены языки, которые обычно используют выбранную кодировку.

После восстановления архива, проверьте данные на несовместимые имена. Если таковые найдены, возможно выбранная кодировка является неверной и вы должны попробовать снова восстановить архив с использованием другой кодировки.

**После сессий** Когда вы делаете архив вашего компьютера, будет также хорошей идеей сделать архив данных после каждого соревнования или дня соревнований. Orbits даст вам предупреждение с предложением архивировать ваши данные, когда вы закрываете программу.

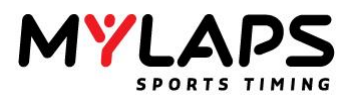

### Основные настройки

| Seneral                | Additional Data Field                                   | names        |               |  |  |
|------------------------|---------------------------------------------------------|--------------|---------------|--|--|
| 🗲 General              | Additional 1:                                           | Nat/State    | (Choice List) |  |  |
| 🗴 Timing               | Additional Dr                                           | Spapear      | (choice elsty |  |  |
| Run defaults           | Additional 2:                                           | Sponsor      |               |  |  |
| 🛪 Display Settings     | Additional 3:                                           | Make         | (Choice List) |  |  |
| Starting grid          | Additional 4:                                           | Hometown     |               |  |  |
| A Oval Defaults        | Additional 5:                                           | Club         | (Choice List) |  |  |
| III Endurance features | Additional 6:                                           | Model/Engine |               |  |  |
|                        | Additional 7:                                           | Tires        | (Choice List) |  |  |
|                        | Additional 8:                                           | Email        |               |  |  |
|                        | X2 settings                                             |              |               |  |  |
|                        | Export competitors from the active run to the X2 Server |              |               |  |  |

Основные настройки Orbits (General Settings) применяются ко всем новым последующим соревнованиям и заездам. Основные настройки могут быть найдены в 'Tools - Options' и разделены на закладки:

- Основные (General)
- Хронометраж (Timing)
- Умолчания заезда (Run Defaults)
- Настройки отображения (Display Settings)
- Стартовая решетка (Starting Grid)
- Умолчания кольца (Oval Defaults)
- Возможности эндуранс (Endurance features (driver ID))

### Основные (General)

Для каждого участника в базе данных участников, имеется восемь дополнительных полей данных, которые вы можете использовать для данных указанных пользователем. На этой закладке вы можете присвоить имена этим полям данных. Дополнительные поля 1, 3, 5 и 7 являются раскрывающимися списками, которые хранят ранее введенные значения, рекомендуется использовать их для информации, которая одинакова для многих участников (например, национальность).

Это также место, где вы можете включить автоматический экспорт информации участников на сервер Х2. Будут экспортированы только участники запущенного заезда.

### Умолчания заезда (Run defaults)

Настройки заезда в этом разделе станут значениями по умолчанию для всех последующих заездов. Разумеется, настройки могут быть изменены для каждого конкретного заезда.

### Настройки отображения (Display Settings)

Здесь может быть выбрана единица измерения температуры.

### Стартовая решетка (Starting grid)

В этом разделе вы можете выбрать предпочтительную схему стартовой решетки.

### Умолчания кольца (Oval Defaults)

Когда во время заезда происходит ситуация желтого, желтого незачетного или красного флага, программа автоматически генерирует расстановку (lineup), если включены возможности кольца в основных настройках. В зависимости от метода и схемы расстановки, программа автоматически генерирует расстановку.

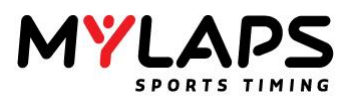

### Метод расстановки (Lineup Method)

К последнему завершенному кругу (Back to Last Completed Lap) > Программа возвращается к последнему завершенному кругу. Поэтому все прохождения в текущем круге будут помечены как удаленные. Программа немедленно создаст расстановку (lineup).

**Гонка до желтого (Race up to the Yellow)** > Программа позволит лидеру завершить его круг. Программа создаст расстановку после завершения лидером текущего круга.

### Схема расстановки (Lineup Scheme)

**Текущий порядок на трассе (Current Track Order)** > Программа будет использовать текущий порядок на трассе в ситуации желтого или красного флага для схемы расстановки. **Гонка до желтого (Race up to the Yellow)** > Программа будет использовать текущие результаты гонки в ситуации желтого или красного флага для схемы расстановки.

### Сандбаггинг (Sandbagging)

Эта возможность позволит вам применить 'правило сандбаггинг' к времени квалификации. Указанное время будет вычтено из времени квалификации, при создании стартовой решетки.

### Возможности эндуранс (Endurance features)

Включение этой возможности, позволит вам назначить до 6 транспондеров на 'команду'. Смотрите хронометраж для дополнительной информации.

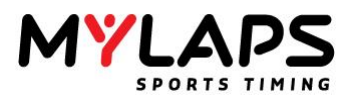

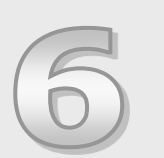

# Настройка соревнования

Эта глава описывает как может быть подготовлено соревнование и как вам необходимо конфигурировать вашу систему хронометража.

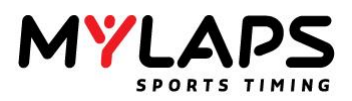

### Обзор Откройте страницу настройки соревнования, нажав на закладку Setup (Настройка) сверху программы или в меню View (Просмотр).

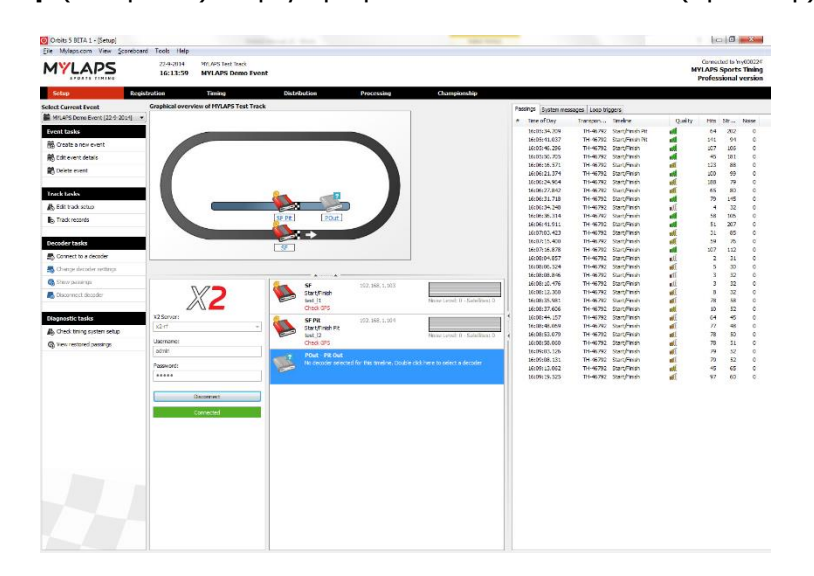

### Управление соревнованием

Orbits хранит результаты гонки по соревнованиям. Это означает, что перед каждым соревнованием, которое вы проводите, в Orbits должно быть создано новое соревнование. Так как соревнование проводится на трассе, вы также должны указать настройку вашей системы хронометража. Текущее выбранное соревнование отображается в левой верхней части экрана.

| Select Current Event          |   |
|-------------------------------|---|
| MYLAPS Demo Event [22-9-2014] | • |

### Создание соревнования

Вы можете создать новое соревнование на странице 'Setup' (Настройка). Нажмите на **Create a new event** (Создать новое соревнование) для запуска помощника 'New Event wizard'. Теперь помощник проведет вас через процесс создания.

| Event Name:                                           | New event                                       |   |
|-------------------------------------------------------|-------------------------------------------------|---|
| Sport:                                                | Car Racing (Car/Bike)                           | • |
| Begin Date:                                           | maandag 22 september 2014                       |   |
| End Date:                                             | maandag 22 september 2014                       |   |
| The following text w                                  | ill be displayed in the footer of the printouts |   |
| Event Footer 1:                                       | Chief of Timing & Scoring                       |   |
| Event Footer 1:<br>Event Footer 2:                    | Chief of Timing & Scoring<br>Race Director      |   |
| Event Footer 1:<br>Event Footer 2:<br>Event Footer 3: | Chief of Timing & Scoring<br>Race Director      |   |

### Настройки соревнования

Вы можете указать следующую информацию на первой странице помощника.

- Имя соревнования (Event Name): Название соревнования.
- **Спорт (Sport):** Тип спорта для этого соревнования. Эта информация также будет отображаться на Mylaps.com, когда вы выгрузите соревнование.
- Дата начала и завершения (Begin Date and End Date): Даты начала и конца соревнования.
- Колонтитулы (Event Footer) 1, 2, 3, 4 Текст, который должен отображаться в нижнем колонтитуле распечаток.

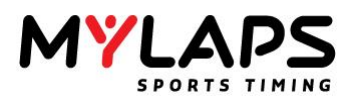

### Выбор спорта

Версия 3.1 прошивки сервера X2 вводит спортивную сегментацию на 10 видов спорта: Автогонки (Car racing), Велогонки (Bike racing), Спортивный картинг (Competition karting), Прокатный картинг (Rental karting), Мотокросс (Motocross), Сток-кар гонки (Stock car racing), Коньки (Ice skating), Роликовые коньки (Inline skating), Велосипед (Cycling) и Бег (Running). Это означает, что спортивные настройки в Orbits становятся более важными.

| ±O                        |                                           |       |
|---------------------------|-------------------------------------------|-------|
| Control                   |                                           |       |
| General                   |                                           |       |
| Event Name:               | TT Junior Circuit                         |       |
| Sport:                    | Motorcycle Racing (Car/Bike)              | <br>- |
| Begin Date:               | Bicycle Racing (Active)                   | ī     |
|                           | Ice Skating (Active)                      |       |
| End Date:                 | Inline Skating (Active)<br>Karting (Kart) |       |
| Additional Information    | Motocross/Snocross (MX)                   |       |
|                           | Other off-road (MX)                       |       |
| The following text will t | e dis Other on-road (Car/Bike)            |       |
| Event Footer 1:           | Stock Car Racing (MX)                     |       |
| Event Footer 2:           | Swimming (Active)<br>Race directeur       | <br>_ |
| Event Easter 2            |                                           |       |
| events over 5.            |                                           |       |
| Event Footer 4:           |                                           |       |

Orbits настраивает сервер X2 на выбранный тип спорта каждый раз при запуске заезда.

Сегментация спорта также означает, что транспондеры, которые несовместимы с выбранным спортом, не будут генерировать прохождений.

Для извещения вас об этих транспондерах добавлен диалог 'Несовместимые транспондеры' (Incompatible Transponders). Этот диалог появляется, когда несовместимый транспондер детектирован во время запущенного заезда.

| ncompatible Tra                                                            | nspond | lers             |             |  |  |
|----------------------------------------------------------------------------|--------|------------------|-------------|--|--|
| Incompatible transponders Transponders incompatible with the current sport |        |                  |             |  |  |
| Transpon                                                                   | No     | Name             | Class       |  |  |
| 6512022                                                                    | 77     | Orlando Heijkoop | Sportklasse |  |  |
| Don't show again during this run                                           |        |                  |             |  |  |
| Clear                                                                      |        |                  | Close       |  |  |

Для запрета повторного появления диалога во время запущенного заезда, установите 'Не показывать снова во время этого заезда' (Don't show again during this run). Для возможности ручного открытия диалога, добавлена дополнительная задача на странице хронометража: Show incompatible transponders

Экран подключения На закладке Настройка (Setup) под графическим обзором схемы трассы вы увидите диалог, с именем, паролем и выбором сервера X2, к которому вы хотите подключиться.

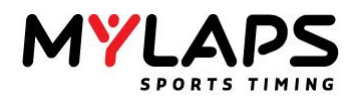

| X2               |  |  |  |  |
|------------------|--|--|--|--|
| X2 server:       |  |  |  |  |
| mta.mylaps.com 👻 |  |  |  |  |
| Username:        |  |  |  |  |
| guest            |  |  |  |  |
| Password:        |  |  |  |  |
| ••••             |  |  |  |  |
|                  |  |  |  |  |
| Connect          |  |  |  |  |
| Not connected    |  |  |  |  |

Если подключение выполнено, кнопка подключения и текст состояния изменятся.

| Disconnect |
|------------|
| Connected  |

Помощник подключения декодера Orbits покажет декодеры X2, к которым подключен сервер X2.

Если линия была привязана к декодеру, тогда прохождения будут обрабатываться от этого декодера. Любые отсутствующие прохождения от этого декодера будут заново посланы и могут быть восстановлены.

Настройка системы Помощник спросит вас о том, какую настройку системы хронометража вы используете. Вы имеете возможность создать новую систему или выбрать настройку, которая использовалась в предыдущем соревновании. Дополнительная информация о создании трассы может быть найдена в разделе настройки системы.

| Event Wizard                                                                                 | ×    |
|----------------------------------------------------------------------------------------------|------|
| System Setup<br>Select the track                                                             |      |
| ③ Create a new track<br>Specify the track name, track length and the timelines on your track |      |
| O Select a track that is used at previous events                                             | •    |
|                                                                                              |      |
|                                                                                              |      |
| < <back next="">&gt; Can</back>                                                              | icel |
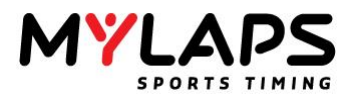

#### Подробности трассы

| General                        |          |           |         |        |  |
|--------------------------------|----------|-----------|---------|--------|--|
| Name:                          | MYLAPS T | est Track |         | Venue: |  |
| Length:                        | 3,40000  | km        | -       |        |  |
| Photocell Use pho Photocell Te | tocells  | 2000 ms   | Default |        |  |
| Photocell Se                   | paration | 100 ms    |         |        |  |

#### Имя (Name)

Название новой трассы.

#### Длина (Length)

Длина трассы используется для вычисления скорости показываемой в результатах квалификации и гонки. В зависимости от единиц длины (километры или мили), скорость (во время гонки и в результатах) будет показываться в km/h или mph.

#### Направление трассы (Driving direction)

Выберите направление вождения по трассе.

#### Использовать фотоэлементы (Use photocells)

Выберите эту опцию, когда хотите использовать фотоэлементы в качестве резервной системы хронометража. Подключите фотоэлементы к декодеру старт/финиш. Дополнительная информация о фотоэлементах может быть найдена в `Приложение A' этого руководства.

#### Задержка фотоэлемента (Photocell timeout)

Когда фотоэлементы подключены к декодеру, Orbits использует сигнал фотоэлемента как резервный источник для хронометража. Если участник с транспондером проходит финишную линию, Orbits получает от декодера время фотоэлемента и время транспондера, и назначает их к одному прохождению. Если участник без транспондера проходит финишную линию, Orbits получает только время фотоэлемента и запрашивает вас идентифицировать номер участника.

Задержка транспондера используется для настройки времени, которое Orbits ожидает сигнала транспондера после получения сигнала фотоэлемента. По умолчанию значение установлено в 2000 мсек. Чем меньше значение, тем скорее Orbits сгенерирует предупреждение, если фотоэлементом обнаружен участник без транспондера.

#### Разделение фотоэлемента (Photocell separation)

Разделение используется Orbits для определения, будет ли время фотоэлемента назначено времени прохождения транспондера. Чем меньше значение, тем более точно Orbits сможет определять участников без транспондера. Если разделение сделано слишком маленьким, участник с транспондером, проходя финишную линию, будет также генерировать время фотоэлемента, для которого Orbits будет запрашивать идентификацию номера участника.

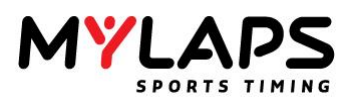

Конфигурация трассы Следующим шагом является выбор конфигурации трассы. В зависимости от количества линий на трассе, вы можете выбрать конфигурацию из списка. Следующие конфигурации установлены по умолчанию.

Схема трассы показывает линии на трассе. Каждая линия имеет уникальное название в этой конфигурации. Orbits имеет несколько встроенных конфигураций.

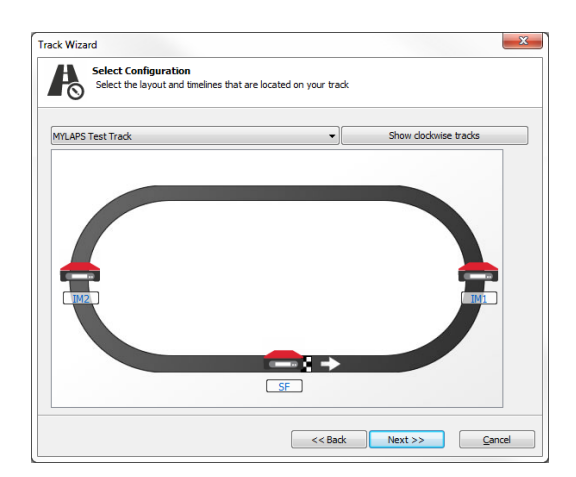

#### **1 Линия** Orbits предоставляет следующие конфигурации с 1 линией. Старт/Финиш (Start/Finish)

• Старт/Финиш (счетчик кругов)

2 Линии

Orbits предоставляет следующие конфигурации с 2 линиями.

#### от A к B (A to B)

- Старт в положении А
- Финиш в положении В

#### Старт/Финиш, Промежуточная 1

- Старт/Финиш (счетчик кругов)
- Промежуточная 1

Эта конфигурация создает время секции 1 и секции 2.

#### Старт/Финиш, Питы (нет счетчика кругов)

- Старт/Финиш (счетчик кругов)
- Питы (счетчик питов, не считает круги)

#### Старт/Финиш, Старт/Финиш Питы

- Старт/Финиш (счетчик кругов)
- Старт/Финиш Питы (счетчик кругов)

## Старт/Финиш, Старт/Финиш Скорость (ловушка скорости перед стртом/финишем)

- Старт/Финиш (счетчик кругов)
- Старт/Финиш Скорость

Эта конфигурация создает секцию старт/финиш скорость.

## Старт/Финиш, Старт/Финиш Скорость (ловушка скорости после старта/финиша)

- Старт/Финиш (счетчик кругов)
- Старт/Финиш Скорость
- Эта конфигурация создает секцию старт/финиш скорость.

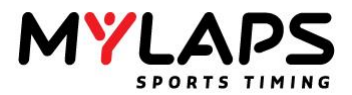

#### 3 Линии

#### Orbits предоставляет следующие конфигурации с 3 линиями.

#### Старт/Финиш, Промежуточная 1, Промежуточная 2

- Старт/Финиш (счетчик кругов)
- Промежуточная 1
- Промежуточная 2

Эта конфигурация создает времена секции 1, секции 2 и секции 3.

#### Старт/Финиш, Старт/Финиш Питы, Промежуточная 1

- Старт/Финиш (счетчик кругов)
- Старт/Финиш Питы (счетчик кругов)
- Промежуточная 1

Эта конфигурация создает времена секции 1 и секции 2.

#### Старт/Финиш, Старт/Финиш Питы, Выход с пита

- Старт/Финиш (счетчик кругов)
- Старт/Финиш Питы (счетчик кругов)
- Выход с пита

Эта конфигурация создает время секции пита.

## Старт/Финиш, Старт/Финиш Питы, Старт/Финиш Скорость (ловушка скорости после старт/финиш)

- Старт/Финиш (счетчик кругов)
- Старт/Финиш Питы (счетчик кругов)
- Старт/Финиш Скорость

Эта конфигурация создает секцию старт/финиш скорость.

## Старт/Финиш, Старт/Финиш Питы, Старт/Финиш Скорость (ловушка скорости перед старт/финиш)

- Старт/Финиш (счетчик кругов)
  - Старт/Финиш Питы (счетчик кругов)
  - Старт/Финиш Скорость

Эта конфигурация создает секцию старт/финиш скорость.

| 4 | Л | И | Н | И | И |  |
|---|---|---|---|---|---|--|
|   |   |   |   |   |   |  |

## Старт/Финиш, Старт/Финиш Питы, Промежуточная 1, Промежуточная 2

- Старт/Финиш (счетчик кругов)
- Старт/Финиш Питы (счетчик кругов)
- Промежуточная 1
- Промежуточная 2

Эта конфигурация создает времена секции 1, секции 2 и секции 3.

5 Линий

#### Старт/Финиш, Старт/Финиш Питы, Выход с пита, Промежуточная 1, Промежуточная 2

- Старт/Финиш (счетчик кругов)
- Старт/Финиш Питы (счетчик кругов)
- Выход с пита
- Промежуточная 1
- Промежуточная 2

Эта конфигурация создает времена секции 1, секции 2, секции 3 и времена питов.

Следующим шагом является заполнение названий секций и длины. В зависимости от выбранной конфигурации программа попросит вас заполнить названия секций и длину секций.

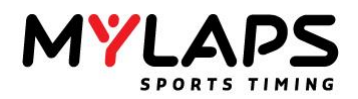

#### Имя (Name)

Описание логической секции.

#### Сокращение (Short Name)

Короткое описание этой логической секции будет использоваться на экранах результата. Оно может состоять из 6 символов.

#### Длина (Length)

Длина секции. Это число должно быть точным, так как используется для вычисления скорости. Это число может быть в километрах или в милях, в зависимости от использованных единиц измерения (километры или мили).

Примечание: Для ловушки скорости требуется заполнить длину трассы.

**Декодеры** После того, как вы создали ваше соревнование и сконфигурировали систему хронометража, вы можете выбрать декодеры X2.

Помощник подключения к декодеру Для того, чтобы получать прохождения, вы должны привязать линии Orbits к петлям сервера X2. Это может быть выполнено с помощью помощника подключения к декодеру (Decoder Connection Wizard), который запустится, когда вы дважды щелкнете по линии.

В помощнике подключения к декодеру вы можете выбрать из 3 опций:

- Лучший выбор (Best guess) На основе выбранной линии Orbits посоветует петли X2, которые подходят лучше всего.
- 2. Доступные петли (Available loops)
- Здесь перечислены все доступные петли Х2.
- Непривязанные декодеры (Unlinked decoders)
   Здесь перечислены декодеры, которые пока не привязаны к

петле Х2.

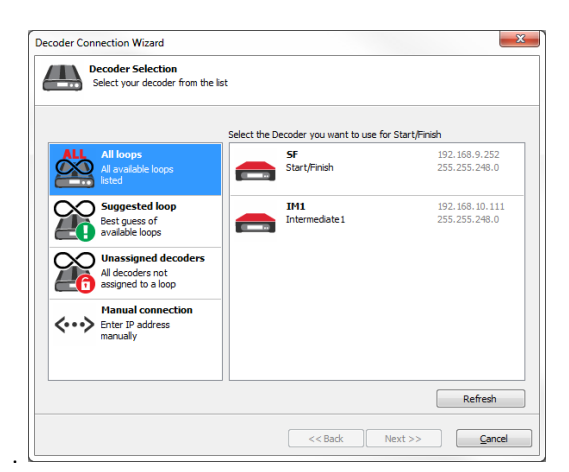

При выборе непривязанного декодера Orbits автоматически создаст петлю в сервере X2 и подключит декодер к этой петле. Опция непривязанного декодера доступна только тогда, когда этот Orbits является главным (master) Orbits (смотрите главу 'Функции Главный/ Подчиненный').

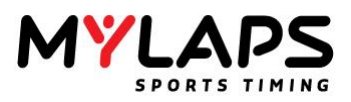

#### Удаление петли

Можно удалять петли с сервера X2. Чтобы выполнить это, сделайте правый щелчок по петле и нажмите 'Удалить петлю' (Delete loop). Декодер подключенный к этой петле станет непривязанным декодером.

Настройки декодера Настройки декодера могут быть просмотрены путем выбора меню 'Показать настройки' (Show settings).

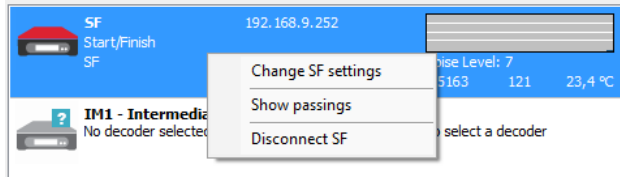

#### Закладка Линия (Timeline)

| Setti           | ngs of SF |            |   |
|-----------------|-----------|------------|---|
| 192.1           | 68.9.252  |            |   |
| Timeline Timine | Matural   |            |   |
| Times Timing    | INELWOIK  |            |   |
| Timeline:       | SF - SI   | art/Finish | Ψ |
|                 |           |            |   |
|                 |           |            |   |
|                 |           |            |   |
|                 |           |            |   |
|                 |           |            |   |
|                 |           |            |   |
|                 |           |            |   |
|                 |           |            |   |
|                 |           |            |   |
|                 |           |            |   |
|                 |           |            |   |
|                 |           |            |   |
|                 |           |            |   |
|                 |           |            |   |

Здесь отображается имя линии.

#### Закладка хронометраж (Timing)

В этом диалоге могут быть настроены входы фотоэлементов и внешнего старта:

| ttings of SF                    | ×                         |
|---------------------------------|---------------------------|
| Settings of SF<br>192.168.9.252 |                           |
| Timeline Timing Network         | ]                         |
| Photocell 1:                    | Auxillary 1               |
| Photocell 2:                    | Not Used 💌                |
| External start:                 | Auxillary 2               |
|                                 |                           |
|                                 |                           |
|                                 |                           |
|                                 |                           |
|                                 |                           |
|                                 |                           |
|                                 |                           |
|                                 |                           |
|                                 |                           |
|                                 |                           |
|                                 | <u>Q</u> K <u>C</u> ancel |

Каждый вход должен иметь уникальную настройку!!

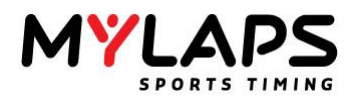

#### Закладка сеть (Network)

| Settings of SF                  |                     | × |
|---------------------------------|---------------------|---|
| Settings of SF<br>192.168.9.252 |                     |   |
| Timeline Timing Network         | 1                   |   |
| IP address:                     | 192 . 168 . 9 . 252 |   |
| Subnet Mask:                    | 255 . 255 . 248 . 0 |   |
|                                 |                     |   |
|                                 |                     |   |
|                                 |                     |   |
|                                 |                     |   |
|                                 |                     |   |
|                                 |                     |   |
|                                 |                     |   |
|                                 |                     |   |
|                                 |                     |   |
|                                 |                     |   |
|                                 |                     |   |
|                                 |                     |   |

Сетевые настройки декодера MYLAPS X2 не могут быть изменены в этом диалоге: Настройки изменяются через утилиту X2 (X2 Utility) или Диспетчер X2 (X2 Manager).

#### Серийный номер красный?

подключения

Проблемы

Если серийные номер выделен красным, это означает, что вам необходимо обновить прошивку вашего декодера. Для обновления пройдите в раздел поддержки веб-сайта MYLAPS или нажмите кнопку 'Проверить доступные обновления' (Check for available updates (Online)).

#### IP-адрес имеет предупреждающий значок?

Если IP-адрес не находится в том же сетевом диапазоне, что и компьютер, появится предупреждающий значок. Это означает, что вам необходимо изменить IP-адрес декодера. вы можете это сделать правым щелчком по декодеру и выбрав изменение настроек декодера (change decoder settings). Сейчас вы можете подключиться к декодеру, выбрав его из списка и нажав кнопку 'Next'.

#### Моего декодера нет в списке?

Если ваш декодер не перечислен в списке, сначала проверьте, что он включен и все разъемы плотно вставлены. Если декодер не подключается, возможно, что декодер имеет старую версию прошивки. Вручную подключитесь к декодеру, выбрав опцию сеть и нажав кнопку Далее (Next). Теперь вы можете ввести ваш IP-адрес, и нажмите кнопку Далее (Next) для подключения. Если декодер подключается, это означает, что прошивка декодера нуждается в обновлении. Можно выполнять хронометраж в режиме совместимости, но некоторые возможности не будут поддерживаться.

#### Проверка системы хронометража

Если все декодеры похоже, что работают нормально, это время для проверки настройки системы и генерации прохождений на каждом декодере. Поэтому вы можете запустить проверку системы хронометража. Это может быть запущено путем выбора 'Check timing system setup' (Проверить настройку системы).

Помощник проведет вас через некоторые простые шаги для проверки настройки вашей системы хронометража. Этим тестом вы сможете проверить, что все декодеры подключены и правильно настроены.

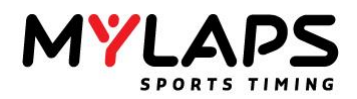

| ning System Setup Ch                             | eck 📃                                                                                                    |
|--------------------------------------------------|----------------------------------------------------------------------------------------------------|
| Check Timin<br>Specify the t                     | g System<br>ansponder you use for the timing system check                                                                              |
| This wizard will guide<br>can verify that all de | you through some simple steps to check your timing system setup. With this test you<br>coder(s) are connected and configured properly. |
| You need a transpor<br>that you will use for     | nder to check your timing system setup. Please specify the number of the transponder this test.                                        |
| This transponder wil                             | be used to check of the decoders.                                                                                                    |
| Transponder No.:                                 | Ι                                                                                                    |
|                                                  | < <back next="">&gt; Qancel</back>                                                                                                    |

Вам потребуется транспондер для проверки настройки вашей системы хронометража. Укажите номер транспондера, который вы будете использовать для этого теста. Этот транспондер будет использоваться для проверки декодеров. Этим вы сможете проверить, что все декодеры работают и все линии настроены правильно.

Синхронизация Каждый декодер имеет встроенные часы. Эти часы используются для меток времени прохождений. Когда у вас есть несколько декодеров, все часы должны быть синхронизированы к одним главным часам. Для синхронизации всех декодеров, Orbits использует один из следующих принципов:

#### Системная стойка (Track Side Box)

Если у вас есть несколько декодеров в системной стойке, часы декодеров синхронизируются по контроллеру.

#### GPS

\$

Если в используете несколько декодеров для хронометража, которые расположены в нескольких местах на трассе, все декодеры должны синхронизироваться через GPS. Точность системы GPS хорошо известна. Это высококачественная система времени, всегда доступная и недорогая. Есть только одно требование - прямая видимость неба. Как только декодер имеет активное подключение GPS, внутренние часы декодера устанавливаются по UTC (Coordinated Universal Time). Преимущество декодера с активным подключением GPS состоит в том, что декодер самостоятельно синхронизирует время. Когда все декодеры в сети имеют активные подключения GPS, вы можете быть уверены, что все часы всегда идеально синхронизированы.

**Часовой пояс** Если декодеры синхронизированы по GPS, текущая настройка часового пояса (time-zone) контролирует, как Orbits преобразует время GPS в местное время. Orbits будет использовать системную настройку часового пояса для выбора часового пояса. Вы может увидеть системный часовой пояс, открыв экран подробностей декодера. Orbits также настраивает часовой пояс сервера X2.

Примечание: Если вы измените системный часовой пояс, вам необходимо перезапустить Orbits, чтобы настройка вступила в действие. Orbits выдаст предупреждающее сообщение, когда вы измените системный часовой пояс.

#### Состояние GPS

Красный значок означает, что модуль GPS подключен к декодеру, но модуль пока не синхронизирован с GPS.

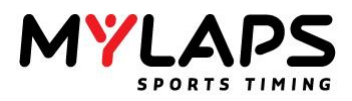

Желтый значок означает, что часы декодера синхронизированы с GPS, но модуль GPS не получает сигналов в данный момент (GPS подключение потеряно).

### \$

s

Зеленый значок означает, что часы декодера синхронизированы с GPS.

Количество найденных спутников является хорошей индикацией качества сигнала GPS. Вы можете увидеть количество спутников на экране подробностей декодера.

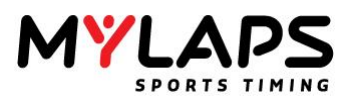

## Предупреждения и ошибки

#### дения Декодер синхронизирован по GPS, но сигнал потерян.

Убедитесь, что модуль GPS, который подключен к декодеру, имеет прямую видимость неба. Если декодер расположен между металлических объектов, попробуйте его немного переместить. Иногда вам потребуется найти 'оптимальную точку'. Количество найденных спутников является хорошей индикацией качества сигнала. Вы можете увидеть количество спутников на экране подробностей декодера.

#### Декодер не синхронизирован по контроллеру или GPS

Нет устройства GPS подключенного к декодеру или оно не детектируется как таковое. Декодер сейчас полагается на внутренние часы для поддержания точности времени. Хотя часы декодера очень точные, предпочтительно подключение GPS. Вы можете проверить разъем устройства GPS. Он может быть неплотным или грязным, попробуйте другое устройство GPS на том же декодере, устройство или проводка могут быть неисправны.

#### Нет устройства GPS подключенного к декодеру

Нет устройства GPS подключенного к декодеру или оно не детектируется как таковое. Декодер сейчас полагается на внутренние часы для поддержания точности времени. Хотя часы декодера очень точные, предпочтительно подключение GPS.

- Проверьте разъем устройства GPS. Он может быть неплотным или грязным.

- Попробуйте другое устройство GPS на том же декодере, устройство или проводка могут быть неисправны.

#### Декодер синхронизирован по контроллеру

Декодер синхронизирован по контроллеру. Когда вы не используете GPS, убедитесь, что все декодеры синхронизированы по одному контроллеру.

На странице настройки системы вы можете видеть состояние системы.

Состояние системы хронометража

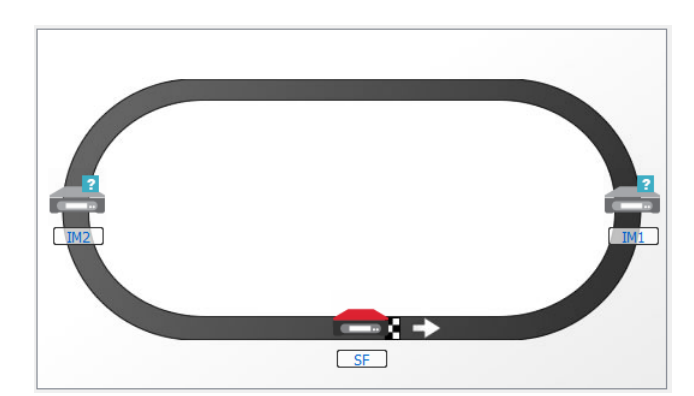

#### Изображение отображает текущее состояние системы.

| SF | Имеется активное подключение к<br>декодеру.                                                                                          |
|----|----------------------------------------------------------------------------------------------------|
| SF | Знак вопроса означает, что не<br>выбран декодер для этой линии.<br>Дважды щелкните по линии для<br>выбора декодера.                  |
| SF | Красная точка означает, что потеряно<br>подключение к декодеру. Сделайте<br>правый щелчок по декодеру для<br>повторного подключения. |

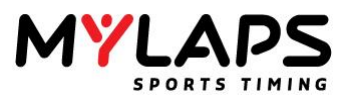

| Start/Finish     TYPE SF     MAC 00-04-87-06-04-42     IP 192.168.9.252     SF | Если вы поместите курсор мыши над<br>линией, вы получите всплывающее<br>сообщение с подробной информацией. |
|--------------------------------------------------------------------------------|----------------------------------------------------------------------------------------------------|
|--------------------------------------------------------------------------------|----------------------------------------------------------------------------------------------------|

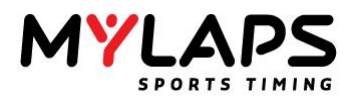

Состояние линии На экране состояния линии вы можете видеть состояние каждой линии и подробную информацию о подключенном декодере, если он подключен.

| SI<br>St<br>SF<br>Cr | F<br>tart/Finish<br>=<br>heck GPS                       | 192. 168.9.252<br>PC              | Noise Level<br>TP-05163 | : 0 - Satel<br>123 | lites: 0<br>23,5 ℃ |
|----------------------|---------------------------------------------------------|-----------------------------------|-------------------------|--------------------|--------------------|
|                      | M <b>1</b><br>Itermediate 1<br>11                       | 192.168.10.111                    | Noise Level             | : 4 - Satel        | lites: 12          |
|                      | M <b>2 - Intermediate 2</b><br>o decoder selected for t | his timeline. Double click here t | o select a deco         | der                |                    |

В левой части экрана отображается состояние линии.

**Показать** Для анализа транспондеров на линии, вы можете выбрать закладку прохождения прохождений (passings).

#### Детектирования (Hits)

Количество детектирований последнего прохождения.

#### Сигнал (Strength)

Сила сигнала последнего прохождения для этого транспондера.

#### Шум (Noise)

Шум во время последнего прохождения.

Шум Фоновый шум в сочетании с силой сигнала является наиболее важным индикатором характеристик оборудования системы. Если декодер подключен к компьютеру, фоновый шум индицируется на экране состояния линии, который может быть найден на странице 'Setup' (Настройка соревнования).

Средний фоновый шум посылается декодером в компьютер каждые пять секунд. Нормальная величина для фонового шума находится между 0 и 30. Увеличенное значение фонового шума может индицировать помехи. Если фоновый шум выше, получаемый сигнал транспондера должен быть на 60 единиц выше фонового шума, чтобы обеспечить надежное детектирование транспондера.

Высокий уровень фонового шума может индицироваться на больший период времени, чем реальная длительность высоких шумов. Если проходит 5 секунд без прохождений транспондеров, производится измерение фонового шума. Поэтому высокое (и в этот момент некорректное значение) показывается снова. Любые электрические переключения в этом месте, или (обычно ночью) коротковолновые радиостанции, могут вызывать пики в фоновом шуме. Электронное оборудование или плохая установка оборудования системы могут также вызвать увеличенный фоновый шум. Обратитесь к руководству по вашему оборудованию MYLAPS для дополнительной информации.

**Рекорды трассы** Orbits поддерживает автоматическую регистрацию рекордов трассы по классам. Все существующие рекорды трассы могут быть введены в Orbits с использованием редактора рекордов трассы (Track Records Editor). Редактор может быть вызван выбором задач рекордов трассы (Track records task) слева на панели задач на странице настройки системы.

Редактор рекордов трассы обеспечивает вам обзор всех существующих

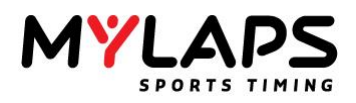

рекордов трассы. Рекорды трассы, которые не представлены в системе Orbits, могут быть добавлены вручную, выбором 'New task' слева. Если новый рекорд трассы установлен во время гонки, будет показан следующий диалог:

| ۲)<br>ب   | New Track Record       | l for MX by | r [7] My Lap |
|-----------|------------------------|-------------|--------------|
| Detected  | track record is 43, 10 |             |              |
| Accept t  | is new track record?   | t.          |              |
| Accept th | e announcement for t   | ack record  |              |

Это позволяет хронометристу принять или отказаться от нового рекорда трассы. Если новый рекорд трассы принят, он заменит текущий рекорд трассы. Если нет рекордов трассы для класса, диалог нового рекорда трассы не появится для этого класса.

Примечание : Если время круга меньше минимального времени круга, круг не засчитывается как рекорд трассы.

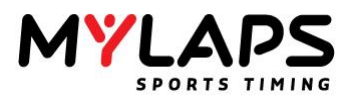

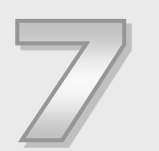

## Регистрация

Эта глава описывает, как вы можете ввести ваше расписание и участников, и какие задачи необходимо выполнить для начала хронометража соревнования.

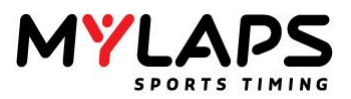

#### Обзор Откройте страницу регистрации программы, нажав на закладку **Registration** в верхней части программы.

| Stap         Registration         Testing         Excitication         Processing         Championthis           Set Comparison         Set Comparison<                                                                                                    | MYLAPS                             | 16:34:15                               | Minibike Nationals Nort                 | th            |           |                      |          | MYLAPS Sports Til<br>Professional ver |
|----------------------------------------------------------------------------------------------------|------------------------------------|----------------------------------------|-----------------------------------------|---------------|-----------|----------------------|----------|---------------------------------------|
| Set Concent Vent         Set C argue or m           Address Name State (22-301)         Image: Set Concent State (22-301)         Image: Set Concent State (22-301)           Conce and are group         Image: Set Concent State (22-301)         Image: Set Concent State (22-301)         Image: Set Concent State (22-301)           Conce and are group         Image: Set Concent State (22-301)         Image: Set Concent State (22-301)         Image: Set Concent State (22-301)           Conce and are group         Image: Set Concent State (22-301)         Image: Set Concent State (22-301)         Image: Set Concent State (22-301)         Image: Set Concent State (22-301)           Image: Set Concent State (22-301)         Image: Set Concent State (22-301)         Image: Set Concent State (22-301)         Image: Set Concent State (22-301)         Image: Set Concent State (22-301)           Image: Set Concent State (22-301)         Image: Set Concent State (22-301)         Image: Set Concent State (22-301)         Image: Set Concent State (22-301)         Image: Set Concent State (22-301)           Image: Set Concent State (22-301)         Image: Set Concent State (22-301)         Image: Set Concent State (22-301)         Image: Set Concent State (22-301)         Image: Set Concent State (22-301)           Image: Set Concent State (22-301)         Image: Set Concent State (22-301)         Image: Set Concent State (22-301)         Image: Set Concent State (22-301)           Image: Set Concent State (22-301)                                                                                                    | Setup Reg                          | istration                              | Timing                                  | Distribution  |           | Processing           | Cham     | pionship                              |
| Instruct Birth (122-321)         If If ICE Bir Port HW         Comparison         Description         Description         Descripion <thdescription< th="">         De</thdescription<>                                                                                                    | lect Current Event                 | Select a group of                      | or run                                  |               |           |                      |          |                                       |
| Secure and runs ratio         Constraints         Constraints<                                                                                                    | Minibike Nationals North (22-3-201 | MBC 88 Pro                             | Mini                                    | MBC           | lõds      |                      |          |                                       |
| <ul> <li>Core and mumpup</li> <li>Core and mumpup</li> <li></li></ul>                                                                                                    | Group and rup tasks                | 0 13:00 -N                             | BC Open Mini Practice                   | Compe         | btors     | Description          |          |                                       |
| Constraint                                                                                                    |                                    | O 13:02 - N                            | IBC 88 Pro Mini Moto 2                  | 19            |           |                      |          |                                       |
| Congregation         Description         Description <thdescription< th=""> <thdescription< th=""></thdescription<></thdescription<>                                                                                                    | Create a new group                 | • 13:03 - N                            | IBC 88 Pro Mini Moto 3                  | Enter your se | arch term | shere                |          |                                       |
| Const op constrained         Proceeding         Proceeding         <                                                                                                    | Copy group(s)                      | 0 13:04 -N                             | IBC 88 Pro Mini Moto 4                  |               |           | han an a             | -        |                                       |
| By the of groups and num         -         -         -         -         -         -         -         -         -         -         -         -         -         -         -         -         -         -         -         -         -         -         -         -         -         -         -         -         -         -         -         -         -         -         -         -         -         -         -         -         -         -         -         -         -         -         -         -         -         -         -         -         -         -         -         -         -         -         -         -         -         -         -         -         -         -         -         -         -         -         -         -         -         -         -         -         -         -         -         -         -         -         -         -         -         -         -         -         -         -         -         -         -         -         -         -         -         -         -         -         -         -         -         -         - <td>Create a new run</td> <td>MBC Kids</td> <td>IBC 88 Pro Mini Moto 5</td> <td></td> <td>No.</td> <td>Name</td> <td>Class</td> <td>Transponde</td>                                                                                                    | Create a new run                   | MBC Kids                               | IBC 88 Pro Mini Moto 5                  |               | No.       | Name                 | Class    | Transponde                            |
| <ul> <li>Boord groups and rune</li> <li>Boord groups and rune</li> <li>Boord groups and rune rune</li> <li>Boord groups and rune rune</li> <li>Boord rune rune</li> <li>Boord rune rune</li> <li>Boord rune rune</li> <li>Boord rune rune</li> <li>Boord rune rune</li> <li>Boord rune rune</li> <li>Boord rune rune</li></ul>                                                                                                    | P. Import groups and rups          | 0 11:00 - P                            | ractice                                 | 1             | x         | Melanie O'leary      | Kids     |                                       |
| Boot organization               1             100 - MC CG for Mode 2               1             100 - MC CG for Mode 3               100 - MC CG for Mode 3               100                                                                                                    |                                    | - O 11:01 - N                          | IBC Kids Moto 1                         | 2             | ×         | NICCEA TAYLOR        | Kida     |                                       |
| Item the should in the should in th                   | Export groups and runs             | ······································ | IBC Kids Moto 2                         | 4             | 1         | SENNA-ACE            | Kids     | 150596                                |
| Computation Earlies         Computation Earlies         Computation Earlies <thcomputation earlies<="" th="">         Computation Earlies</thcomputation>                                                                                                    | View time schedule                 | 0 11:03 - 5                            | EX. NOS MOID 3                          | 5             | 4         | CHARLIE BIRD         | Kids     | 683                                   |
| competitor staks         IF FC Ps/(cham)         2         3         Due in its Worth         6         6         1           8: Drow competitor stakse (P)                                                                                                    |                                    | 0 11:05                                | EC Nos Molo 4                           | 6             | 15        | Balley Smith         | S Kids   |                                       |
| Competition tasks         0           By competition tasks         0           By competition tasks         0     <                                                                                                    |                                    | MBC Pro/C                              | ubman                                   | 7             | 18        | Charlie Wootton      | 🖾 Kids   | 63                                    |
| Brow competitor datases (*)     (b) front competitor datases (*)     (b) front competitor datases (*)     (b) front competitor datases (*)     (b) front competitor datases (*)     (b) front competitor datases (*)     (c) front competitor datases (*)     (c) front   | Competitor tasks                   | - O 12:30 - N                          | IBC Vets Practice                       | 8             | 34        | Joshua Bassett       | 🖾 Kids   |                                       |
| By Depart competition                                                                                                    | Show competitor database (F3)      | - O 14:59 - N                          | IBC Pro/Clubman Qualifying              | 9             | 44        | LUKE WALL            | 🖾 Kids   | 7                                     |
| By Dest competition                                                                                                    |                                    | 9 15:00 - N                            | IBC Clubman/Vets Moto 1                 | 10            | 77        | Evan Howard          | 🔛 Kids   | 58                                    |
| By Constructions                                                                                                    | Import competitors                 | - O 15:02 - N                          | IBC Pro Moto 1                          | 11            | 90        | Kalvin Kelly         | 🖾 Kids   | 163673                                |
| • 0 ret       13       13       13       13       13       13       13       13       13       13       13       13       13       13       13       13       13       13       13       13       13       13       13       13       13       13       13       13       13       13       13       13       13       13       13       13       13       13       13       13       13       13       13       13       13       13       13       13       13       13       13       13       13       13       13       13       13       13       13       13       13       13       13       13       13       13       13       13       13       13       13       13       13       13       13       13       13       13       13       13       13       13       13       13       13       13       13       13       13       13       13       13       13       13       13       13       13       13       13       13       13       13       13       13       13       13       13       13       13       13       13                                                                                                    | Export competitors                 | 0 15:03 - N                            | BC Cubman/Vets Moto 2                   | 12            | 100       | Archie Girdham       | 😂 Kids   | 2                                     |
|                                                                                                    | . Date                             | 0 15:04 - 1                            | EC PTO MOID 2<br>EC Chibman Nets Moin 1 | 13            | 101       | Aaron Cheffings      | Rids     | 2                                     |
| Sther Lock                                                                                                    | e gas                              | - 0 15-06 - h                          | IBC Pro Moto 1                          | 14            | 117       | Jake Bell            | Kids     | 71                                    |
| State task                                                                                                    |                                    | - O 15:07 - N                          | BC Clubman/Vets Moto 4                  | 15            | 128       | Benjamin Bradley     | Kids     | 7                                     |
| 3 Sind-Net Weithers               1.500 - MEC Colomev/test Mee 5               1.500 - MEC Colomev/test Mee 5                                                                                                    | Other tasks                        | - @ 15:08 - N                          | IBC Pro Moto 4                          | 15            | 199       | Robert Writehead     | Si NOS   | 5                                     |
| ••••••••••••••••••••••••••••••••••••                                                                                                    | O subtrain                         | - O 15:09 - N                          | BC Clubman/Vets Moto 5                  | 4 10          | 253       | Utal Change Response | NOS Kide | 15                                    |
|                                                                                                    | A switch view                      | - O 15:10 - N                          | IBC Pro Moto 5                          | 19            | 441       | Rêly defeat          | C Kide   | 135473.                               |
|                                                                                                    |                                    | MBC Stock                              | Mod                                     | 4             |           | buy salen            | 1000     |                                       |
|                                                                                                    |                                    | 0 14:01 - 5                            | BC Stock Mod Mate 1                     | 11            |           |                      |          |                                       |
|                                                                                                    |                                    | - O 14:02 - N                          | BC Stock Mod Moto 2                     |               |           |                      |          |                                       |
| - • • • • • • • • • • • • • • • • • • •                                                                                                    |                                    | O 14:03 - N                            | IBC Stock Mod Moto 3                    |               |           |                      |          |                                       |
| - • 443 - MC Cato Med Nos 5<br>• • • • • • • • • • • • • • • • • • •                                                                                                     |                                    | - O 14:04 - N                          | IBC Stock Mod Moto 4                    |               |           |                      |          |                                       |
| Implementation           Implementation                                                                                                    |                                    | - @ 14:05 - N                          | IBC Stock Med Moto 5                    |               |           |                      |          |                                       |
| C 123 - 460 train Mon 1     C 203 - 460 train Mon 2     C 203 - 460 train Mon 2   |                                    | MBC Vets                               |                                         |               |           |                      |          |                                       |
|                                                                                                    |                                    | 0 12:31 - 5                            | BC Vets Moto 1                          |               |           |                      |          |                                       |
| Hote Yeards     Hote Yeards     Hote Year |                                    | 0 12:32 -                              | BC Vets Moto 2                          |               |           |                      |          |                                       |
|                                                                                                    |                                    | I MBC Youth                            | DC YELS MOTO 3                          |               |           |                      |          |                                       |
| - 2 1201 - MC (true) Mete 1<br>- 2 1201 - MC (true) Mete 2<br>- 2 1201 - MC (true) Mete 3<br>- 2 1201 - MC (true) Mete 4<br>- 2 1201 - MC (true) Mete 5                                                                                                    |                                    | - 0 12:00 - N                          | BC Youth Practice                       |               |           |                      |          |                                       |
| Control Meta 3     Control Meta 3     Control Meta 3     Control Meta 4     Control Meta 4     Control Meta 5     Control Meta 5                                                                                                    |                                    | - O 12:01 - N                          | IBC Youth Moto 1                        |               |           |                      |          |                                       |
|                                                                                                    |                                    | 0 12:02 - N                            | IBC Youth Moto 2                        |               |           |                      |          |                                       |
| 2014-140C 190/mole 4     2015-140C 190/mole 5     12015-140C 190/mole 5                                                                                                    |                                    | - O 12:03 - N                          | IBC Youth Moto 3                        |               |           |                      |          |                                       |
| 1205-MC Truth Mos 5     Ref (19)                                                                                                    |                                    | - @ 12:04 - N                          | IBC Youth Moto 4                        |               |           |                      |          |                                       |
|                                                                                                    |                                    | - O 12:05 - N                          | IBC Youth Moto 5                        |               |           |                      |          |                                       |
|                                                                                                    |                                    |                                        |                                         |               |           |                      |          |                                       |
| • nds (19)                                                                                                    |                                    |                                        |                                         |               |           |                      |          |                                       |
| C tota (19)                                                                                                    |                                    |                                        |                                         |               |           |                      |          |                                       |
| Gdds (19)                                                                                                    |                                    |                                        |                                         |               |           |                      |          |                                       |
| C kods (19)                                                                                                    |                                    |                                        |                                         |               |           |                      |          |                                       |
|                                                                                                    |                                    |                                        |                                         | 🖾 Kids (19)   |           |                      |          |                                       |

Экран разделен на две главные секции:

- Экран групп и заездов (Groups and Runs)
- Экран подробностей (Detailed)

#### База данных участников

Все участники хранятся в одной базе данных участников. Эта база данных,которая организована по классам, может быть использована для каждого соревнования. база данных участников может быть показана путем нажатия на **Show competitor database** (показать базу данных участников) в панели задач слева на экране регистрации или нажатием на функциональную кнопку 'F3'.

Для создания нового участника, сделайте правый щелчок по экрану участника и выберите **New Competitor** (новый участник).

Вы можете выполнять поиск по базе данных для конкретного участника, используя панель **Search** (поиск). Чтобы снова показать всех участников, нажмите на кнопку **Show All** (показать всех).

#### Классы участника В базе данных участников, участники хранятся по классам. Участник может принадлежать только одному классу. Если участник соревнуется в нескольких классах, он должен быть отдельно введен для каждого класса.

Когда выбран класс (слева) в списке классов, показываются только участники этого класса. Когда выбрано несколько классов, показываются участники выбранных классов. Когда вы нажмете **Show All** (показать всех), показываются все участники в базе данных. Класс создается автоматически, когда он введен для нового или существующего участника. Вы также можете создать класс путем правого нажатия мышью на список классов и выбором **Make a new class** (создать новый класс).

Для облегчения идентификации, участники в одном классе помечаются одинаковым значком.

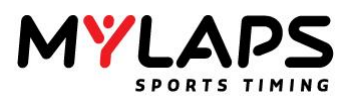

| 🖬 Image 1 | 🔽 Image 6 |
|-----------|-----------|
| 🔤 Image 2 | 🔽 Image 7 |
| 🔛 Image 3 | 🔽 Image 8 |
| 🖬 Image 4 |           |
| 🔤 Image 5 |           |
| 1         |           |

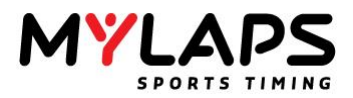

Подробности участника

Следующая информация может быть введена для участника:

|                  |               |   |                  | *Required |
|------------------|---------------|---|------------------|-----------|
| r/Bke Details    |               |   |                  |           |
| 01               | 1             |   | Transponder:     |           |
| ass:             |               | - | 2nd Transponder: |           |
| ar/Bike Reg:     |               |   |                  |           |
|                  | Auto Generate |   |                  |           |
| abei             |               |   |                  |           |
| mpetitor details |               |   |                  |           |
| rst Name:        |               |   | Last Name        |           |
| iver Reg:        |               |   | Auto Generate    |           |
| at/State:        |               |   | Sponsor:         |           |
| ake:             |               | • | Hometown:        |           |
| ub:              |               | - | Model/Engine:    |           |
| res:             |               | • | Email:           |           |
| oints:           |               |   |                  |           |
|                  |               |   |                  |           |

#### № (No)

Orbits принимает 4-разрядные буквенно-цифровые номера автомашин/ мотоциклов.

#### Класс (Class)

В выпадающем списке классов, показаны все классы из базы данных участников. Если класс был выбран при выборе **Add Competitor** (добавить участника), этот класс будет заранее выбран. Вы можете или выбрать существующий класс, или заполнить новый.

#### Транспондер (Transponder/2nd Transponder)

Необходимо заполнить номера транспондеров, только если участник имеет свой собственный транспондер. Поле 2-го транспондера может быть использовано в том случае, если автомобиль оборудуется новым транспондером во время сессии.

#### Рег. машины (Car/Bike Reg.)

Регистрационный номер машины/мотоцикла является уникальным номером для машины/мотоцикла (например, номер шасси). Если вам неизвестен этот номер, вы можете позволить Orbits сгенерировать уникальный номер, путем выбора **Auto generate** (автоматически).

Примечание: Комбинация регистрационного номера машины/ мотоцикла и регистрационного номера участника является уникальной для каждого участника. Это используется Orbits как ключ, и **не может** быть изменено. Поэтому очень важно точно ввести эту информацию.

#### Метка (Label)

Orbits создает TLA (трехбуквенную аббревиатуру) для всех участников в заезде. По умолчанию TLA состоит из первых трех букв фамилии. Если это не уникально в заезде, тогда используется первая буква имени и первые две буквы фамилии. Метка также может быть введена в диалоге подробностей участника.

*Примечание*: метка создается Orbits каждый раз при выборе заезда и экспорте на сервер X2, но это не сохраняется на диск.

#### Имя/Фамилия (First Name/Last Name)

Поля имени и фамилии должны быть внимательно заполнены, чтобы сортировка по имени работала корректно. Если вы хотите, чтобы 'Mc Donalds' сортировалось по 'Donalds', поместите 'Mc' в поле имени. В результатах на экране и на распечатках, будет печататься полное имя, как объединенная строка, имя и фамилия. Если вы хотите, чтобы программа сначала отображала фамилию и потом имя, введите фамилию в поле имени и имя в поле фамилии.

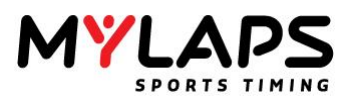

#### Рег. пилота (Driver Reg.)

Регистрационный номер пилота является уникальным номером для пилота (например, номер лицензии). Если вы не знаете этого номера, вы можете позволить Orbits сгенерировать уникальный номер для вас, выбрав **Auto generate** (автоматически).

Примечание: Комбинация регистрационного номера машины/ мотоцикла и регистрационного номера участника является уникальной для каждого участника. Это используется Orbits как ключ, и **не может** быть изменено. Поэтому очень важно точно ввести эту информацию.

#### Дополнительные поля данных

В дополнительных полях данных вы можете ввести любые необходимые дополнительные данные об участнике. Заголовки для всех дополнительных полей могут быть проименованы в основных настройках (Tools-> Options... -> General, в главном меню). Для трех из дополнительных полей данных, значение может быть введено вручную или выбрано из выпадающего списка, который содержит все предыдущие введенные позиции.

Опция 'Add Competitor to database' (добавить участника к базе данных)

Когда выбрано, подробности участника будут обновлены в базе данных участников.

## **Опция 'Add Competitor to runs in group ...'** (добавить участника к заездам в группе ...)

Когда выбрано, подробности участника будут обновлены во всех заездах группы, которые еще не были запущены.

Для ввода другого участника, нажмите кнопку **Next** (Далее). Как только все участники введены, нажмите кнопку **OK**.

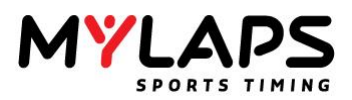

| Управление  |  |
|-------------|--|
| участниками |  |

При правом щелчке мышью по участнику в базе данных участников, появится всплывающее меню для добавления, редактирования или удаления участников. Клавиатурные сокращения обозначены справа от опций всплывающего меню.

#### Добавление новых участников:

Для добавления нового участника, сделайте правый щелчок мышью в любом месте базы данных участников и выберите **Add competitor** (добавить участника).

#### Редактирование существующих участников:

Если вы хотите редактировать участника, выделите соответствующий ряд в базе данных участников, сделайте правый щелчок мышью и выберите **Edit** (редактировать). Для выбора более одного участника, нажмите и держите **Shift** или **Ctrl**, когда выделяете участников.

Если вы выбрали несколько участников для редактирования, в нижней части экрана редактирования участника будет показано, сколько участников осталось для редактирования (например, **`To do: 5**' Осталось: 5).

#### Удаление участников:

Для удаления одного или более участников, выделите их, сделайте правый щелчок мышью и выберите **Delete** (удалить). Вас попросят подтвердить, что вы хотите удалить выбранных участников.

Примечание: этот вопрос будет задан один раз, даже если вы выбрали несколько участников для удаления.

#### Импорт участников

#### Orbits может импортировать участников из:

- База данных участников
  - Заезд или группа
- Текстовый файл не Unicode
- Текстовый файл Unicode
- Сервер X2 Server (Подробности участника хранятся как пользовательские поля транспондера на сервере X2)

| Import competitors wizard                                                                                                | ×      |
|----------------------------------------------------------------------------------------------------|--------|
| Import competitors Import competitors in the selected group or run                                                       |        |
| Copy competitors from database     Copy the competitors from the competitor database                                     |        |
| Copy competitors from group or run<br>Copy the competitors from another group or run                                     |        |
| <ul> <li>Import competitors from file<br/>Import competitors from a text, CSV or 'Mylaps.com downloaded' file</li> </ul> |        |
| Import competitors from Unicode file<br>Import competitors from a Unicode text or CSV file                               |        |
| Import competitors from X2 Server<br>Import competitors from X2 Server                                                   |        |
|                                                                                                    |        |
| << Back Next >>                                                                                                    | Gancel |

#### Экспорт участников

Участники также могут быть экспортированы на сервер X2. Это выполняется автоматически в активном заезде, если эта опция выбрана в диалоге Options (Настройки).

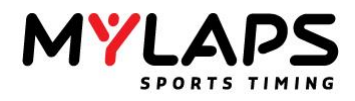

| Seneral            | Additional Data Field | names                         |               |
|--------------------|-----------------------|-------------------------------|---------------|
| 🗲 General          | Additional 1:         | Klub                          | (Choice List) |
| O liming           | Additional 2:         | Sponsor                       |               |
|                    | Additional 3:         | Motocykl                      | (Choice List) |
| Starting grid      | Additional 4:         | Hometown                      |               |
| A Oval Defaults    | Additional 5:         | Machine                       | (Choice List) |
| Endurance features | Additional 6:         | Model/Engine                  |               |
|                    | Additional 7:         | Tires                         | (Choice List) |
|                    | Additional 8:         | Email                         |               |
|                    | X2 settings           |                               |               |
|                    | Export competit       | tors from the active run to t | ne X2 Server  |

#### Клубные транспондеры

Таблица клубных транспондеров (Club Transponder Table) разработана для облегчения проведения соревнований, которые владеют собственным набором прокатных транспондеров и назначают их новому участнику перед каждым соревнованием. Вместо введения полного номера транспондера с информацию участника, может быть использован 1-3 разрядный номер. таблица клубных транспондеров может быть найдена в Tools – Club Transponder Table. На правой стороне окна клубных транспондеров, показаны полные номера транспондеров; слева отображаются соответствующие короткие справочные номера.

Для ввода нового клубного транспондера, выберите задачу **New** (новый) на панели задач слева. Появится диалог. Заполните номер транспондера и справочный номер. Редактирование или удаление клубных транспондеров также может быть осуществлено из панели задач слева.

В диалоге таблицы клубных транспондеров также имеется опция импорта/экспорта соответствия транспондеров из и на сервер Х2.

|                       | s           |                 |  |
|-----------------------|-------------|-----------------|--|
| General               | Club Transp | onders          |  |
| New                   | Short No    | Transponder No. |  |
| 🚯 Edit                |             |                 |  |
| 😥 Delete              |             |                 |  |
|                       |             |                 |  |
| Tasks                 |             |                 |  |
| 1mport                |             |                 |  |
| Export                |             |                 |  |
| 🖨 Print               |             |                 |  |
| Import from X2 Server |             |                 |  |
| Export to X2 Server   |             |                 |  |
|                       |             |                 |  |

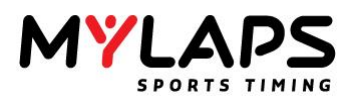

# Группы Для каждого соревнования Orbits имеет возможность определить группы участников. Это облегчает организацию участников в соревновании. Когда у вас есть соревнование, где участники из разных классов соревнуются вместе, вы можете определить группу для этих участников.

Итак, группы могут быть использованы для организации участников в соревновании. Экран регистрации показывает участников, которые зарегистрированы в текущее соревнование, разделенных на группы. Если вы выберите группу в левой части экрана, правая часть экрана покажет участников в этой группе. Соревнование всегда должно содержать как минимум одну группу.

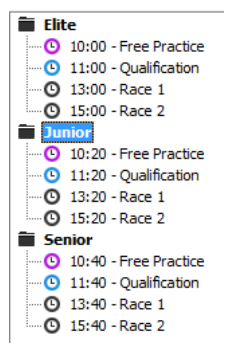

Дерево групп и заездов раскрывается и сворачивается, подобно структуре каталогов компьютера с Windows.

Только участники перечисленные в группе могут хронометрироваться в текущем соревновании. Если вы не знаете какие участники зарегистрировались в соревнование, но имеете их всех в вашей базе данных участников, вы можете скопировать всю базу данных участников в одну группу. Также, если вы не хотите разделять участников на различные группы, вы по прежнему должны скопировать всех участников, или только зарегистрированных для текущего соревнования, в одну группу. Когда все участники разбиты по группам, может быть создано расписание соревнования для каждой группы.

Создание группы Вы можете создать новую группу, запустив помощника группы (group wizard). Запустите помощника, нажав на 'Create a new group' (создать новую группу) в задачах группы. Запустится помощник группы (Group Wizard). Сначала вы должны ввести имя группы и описание группы. После этого, вы можете ввести расписание (Time schedule) для группы.

Каждая группа, подготовленная для соревнования, может содержать серию заездов. Для добавления нового заезда в эту группу, вы можете нажать на кнопку **Add Run** (добавить заезд). Затем выберите имя, тип и время старта заезда. Нажмите на кнопку **Advanced** (расширенно) для ввода подробных настроек заезда.

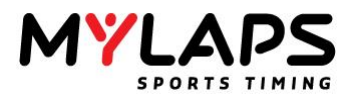

| <i>.</i>                          |                                                |                                                         |          |
|-----------------------------------|------------------------------------------------|---------------------------------------------------------|----------|
| me Schedule                       |                                                |                                                         |          |
|                                   | -                                              | -                                                       |          |
| Name                              | Type                                           | Time                                                    |          |
| Free Practice                     | Practice                                       | 10:25                                                   |          |
| Qualification                     | Qualifying                                     | 11:25                                                   |          |
| Race 1                            | Race                                           | 13:25                                                   |          |
| Race 2                            | Race                                           | 15:20                                                   |          |
| Add Run                           | Delete Run                                     | ]                                                       |          |
|                                   |                                                |                                                         |          |
| un Details                        |                                                |                                                         |          |
|                                   |                                                |                                                         | •        |
| Name: R                           | ace 2                                          | Type: Race                                              |          |
| Name: R<br>Short Name:            | Note: Used for colu                            | mn name in merged result                                |          |
| Name: R<br>Short Name:<br>Date: m | Note: Used for colu<br>aandag 22 september 201 | Type: Race<br>mn name in merged result<br>4 Time: 15:26 | Advanced |

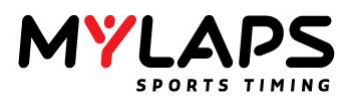

Создание нового заезда

Новый заезд может быть создан путем правого щелчка по группе и выбора из меню **New Run** (новый заезд). Для редактирования или удаления заезда, сделайте правый щелчок по заезду и выберите **Modify** (изменить) или **Delete <Run>** (удалить).

Закладка Основные (General)

| Name:       | New run                          |             |
|-------------|----------------------------------|-------------|
| Short Name: | Note: Used for column name in me | rged result |
| Date:       | maandag 22 september 2014        | 10:27       |
| Type:       | Practice                         |             |
|             |                                  |             |
|             |                                  |             |
|             |                                  |             |
|             |                                  |             |

#### Имя (Name):

Название хронометрируемой сессии.

#### Сокращение (Short Name):

Это имя используется, когда создается объединенный результат.

Дата (Date):

Запланированная дата сессии.

#### Время (Time):

Плановое время сессии.

#### Тип (Туре)

- Тренировка (Practice): Результаты сортируются по лучшему времени круга.
- Квалифицирование отдельной машины (Single car qualifying): результаты сортируются по лучшему времени круга.
- Квалификация (Qualify): Результаты сортируются по лучшему времени круга.
- Гонка (Race): Результаты сортируются по кругам и общему времени.

## Кнопка применить и создать другой (Apply and create another):

Настройки сохраняются и создается новый заезд для той же группы.

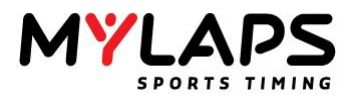

Закладка Хронометраж (Timing)

| eneral Timing Au  | to finish Qualification Requirements                                                                               |
|-------------------|----------------------------------------------------------------------------------------------------|
| Start Method:     | Start on Flag                                                                                                    |
| First Passing:    | None 🔹                                                                                                    |
| Minimum lap time: | 00:00 mm:ss                                                                                                    |
|                   | Stop race dock during red flag<br>Don't copy competitors from group<br>(In case of unrelated transponder passings) |

#### Метод старта (Start Method)

Это свойство индицирует, как определен старт заезда. Имеющиеся возможности:

- Старт по первому прохождению (Start on First Passing) > прошедшее время измеряется от первого прохождения после опускания зеленого или желтого флага.
- Старт по флагу (Start on Flag) > прошедшее время измеряется от опускания зеленого или желтого флага. Сессия также может быть стартована с использованием импульса внешнего старта, подключенного ко входу фотоэлемента 2 декодера MYLAPS. Импульс внешнего старта приведет к вставке зеленого флага. Заезд должен находиться в режиме разминки (warm-up) для того, чтобы активировать эту функцию.
- Раздельный старт (Staggered Start) > каждый участник имеет свое собственное время старта, включаемое по прохождению линии старт/финиш.

#### Минимальное время круга (Minimum lap time)

Время круга меньше минимального времени круга будет автоматически сделано недействительным и отображается красным на экране прохождений. Недействительное прохождение будет учитываться как круг, но не будет использоваться для определения лучшего времени круга. Значение минимального времени круга может изменяться в любое время, даже во время сессии хронометража.

Примечание: Прохождения со временем круга меньше 2 секунд будут автоматически удалены.

#### Первое прохождение (First Passing)

Обычно первый два прохождения будут зачитываться как один круг (одно прохождения для старта и одно прохождение для завершения первого круга). Если эта опция установлена в 'Учитывать как завершенный круг' (Count as completed lap), первое прохождение линии старт/финиш будет зачитываться как первый завершенный круг. Зачитывать или нет первый круг, зависит от нескольких факторов, таких как дистанция между стартовой решеткой и линией старт/финиш (петля детектирования).

Примечание: Вы должны расположить участников на расстоянии минимум 5м / 15 футов от петли детектирования, для предотвращения преждевременных детектирований.

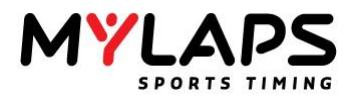

Закладка Авто финиш (Auto Finish)

| neral Timi | ng Auto finish | Qualification Requirem | nents |  |
|------------|----------------|------------------------|-------|--|
| Do not use | auto finish    |                        |       |  |
| ime:       | 00:00:00       | hh:mm:ss               |       |  |
| aps:       | 0              | ×                      |       |  |
|            |                |                        |       |  |
|            |                |                        |       |  |
|            |                |                        |       |  |

#### Авто финиш по кругам (Auto Finish on Lap)

Когда первый участник достигает количества кругов указанных в этом поле, Orbits вставляет финишный флаг и помечает все последующие прохождения как финишировавшие. По прежнему требуется ручная остановка хронометража и подсчета очков, когда все участники финишировали. Когда настройка оставлена в 0, Orbits не будет финишировать сессию автоматически.

#### Авто финиш по времени (Auto Finish on Time)

Когда часы заезда достигают указанного времени в этом поле, Orbits автоматически вставляет финишный флаг и помечает все последующие прохождения как финишировавшие. По прежнему требуется ручная остановка хронометража и подсчета очков, когда все участники финишировали. Когда эта настройка оставлена в 00:00, Orbits не будет финишировать сессию автоматически. Примечание: Когда рамки измеряются по кругам и времени, первый достигнутый критерий будет использован для финиша заезда.

## Авто финиш по времени и кругам (Auto Finish on time and laps)

После того как часы заезда достигнут указанного времени и после того как первый участник достигнет указанного количества кругов, введенных в эти поля, Orbits вставляет финишный флаг и помечает все последующие прохождения как финишировавшие. Часы заезда сначала должны достигнуть указанного времени, прежде чем начнет учитываться указанное количество кругов.

## Авто финиш по времени или кругам (Auto Finish on time or laps)

Когда часы заезда достигнут указанного времени или будет достигнуто указанное количество кругов, Orbits автоматически вставляет финишный флаг и помечает все последующие прохождения как финишировавшие.

## Индивидуальный финиш по кругам (Individual Finish on laps)

Каждый участник финиширует индивидуально, после указанного количества кругов.

## Индивидуальный финиш по времени (Individual Finish on time)

Каждый участник финиширует индивидуально после указанного времени.

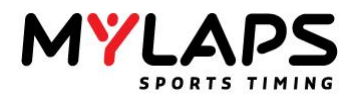

Закладка Требования квалификации (Qualification requirements)

| un Settin | gs                     |                            |    | ×      |
|-----------|------------------------|----------------------------|----|--------|
| G         | Create a new run i     | in Junior                  |    |        |
| General   | Timing Auto finish     | Qualification Requirements | 5  |        |
| No Qu     | alification Requiremen | ts                         |    | •      |
|           |                        |                            |    |        |
|           |                        |                            |    |        |
|           |                        |                            |    |        |
|           |                        |                            |    |        |
|           |                        |                            |    |        |
|           |                        |                            |    |        |
|           |                        |                            |    |        |
|           |                        |                            |    |        |
|           |                        |                            |    |        |
| Appl      | y and create another   |                            | QK | Cancel |

#### Требования квалификации (Qualification Requirements)

Это свойство индицирует, как участники могут квалифицироваться, чтобы появиться в результатах. Имеющиеся возможности:

- **Нет (None)** > Все участники появляются в результатах.
- Максимальный процент лучшего времени круга (Maximum Percentage of the best lap time) > Когда выбрано, вы можете указать процент лучшего времени круга в этом заезде. Для появления в результате, участник должен достигнуть времени круга не меньшего, чем указанный процент лучшего времени круга. Это применяется только к результатам квалификации и тренировки.
- Максимальный процент среднего лучшего времени первых X (Maximum % of the avg. best lap time of the top X) > Когда выбрано, вы можете указать процент и количество первых участников. Для появления в результате, участник должен достигнуть времени круга не меньшего, чем указанный процент среднего лучшего времени круга указанных X первых участников. Это применяется только к результатам квалификации и тренировки.
- Минимальный процент общих кругов лидера (Minimum percentage of the leader total laps) > Когда выбрано, вы может указать процент. Для появления в результате, участники должны завершить как минимум указанный процент кругов лидера. Это применяется только к распечатке результатов.
- Максимальное число участников (Maximum number of competitors) > Когда выбрано, вы можете указать позицию. Все участники ниже указанной позиции не квалифицируются. Это применяется к результатам гонки, квалификации и тренировки.

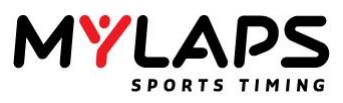

| Добавление<br>участников к<br>группам | Имеется несколько способов добавить участников из базы данных к группе. Один способ, это перетащить участников из базы данных участников. Для добавления участников из базы данных участников (нажмите 'F3' для отображения базы данных участников) к текущей группе, выделите их, нажмите кнопкой мыши и перетащите их в прямоугольник в правой части экрана.<br>Для добавления участника вы также можете сделать правый щелчок мышью в правой части экрана и выбрать 'New competitor' (Новый участник). таким образом может быть добавлен участник, которого пока нет в базе данных.                                                                                                    |
|---------------------------------------|----------------------------------------------------------------------------------------------------|
| Удаление<br>участников                | Для удаления участников из текущей группы, выделите участника в<br>правой части экрана, сделайте правый щелчок мышью и выберите<br>'Delete' (Удалить). Это удалит участника только из этой группы.<br>Для редактирования информации участника на время проведения<br>соревнования, выделите участника в правой части экрана, сделайте<br>правый щелчок мышью и выберите 'Edit' (Редактировать). Участники<br>также могут быть перемещены или скопированы из одной группы в<br>другую, путем выбора их в правой части экрана и перетаскивания<br>в группу в левой части экрана.                                                                                                    |
|                                       | Совет: Начните соревнование с создания группы "Event entries" (Регистрации на соревнование) и перетащите всех участников, которые зарегистрировались на это соревнование, в эту группу. Затем вы можете перетащить участников из этой группы в различные группы.                                                                                                    |
| Модификация<br>участников             | Когда вы перетаскиваете участника из база данных участников в группу, этот участник теперь является копией оригинала. Когда вы изменяете участника в группе, эти изменения не переносятся автоматически в базу данных участников; они затрагивают только текущую группу. Это позволяет вам делать временные изменения в течение гонки, например, когда кто-нибудь использует другой транспондер или другой номер машины во время соревнования. То же самое применимо к участнику, которого вы перетаскиваете из группы в заезд. Вы можете также добавлять участников в группу без добавления их к базе данных. Когда вы хотите обновить изменения на более высокий или более низкий уровень, вы можете указать это, сделав соответствующие пометки в диалоге редактирования участника, когда создаете или редактируете участников. |
| Копирование групп                     | Группы из предыдущего соревнования, или полное расписание,<br>включая участников и объединения, может быть скопировано в<br>текущее соревнование с использованием опции Copy group(s)<br>(Копировать группы) в меню задач групп и заездов.                                                                                                    |

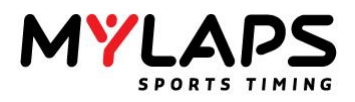

| opy groups wizard                                                         | Copy groups wizerd                                                                                                    |
|---------------------------------------------------------------------------|----------------------------------------------------------------------------------------------------|
| Select an event to copy from                                              | Select groups<br>Select the groups to copy                                                                                                    |
| Select an event to copy from:<br>fill Mn,AFS Dens Event [22:0-2014]     • | Select the groups to copy  Bite  Junor Server                                                                                                    |
|                                                                           | Cyters Copy competitors Copy competitors Copy competitors Copy competitors Copy competitors Copy Competitors Copy Copy Copy Copy Copy Competitors Copy Competitors Copy Competitors Copy Competit |
| < <tad. next="">&gt; Great</tad.>                                         | Canada Anti-Son Canada Anti-Son Canada Anti-So |

Импорт групп и заездов Информация групп и заездов, хранимая в файле xml, может быть импортирована в Orbits. Для подробностей о форматах, смотрите Приложение В - Форматы файлов.

| Impo | ort groups and runs wizard                              |          |  |        | <u>×</u> |
|------|---------------------------------------------------------|----------|--|--------|----------|
| 6    | Select a file<br>Select a file that contains the groups | and runs |  |        |          |
|      | Select the file to import:                              |          |  |        |          |
|      |                                                         |          |  | Browse |          |
|      |                                                         |          |  |        |          |
|      |                                                         |          |  |        |          |
|      |                                                         |          |  |        |          |
|      |                                                         |          |  |        |          |
|      |                                                         |          |  |        |          |

#### Экспорт групп и заездов

Хранимая информация групп и заездов может быть экспортирована в формат xml. Для подробностей о форматах, смотрите Приложение В -Форматы файлов.

| ort groups and ru  | uns wizard                        |             |          |           |        | × |
|--------------------|-----------------------------------|-------------|----------|-----------|--------|---|
| Select a Select a  | file<br>file to export the groups | and runs to |          |           |        |   |
| Select file to exp | ort to:                           |             |          |           |        |   |
|                    |                                   |             |          |           | Browse |   |
|                    |                                   |             |          |           |        |   |
|                    |                                   |             |          |           |        |   |
|                    |                                   |             |          |           |        |   |
|                    |                                   |             |          |           |        |   |
|                    |                                   |             | c c Back | Next S.S. | Can    |   |

**Просмотр расписания** Расписание может быть просмотрено, экспортировано или распечатано путем выбора 'View time schedule' (Просмотр расписания).

|           | Schedule  |        |               |
|-----------|-----------|--------|---------------|
| eneral    | # Time    | Group  | Name          |
| 3. Export | 22-9-2014 |        |               |
|           | O 10:00   | Elite  | Free Practice |
| rint      | O 10:20   | Junior | Free Practice |
|           | I0:40     | Senior | Free Practice |
|           | I1:00     | Eite   | Qualification |
|           | 11:20     | Junior | Qualification |
|           | 11:40     | Senior | Qualification |
|           | O 13:00   | Elite  | Race 1        |
|           | O 13:20   | Junior | Race 1        |
|           | O 13:40   | Senior | Race 1        |
|           | O 15:00   | Elite  | Race 2        |
|           | O 15:20   | Junior | Race 2        |
|           | O 15:40   | Senior | Race 2        |
|           |           |        |               |
|           |           |        |               |
|           |           |        |               |
|           |           |        |               |
|           |           |        |               |
|           |           |        |               |
|           |           |        |               |

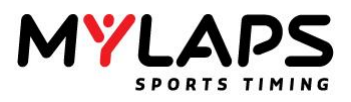

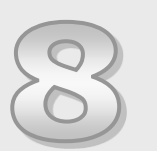

## Хронометраж

Эта глава описывает процесс запуска заезда и фактическую деятельность по хронометражу.

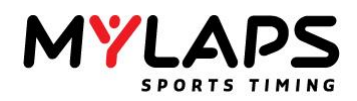

Обзор

После подготовки соревнования, вы можете начать заезды. Эта часть руководства описывает процесс запуска заезда и фактическую деятельность по хронометражу. Все это происходит на закладке **Timing** (Хронометраж) программы. Когда закладка **Timing** выбрана, это выглядит как на изображении ниже.

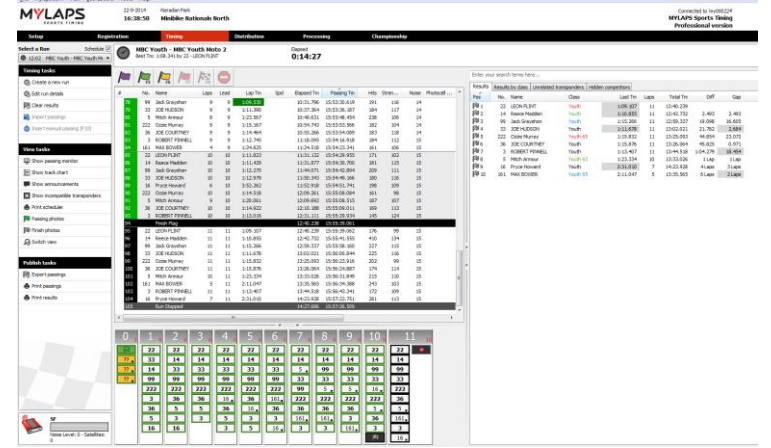

Экран разделен на три основных части:

- Экран прохождений (Passings)
- Экран результатов (Results)
- Диаграмма кругов (Lap Chart)

Экраны могут настраиваться выбором инструмента и его перетаскиванием в желаемое положение. Вы можете скрыть и показать инструмент целкнув по нему левой кнопкой мыши.

Хронометраж Для старта сессии тренировки, квалификации или гонки, проверьте, что правильная трасса и соревнование выбраны в заголовке. Для изменения выбранной трассы и/или соревнования, перейдите на экран регистрации и выберите соревнование из списка выбора сверху экрана. Перед тем, как стартовать сессию, сначала вы должны открыть сессию. Это может быть выполнено из списка выбора сверху экрана.

| Select a Run          | Schedule 📝 |
|-----------------------|------------|
| O 13:20 Junior - Race | 1 •        |

Старт заезда Заезд может быть создан путем выбора Create new run (Создать новый заезд) на панели задач. После выбора заезда, вы можете запустить его, нажав на зеленый флаг. Вы также можете использовать горячую кнопку F5. Имейте в виду, однако, что для работы кнопки F5, программа Orbits должна быть активна и не должно быть других активных окон (других программ).

Перед запуском хронометража заезда, вы можете запустить этот заезд в режиме разминки (warm-up), нажав на фиолетовый флаг разминки. Сделав это, во время разминочных кругов, вы можете использовать эти прохождения для проверки связности транспондеров (убедиться, что номер машины/пилот в Orbits соответствует номеру машины/ пилоту на трассе).

#### Внешний старт (External start)

После запуска сессии с разминочным флагом, зеленый флаг будет инициализирован автоматически, когда декодер получит сигнал фотоэлемента 2 из порта расширения (Auxiliary port). Обратитесь к руководству для вашего оборудования за подробностями подключения.

Ситуации флага Зеленый, желтый, красный и финишный флаг могут быть выбраны путем нажатия на флаг с помощью мыши или с использованием соответствующих горячих кнопок. Однако, остановка реального хронометража заезда может

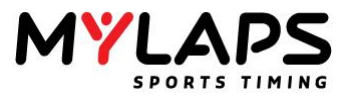

быть выполнена только путем нажатия на кнопку 'Stop' (остановка), поскольку для нее нет горячих кнопок.

Смена флага индицируется на экране прохождений отдельной строкой. Для каждого прохождения транспондера, текущая ситуация флага отображается в первой колонке экрана прохождений. На экране прохождений (Passings Screen), флаги могут быть перетащены в корректное положение, когда опущены слишком поздно или слишком рано.

#### Флаг разминки (Warm-up flag)

Выберите фиолетовый флаг для старта разминки. Когда активен фиолетовый флаг, круги появляются на экране прохождений, но не зачитываются для результатов.

#### Зеленый флаг (Green flag) (F5)

Выберите зеленый флаг для старта заезда или для изменения от ситуации желтого или красного флага обратно к зеленому флагу. Остановленный заезд может быть перезапущен выбором зеленого флага.

#### Желтый флаг (Yellow flag) (F6)

Выберите желтый флаг, когда дан желтый свет. Этот флаг не влияет на результат.

#### Желтый флаг не зачетный (Yellow flag Not Counting) (только для кольца)

Если включены возможности кольца (oval features), имеется возможность выбросить желтый флаг не зачетный. Во время ситуации этого флага, счет кругов не увеличивается, но прохождения по прежнему регистрируются.

#### Красный флаг (Red flag) (F7)

Выберите красный флаг, когда происходит ситуация красного флага. Во время ситуации красного флага, счет кругов не увеличивается, но прохождения по прежнему регистрируются.

#### Финишный флаг (Finish flag) (F8)

После опускания финишного флага, следующее прохождение каждого участника будет помечаться как финишировавшее и все последующие прохождения будут помечаться как дополнительные и не влияют на результат гонки/квалификации.

#### Стоп (Stop)

Выберите кнопку 'Stop' для остановки хронометража для этой сессии. Как только сессия остановлена, последующие прохождения транспондера не будут регистрироваться. Сессия может быть перезапущена выбором зеленого флага (или нажатием кнопки F5).

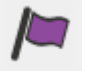

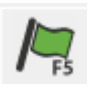

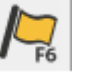

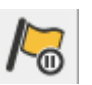

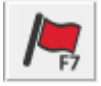

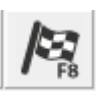

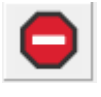

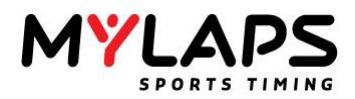

Остановка заезда Выберите кнопку 'Stop' для остановки хронометража для этого заезда. Как только заезд остановлен, последующие прохождения транспондеров не будут регистрироваться. Заезд может быть перезапущен выбором зеленого флага (или нажатием кнопки F5).

**Диаграмма трассы** Диаграмма трассы (Track Chart) является графическим представлением участников, которые находятся на трассе. Каждый прямоугольник представляет участника и отображает следующую информацию:

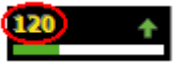

Номер машины

Ожидаемое время. Эта полоска будет обновляться во время круга. Если ожидается, что участник пройдет старт/финиш, полоска будет 100 % зеленой.

Когда участник опаздывает, зеленая полоска станет ————— красной. Это является индикатором, что участник проходит медленный круг, или что он выбыл из заезда.

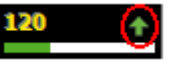

65

Маркер результата.

Участник больше не активен.

Диаграмма трассы может быть отсортирована 4 способами.

- По позиции на трассе (On track position): Это показывает порядок, в котором участники проходили петлю детектирования в последнем завершенном круге. Лидер является первым участником.
- По результату (On result): Это показывает порядок основанный на текущем результате заезда.
- По номеру машины (On car number): Участники сортируются по номеру машины.
- По ожидаемому времени (On expected time): Это показывает порядок, в котором ожидается прохождение участниками линии старт/финиш. Участник сверху ожидается первым.

Для выбора опции сортировки, сделайте правый щелчок по экрану диаграммы трассы (Track Chart) и выберите желаемую опцию.

Для отображения прохождений конкретного участника, вы можете щелкнуть по прямоугольнику участника и выбрать опцию **Show Passings** (Показать прохождения). На экране прохождений показываются прохождения не только этого участника. После выбора этой опции, щелчок по кнопке **Show All Passings** (Показать все прохождения) сверху экрана прохождений, покажет прохождения всех участников.

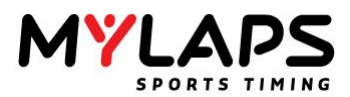

| Маркеры и цвета | Следующие маркеры могут быть показаны справа прямоугольника (за |
|-----------------|-----------------------------------------------------------------|
|                 | номером).                                                       |

| Участник прошел текущий круг                             | 0 |
|----------------------------------------------------------|---|
| Участник пропустил один круг                             | 0 |
| Участник пропустил 2 или более кругов                    |   |
| Участник улучшил позицию                                 | + |
| Участник финишировал                                     | p |
| Участник вернулся на трассу (пересек выходную петлю Пит) | Ρ |
| Участник в пит                                           | Р |

Следующие значки могут быть показаны слева прямоугольника (перед номером).

Последнее прохождение участника было ручным прохождением 🤷

Последнее прохождение участника было по фотоэлементу

Батарея индицирует, что транспондер посылает предупреждение о разряде батареи. Транспондер этого участника нуждается в подзарядке; ожидаемое время оставшейся работы составляет от 0 до 12 часов и поэтому транспондер нуждается в подзарядке перед следующим заездом.

Желтый значок силы сигнала или количества детектирований 47 показывает, что значение низкое.

#### Экран прохождений

Экран прохождений (Passings Screen) отображает всю информацию от линий старт/финиш и старт/финиш пит, вместе со всеми ручными добавлениями к хронометражу и счету (например, добавление ручных прохождений, вставка флагов и т.п.). Цветная горизонтальная линия появляется при каждой активации флага. Цвет флага соответствует цвету линии.

| # |    | No. | Name                     | Laps | Lead | Elapsed Tm | Passing Tm   | Lap Tm   | Spd  | Hits | Stren | N | ^ |
|---|----|-----|--------------------------|------|------|------------|--------------|----------|------|------|-------|---|---|
|   | 1  |     | Green Flag               |      |      | 0.000      | 12:16:35.928 |          |      |      |       |   | I |
|   | 2  | 22  | Micha <sup>3</sup> Krech | 1    | 1    | 10.038     | 12:16:45.966 |          | 0,0  | 79   | 129   |   |   |
|   | 3  | 53  | Tomasz Olsz              | 1    | 1    | 10.537     | 12:16:46.465 |          | 0,0  | 66   | 126   |   |   |
|   | 4  | 76  | Karol Kruszy             | 1    | 1    | 10.958     | 12:16:46.886 |          | 0,0  | 54   | 128   |   |   |
|   | 5  | 85  | Igor Zienkie             | 1    | 1    | 11.208     | 12:16:47.136 |          | 0,0  | 58   | 121   |   |   |
|   | 6  | 98  | Krystian Ste             | 1    | 1    | 11.551     | 12:16:47.479 |          | 0,0  | 49   | 129   |   |   |
|   | 7  | 101 | Jakub Barcz              | 1    | 1    | 12.004     | 12:16:47.932 |          | 0,0  | 21   | 128   |   |   |
|   | 8  | 108 | Artem Mart               | 1    | 1    | 12.253     | 12:16:48.181 |          | 0,0  | 53   | 122   |   |   |
|   | 9  | 113 | Sebastian                | 1    | 1    | 12.503     | 12:16:48.431 |          | 0,0  | 35   | 123   |   |   |
|   | 10 | 144 | Vadym Grad               | 1    | 1    | 12.955     | 12:16:48.883 |          | 0,0  | 13   | 129   |   |   |
|   | 11 | 222 | Cezary Lewko             | 1    | 1    | 13.298     | 12:16:49.226 |          | 0,0  | 52   | 127   |   |   |
|   | 12 | 85  | Igor Zienkie             | 2    | 2    | 1:23.224   | 12:17:59.152 | 1:12.016 | 79,0 | 11   | 125   |   |   |
|   | 13 | 98  | Krystian Ste             | 2    | 2    | 1:23.614   | 12:17:59.542 | 1:12.063 | 78,9 | 66   | 123   |   |   |
|   | 14 | 22  | Micha <sup>3</sup> Krech | 2    | 2    | 1:25.502   | 12:18:01.430 | 1:15.464 | 75,4 | 64   | 129   |   |   |
|   | 15 | 113 | Sebastian                | 2    | 2    | 1:25.955   | 12:18:01.883 | 1:13.452 | 77,4 | 49   | 121   |   |   |
|   | 16 |     | Yellow Flag              |      |      | 1:26.891   | 12:18:02.819 |          |      |      |       |   |   |
|   | 17 | 53  | Tomasz Olsz              | 2    | 2    | 1:26.906   | 12:18:02.834 | 1:16.369 | 74,5 | 19   | 126   |   |   |
|   | 18 | 108 | Artem Mart               | 2    | 2    | 1:27.468   | 12:18:03.396 | 1:15.215 | 75,6 | 74   | 120   | l |   |
|   | 19 | 76  | Karol Kruszy             | 2    | 2    | 1:28.700   | 12:18:04.628 | 1:17.742 | 73,2 | 41   | 123   |   |   |
|   | 20 | 144 | Vadym Grad               | 2    | 2    | 1:29.496   | 12:18:05.424 | 1:16.541 | 74,3 | 19   | 124   |   |   |
|   | 21 | 101 | Takuh Barcz              | 2    | 2    | 1.29 746   | 12.18.05 674 | 1.17 742 | 73.2 | 28   | 125   |   | Ŧ |

Q

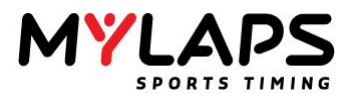

Индикаторы на экране прохождений

X 5 1 Удаленное прохождение: Удаленное прохождение помечается серым с красным крестом спереди прохождения. Это прохождение удалено; участник не получит круг за это прохождение.

110 Предупреждение о разряде батареи: Красный номер участника индицирует, что транспондер предупреждает о разряде батареи.

3:21.903 Нарушение времени круга: Время круга этого участника меньше минимального времени круга в свойствах заезда (если время круга меньше 2 секунд, время круга игнорируется).

1 Ручное прохождение: Это ручное прохождение и оно не Ġ 39 имеет ассоциированного времени фотоэлемента или транспондера.

1:35.416 Общее лучшее время круга: Время круга фиолетового цвета индицирует общее лучшее время круга для этого участника

Личное лучшее время круга: Время круга зеленого цвета 1:36.014 индицирует личное лучшее время круга для этого участника.

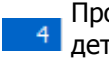

Прохождение пит: Это прохождение получено от петли 4 детектирования пит.

#### Удаление прохождений

Прохождения, которые по некоторым причинам являются некорректными, могут быть удалены на экране прохождений (Passings Screen); например, когда техник прошел мимо Старт/Финиш с транспондером в сумке, что вызвало срабатывание прохождения. Удаленное прохождение будет интерпретироваться, как не произошедшее.

Для удаления одного или более прохождений, выберите их на экране прохождений, сделайте правый щелчок мышью и выберите Delete Passing(s) (Удалить прохождения). Все выбранные прохождения теперь будут помечены удаленными, серой строкой с красными символами и красным крестом перед номером строки.

Примечание: Удаленные прохождения не удаляются из заезда - они только помечаются как удаленные. Поэтому, возможно восстановить удаленное прохождение (результат): выберите прохождение, нажмите правую кнопку мыши и выберите Undelete (Passing) (Восстановить (прохождение)).

Прохождение, которое завершает круг, и которое по некоторым причинам (участник срезал трассу) не должно учитываться для лучшего времени круга, может быть аннулировано на экране прохождений. Аннулированное прохождение будет учитываться только для счета кругов. Для аннулирования прохождения, выберите его на экране прохождений, щелкните правой кнопкой мыши и выберите 'Invalidate Passing' (Аннулировать прохождение). Выбранное прохождение теперь помечено недействительным серым временем круга с красными символами. Когда время круга меньше, чем минимальное время круга указанное для заезда, Orbits выбрасывает диалог с вопросом, удалить прохождение или нет.

Одной из главных возможностей Orbits является способность изменять ситуацию флага в любой момент. Вместе с возможностью удалять и восстанавливать прохождения, добавлять и перемещать ручные прохождения, это делает систему очень гибкой и мощной. Для перемещения флага или ручного прохождения, нажмите на него и перетащите в новое положение. Новое время прохождения будет установлено к 0,001 секунды перед или после момента, куда перемещено прохождение. После того, как флаг или ручное прохождение было перемещено, результат заезда автоматически пересчитывается.

Аннулирование прохождений

Флаги и ручные прохождения

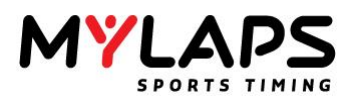

Диаграмма кругов (Lap chart) показывает прохождения таким образом, Диаграмма кругов который часто используется, когда проводится ручной хронометраж заезда. Сверху диаграммы отображается счет кругов и ниже, в прямоугольниках, отображаются номера проходящих участников. Цвета прямоугольников представляют цвет флага, который был активен в момент прохождения. В режиме заезда. каждый раз, когда проходит лидер, создается новая колонка. Нажатие на прохождение в диаграмме кругов, будет выделять прохождение на экране прохождений (Passing Screen).

Флаг разминки (Warm-up flag)

Зеленый флаг (Green flag)

Желтый флаг (Yellow flag)

Красный флаг (Red flag)

Финишный флаг (Finish flag)

Дополнительные прохождения после финиша

Содержимое прямоугольника прохождения обеспечивает дополнительную информацию о состоянии прохождения:

#### Пит (Pit)

Индицирует, что это прохождение произошло на петле старт/финиш пит.

Низкие детектирования/сигнал (Low hits/strength) Индицирует, что это прохождение имеет низкое

количество детектирований и/или силу сигнала.

Нарушение времени круга (Lap time violation) 3 Индицирует, что время круга этого прохождения меньше

минимального времени круга или прохождение было аннулировано.

Разряд батареи (Low battery) Индицирует, что транспондер посылает предупреждение о разряде батареи.

Ручное прохождение (Manual Passing)

Индицирует, что это ручное прохождение.

Если детектирование фотоэлемента не может быть

110

53

53

53

53

53

53

Q??

привязано к прохождению транспондера, оно появляется как не привязанный фотоэлемент в диаграмме кругов.

Привязанный фотоэлемент (Linked photocell) Когда фотоэлемент назначен, номер машины участника появится в прямоугольнике.

Не привязанный фотоэлемент (Unlinked photocell)

Удаленное прохождение (Deleted Passing) Красный крест на номере машины индицирует, что прохождение было удалено.

Жирный и стандартный текст с точкой (Bold and Standard text with Point)

Жирный текст индицирует, что это прохождение в том же круге, что у лидера.

Стандартный текст с точкой индицирует как минимум один круг отставания от лидера.

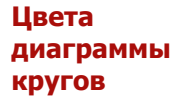

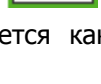

Ω4

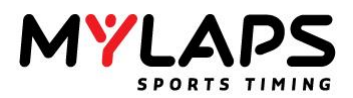

#### Монитор прохождений

На странице хронометража вы можете включить монитор прохождений (Passing Monitor) нажав на позицию задач 'Show passing monitor'.

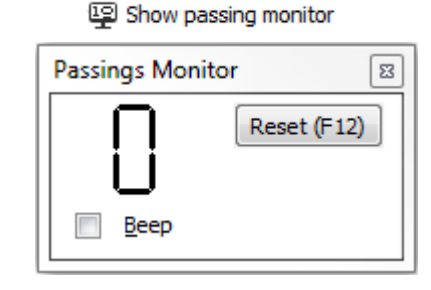

Этот диалог покажет количество прохождений транспондеров на линии Старт/Финиш. В этом диалоге в также можете включить сигнал прохождения. Если включен, будет звучать сигнал при каждом прохождении линии Старт/Финиш. Для большей точности, сигнал прохождения генерируется по первому контакту между транспондером и петлей. *Примечание:* Монитор прохождений не работает в симуляторе трассы (Track Simulator).

Экран результата (Results Screen) используется для отображения результатов во время тренировки, квалификации или гонки. Этот экран показывает текущую позицию пилотов и информацию: количество кругов, общее время, расхождение с лидером, когда они в одном круге. Если вы сделает правый щелчок по экрану, вы можете изменить настройки колонки выбором опции **Choose Columns** (Выбрать колонки).

| Results    | Results by class |              | Unrelated transponders |         | Hidde | dden competitors |    |      |
|------------|------------------|--------------|------------------------|---------|-------|------------------|----|------|
| Pos        | No.              | Name         |                        | Class   |       | Last T           | m  | Laps |
| P1         | 22               | LEON FLI     | NT                     | Youth   |       | 1:09.10          | 07 | 11   |
| PB 2       | 14               | Reece Ma     | adden                  | Youth   |       | 1:10.85          | 55 | 11   |
| PB 3       | 99               | Jack Gray    | /shon                  | Youth   |       | 1:15.26          | 56 | 11   |
| PØ 4       | 33               | JOE HUDSON   |                        | Youth   | Youth |                  | 78 | 11   |
| PØ 5       | 222              | Ozzie Murray |                        | Youth 6 | 5     | 1:15.83          | 32 | 11   |
| ₽6         | 36               | JOE COU      | RTNEY                  | Youth   |       | 1:15.87          | 76 | 11   |
| PØ 7       | 3                | ROBERT       | PINNELL                | Youth   |       | 1:13.40          | 07 | 11   |
| P8 8       | 5                | Mitch Arn    | nour                   | Youth 6 | 5     | 1:23.33          | 34 | 10   |
| <b>P</b> 9 | 16               | Pryce Ho     | ward                   | Youth   |       | 2:31.01          | 10 | 7    |
| 10         | 161              | MAX BOV      | /ER                    | Youth 6 | 5     | 2:11.04          | 47 | 5    |

Скрыть участника из результата, сделав правый щелчок по участнику и выбрав 'Hide competitor from result' (Скрыть участника из результата). Когда вы скрываете участника из результата, данные не теряются и могут быть легко восстановлены путем выбора закладки 'Hidden competitors' (Скрытые участники). Для возврата участника в заезд, перейдите на закладку скрытых участников (Hidden competitors), выберите участника, сделайте правый щелчок по и выберите 'Show Competitor on Result' (Показать участника в результате).

Вы также можете навсегда удалить участника из результата, если это необходимо, сделав правый щелчок по участнику и выбрав **Remove Competitor** (Удалить участника). Если удаленный участник имеет прохождения, эти прохождения будут показаны как несвязанные на экране прохождений. Результат несвязанного транспондера перечислен в скрытых результатах.

Состояние результата Когда необходимо, вы можете пометить участника как не стартовавшего `Did not start (DNS)', не финишировавшего `Did not finish (DNF)' или дисквалифицированного `Disqualified (DQ)', путем правого щелчка по участнику и выбора желаемой опции. Для состояния DNF и DQ, имеется возможность переместить участника в нижнюю часть результатов. На распечатках будет показано состояние каждого участника.

#### Экран результата

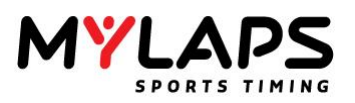

#### Активен (Active)

Участник активен. DNS Участник помечен как не стартовавший 'Did Not Start' и перемещен в нижнюю часть результата. DNF Участник помечен как не финишировавший 'Did Not Finish'. Если вы не выбирали перемещение в нижнюю часть результата, он сохраняет свою позицию. DQ Участник помечен как дисквалифицированный 'Disqualified'. Если вы не выбирали перемещение в нижнюю часть

результата, он сохраняет свою позицию.

Корректировки и штрафы Штрафы могут быть даны во время и после хронометража заезда. Штраф по позиции может быть применен только после остановки заезда.

Вы можете дать штрафы участнику путем выбора участника на экране результатов (Results Screen), правого щелчка мышью и выбора 'Corrections and Penalties' (Корректировки и штрафы).

|    | Hide competitor from result             |          |                 |      |
|----|-----------------------------------------|----------|-----------------|------|
| Ŀ  | New competitor                          | (Insert) |                 |      |
| 6  | Modify Krystian Stencel                 | (Enter)  |                 |      |
| \$ | Delete Krystian Stencel                 | (Delete) |                 |      |
| Ь  | Make <u>U</u> nrelated                  |          |                 |      |
| ~  | Active                                  |          |                 |      |
|    | Did Not Start (DNS)                     |          |                 |      |
|    | Did Not Finish (DNF)                    | ,        | •               |      |
|    | DQ (Disqualified)                       |          | •               |      |
| ρ  | Show passings of selected competitor(s) |          |                 |      |
| P  | Corrections and Penalties               |          | Edit selected   |      |
| ∄  | Choose columns                          |          | Total time pena | alty |
|    |                                         |          | Add Lap         |      |
|    |                                         |          | Delete Lan      |      |

Штраф может состоять из коррекции общего времени (Total time), количества кругов (Number of laps), лучшего времени круга (Best lap time), позиции и/или очков. Результат с коррекцией или штрафом будет помечен значком *В* в соответствующей колонке экрана результатов.

| Correct the Result | orrect the Result                                                                                       |                    |               |  |  |  |  |  |
|--------------------|----------------------------------------------------------------------------------------------------|--------------------|---------------|--|--|--|--|--|
| Correct Correct    | Correct the Result for 101 - Jakub Barczewski<br>Correct the total time, laps, best lap time and points |                    |               |  |  |  |  |  |
| Correction         |                                                                                                    |                    |               |  |  |  |  |  |
| Total Time:        | 00:00:21.202                                                                                            | 00:00:21.202       | No Correction |  |  |  |  |  |
| Laps:              | 1                                                                                                    | 1                  | No Correction |  |  |  |  |  |
| Best lap time:     | 00:00.000                                                                                               | 00:00.000          | No Correction |  |  |  |  |  |
| Points:            | 40                                                                                                    | 40                 | (-0)          |  |  |  |  |  |
| Penalty on positi  | on can only be applied when                                                                             | the run is stopped |               |  |  |  |  |  |
| Correct the p      | osition                                                                                                 | 5                  |               |  |  |  |  |  |
| Comment:           |                                                                                                    |                    |               |  |  |  |  |  |
|                    |                                                                                                    | QK                 | Cancel        |  |  |  |  |  |

Обзор всех штрафов, которые были даны во время заезда, могут быть просмотрены на странице обработки (Process Page) с помощью нажатия на **Penalties/Corrections** (Штрафы/Корректировки) слева на панели задач
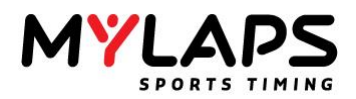

# Несвязанные транспондеры

Если транспондер проходит старт/финиш и номер транспондера неизвестен в заезде и в группе, транспондер появится на экране как несвязанный транспондер. Связь между номером транспондера и участником может быть создана с помощью двойного щелчка по скрытому участнику в 'Unrelated competitors' (несвязанные участники).

| Unrelated competitors |                                 |       |            |  |  |  |  |  |  |
|-----------------------|---------------------------------|-------|------------|--|--|--|--|--|--|
| Transp                | <ul> <li>Time of Day</li> </ul> | Passi | Timeline   |  |  |  |  |  |  |
| 1012                  | 14:53:40.932                    | 1     | Start/Fini |  |  |  |  |  |  |
| 1011                  | 14:53:40.791                    | 1     | Start/Fini |  |  |  |  |  |  |
| 1010                  | 14:53:40.275                    | 1     | Start/Fini |  |  |  |  |  |  |
| 1009                  | 14:53:39.994                    | 1     | Start/Fini |  |  |  |  |  |  |
| 1008                  | 14:53:39.760                    | 1     | Start/Fini |  |  |  |  |  |  |
| 1007                  | 14:53:39.338                    | 1     | Start/Fini |  |  |  |  |  |  |
| 1006                  | 14:53:39.041                    | 1     | Start/Fini |  |  |  |  |  |  |
| 1005                  | 14:53:38.682                    | 1     | Start/Fini |  |  |  |  |  |  |
| 1004                  | 14:53:38.354                    | 1     | Start/Fini |  |  |  |  |  |  |

Для того, чтобы связать участника к транспондеру, вы можете выбрать одну из четырех опций.

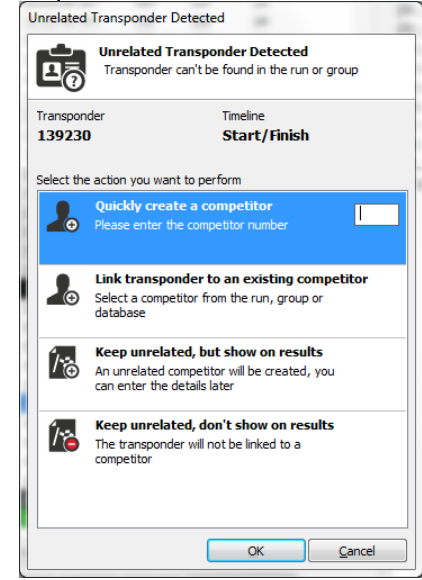

Быстро создать участника (Quickly create a competitor) Будет создан новый участник с данным номером транспондера. Привязать транспондер к существующему участнику (Link transponder to an existing competitor)

Существующий участник может быть выбран из заезда, группы или базы данных. Транспондер будет привязан к выбранному участнику.

# Оставить несвязанным, но показать в результатах (Keep unrelated, but show on results)

Не создается связь между новым или существующим участником, но несвязанный транспондер будет виден в результатах.

# Оставить несвязанным, не показывать в результатах (Keep unrelated, don't show on results)

Не создается связь между новым или существующим участником. Несвязанный транспондер не виден в результатах. Несвязанный транспондер будет виден в 'Unrelated transponders' (несвязанные транспондеры) после нажатия на кнопку 'Show hidden competitors' (Показать скрытых участников).

 Переключение
 Когда два участника случайно обменялись своими транспондерами, вы можете вручную переключить их обратно. На экране прохождений (Passings Screen), выберите одного из участников и сделайте правый щелчок мышью. Выберите Switch Transponder(s) With... (Переключить транспондер с ...) и появится список участников. Выберите участника, с которым нужно переключить транспондер. Когда более двух участников

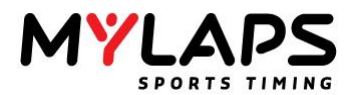

имеют неправильные транспондеры, вы можете повторить процесс.

Ручные прохождения Когда транспондер участника не детектируется, участник должен быть хронометрирован вручную. Причиной отсутствия детектирования транспондера может быть неправильное расположение транспондера, незаряженный транспондер или полностью отсутствующий транспондер. Если не определено несколько транспондеров, наиболее вероятной причиной отказов может быть плохая установка петли.

Для вставки ручного прохождения во время заезда, вы должны нажать кнопку 'F10'. Для вставки ручного прохождения, после прохождения, в список прохождений, сделайте правый щелчок мышью по прохождению и выберите из меню 'Insert a Manual Passing' (Вставить ручное прохождение). После вставки ручного прохождения, вы можете перетащить его в другое положение с помощью мыши.

Ручное прохождение обозначается значком о на экране прохождений. Вы может назначить, или переназначить его участнику, выбрав его, щелкнув правой кнопкой мыши и выбрав 'Assign Competitor to Passing' (Назначить участника к прохождению).

Появится диалог 'Assign a Manual Passing' (Назначить ручное прохождение). Он состоит из двух списков отсортированных по номеру участника. Первый список содержит всех участников в текущем заезде. Второй список содержит всех участников, для которых ранее добавлялись ручные прохождения. Ручное прохождение назначается участнику путем выбора имени из одного из списков и нажатия на кнопку 'Assign' (Назначить) или нажатием кнопки 'Enter'. Когда вы выбрали 'Delete' (Удалить), ручное прохождение будет удалено.

Примечание: Кнопка 'F10' может быть нажата в любое время пока запущен заезд.

Время круга с ручным прохождением будет всегда аннулированным и поэтому не учитывается как лучшее время круга. Может быть добавлено также несколько кругов, с помощью нажатия на участника и выбора 'Corrections and Penalties' (Корректировки и штрафы). Прохождения по фотоэлементу и ручные прохождения работают сходным образом.

**Driver ID** Включение этой возможности, позволяет вам назначить до 6 транспондеров на 'команду'. На экране подробностей участника, вы можете указать транспондеры для команды, нажав на кнопку **Edit Transponders** (Редактировать транспондеры).

Возможность включается в меню 'Options' (Настройки) меню 'Tools' (Инструменты).

- Выберите 'Endurance features' (Возможности эндуранс).
- Выберите опцию 'Enable endurance features (driver id)'.

Существует способ поддержки нескольких пилотов на команду.

## Уникальный транспондер на участника

Каждый пилот в команде имеет свой собственный уникальный транспондер. Вы можете указать номер транспондера на пилота.

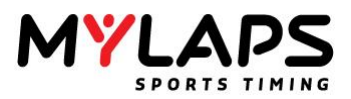

## Редактировать участника

Нажмите на кнопку 'Edit Drivers' (Редактировать пилотов) для назначения транспондеров для выбранного участника.

| Car/Bike Details |          |                  |              |
|------------------|----------|------------------|--------------|
| No:              | 34       | Transponder:     |              |
| Class:           | 🖬 Kids 🔻 | 2nd Transponder: |              |
| Car/Bike Reg:    | e88ae736 | ]                |              |
|                  |          |                  | Edit drivers |
| Label            | BAS      |                  |              |

Если вы используете транспондер на участника, вам необходимо заполнить все номера транспондеров.

| Specify t                            | D Editor<br>the transponde | er(s) and name       | 15                 |
|--------------------------------------|----------------------------|----------------------|--------------------|
| Transponder:                         | 845212                     | Driver 1             | Patrick Boon       |
| 2nd Transponder:                     | 633221                     | Driver 2             | Jan Segaar         |
| 3rd Transponder:                     | 435345                     | Driver 3             | Fred van der Linde |
| 4th Transponder:                     |                            | Driver 4             |                    |
| 5th Transponder:                     |                            | Driver 5             |                    |
| 6th Transponder:                     |                            | Driver 6             |                    |
| 5th Transponder:<br>6th Transponder: |                            | Driver 5<br>Driver 6 |                    |

## Печать результатов

Orbits имеет несколько предопределенных шаблонов для печати результатов. Для печати результатов заезда или объединения, нажмите на Print (Печать), которая может быть найдена в Publish tasks (Задачи публикации).

| Name:                                                                                                    | \\don103\NL-2HL-Verdleping                                                                                                    | -01 • Properties                                                                                                    |
|----------------------------------------------------------------------------------------------------|----------------------------------------------------------------------------------------------------|----------------------------------------------------------------------------------------------------|
| Status:<br>Where:                                                                                                    | Ready T)<br>Zuiderhoutlaan 4 Haarlen Ci                                                                                                    | ype: SHARP UD2 POL6<br>omment: Sharp MX-2610N                                                                                                    |
| Select a                                                                                                    | Template                                                                                                    |                                                                                                    |
| Sorte Sorte | esuits<br>of on Laps (decired)<br>al Race Report<br>of on Laps (Landscape)<br>ing Results<br>of on Best Lap time<br>(Reduced)<br>of on Best Lap time (Reduced)<br>of on best tap time (Landscape<br>Results by Class | Loss of competitive()     Loss of competitive()     Loss of competitive()     Loss of competitive()     Loss of Competitive (Per tail)     Loss of Competitive (Per diver)     Driver Relative (Serted on best lap time)      Loss of competitive |
| Options                                                                                                    |                                                                                                    |                                                                                                    |
| C. C.L.                                                                                                    | tion                                                                                                    |                                                                                                    |

#### Печать результатов заезда

- Вы можете выбрать следующие шаблоны:
- Результаты гонки (Race results)
- Результаты квалификации (Qualify results)
- Круги участника (Laps of competitor)
- Диаграмма кругов (Lap chart)

Результаты могут быть отсортированы по классу, выбором опции 'Sort Results by Class' (Сортировать результаты по классам). Измените имена колонок отображаемых в распечатках, с помощью выбора опции 'Use customized column names' (Использовать измененные имена колонок). Серый фон заголовка может быть отображен с помощью выбора опции 'Print header background' (Печатать фон заголовка). Выберите количество копий и нажмите ОК для печати результатов.

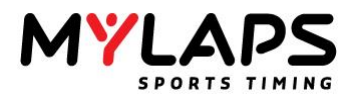

# Предварительный просмотр печати

Нажмите 'Preview/Edit template' (Просмотреть/Изменить шаблон) для предварительного просмотра распечатки.

| 1° PR | 1° PROVA C.R.L. MOTOCROSS Sorted on Laps |                      |           |        |          |              |           |           |                                                                                                    |  |  |
|-------|------------------------------------------|----------------------|-----------|--------|----------|--------------|-----------|-----------|----------------------------------------------------------------------------------------------------|--|--|
| 125   |                                          |                      |           |        | Cassar   | no Spinola ( | AL) 1,860 | km        |                                                                                                    |  |  |
| 2^ N  |                                          | HE                   |           |        |          | 4-2012 10    | 5:10      |           |                                                                                                    |  |  |
| Pac   | a (12                                    | :00 and 2 Laps) star | ted at 16 | 45-38  |          |              |           |           | 1999-1997<br>1997 - 1997 - 1997 - 1997 - 1997 - 1997 - 1997 - 1997 - 1997 - 1997 - 1997 - 1997 - 1997 - 1997 - 199 |  |  |
| Kac   |                                          | .00 ana 2 Eaps/ siai | ieu ur io | .40.00 |          |              | _         |           |                                                                                                    |  |  |
| Pos   | No.                                      | Name                 | Class     | La     | Diff     | Total Tm     | Best Tm   | Nat/State | Sponsor                                                                                                    |  |  |
| 1     | 11                                       | SORECA DAVIDE        | 125 INT   | 8      |          | 18:49.807    | 2:19.179  |           |                                                                                                    |  |  |
| 2     | 199                                      | RAVERA LORENZO       | 125 INT   | 8      | 0.523    | 18:50.330    | 2:18.652  |           |                                                                                                    |  |  |
| 3     | 78                                       | MANTERO FEDERICO     | 125       | 8      | 25.587   | 19:15.394    | 2:20.920  |           |                                                                                                    |  |  |
| 4     | 721                                      | POGGI LUCA           | 125 INT   | 8      | 37.886   | 19:27.693    | 2:23.129  |           |                                                                                                    |  |  |
| 5     | 38                                       | VIGLINO GIORGIO      | 125       | 8      | 1:02.531 | 19:52.338    | 2:22.953  |           |                                                                                                    |  |  |
| 6     | 715                                      | FERLONI ALESSAND     | 125 INT   | 8      | 1:13.029 | 20:02.836    | 2:26.629  |           |                                                                                                    |  |  |
| 7     | 33                                       | SERVENTI MANUEL      | 125       | 8      | 1:42.477 | 20:32.284    | 2:28.221  |           |                                                                                                    |  |  |
| 8     | 833                                      | ALESSI MARCO         | 125       | 8      | 2:00.547 | 20:50.354    | 2:32.560  |           |                                                                                                    |  |  |
| 9     | 220                                      | CHIERICO MATTEO      | 125       | 8      | 2:01.783 | 20:51.590    | 2:35.034  |           |                                                                                                    |  |  |
| 10    | 137                                      | VIGLINO RICCARDO     | 125       | 8      | 2:02.654 | 20:52.461    | 2:32.985  |           |                                                                                                    |  |  |
| 11    | 82                                       | VEZZETTI ALESSAND    | 125       | 8      | 2:26.220 | 21:16.027    | 2:36.721  |           |                                                                                                    |  |  |
| 12    | 119                                      | GARRE' MATTIA        | 125       | 7      | 1 Lap    | 19:07.724    | 2:41.190  |           |                                                                                                    |  |  |
| 13    | 126                                      | FRECCERO STEFANO     | 125       | 7      | 1 Lap    | 19:19.039    | 2:33.512  |           |                                                                                                    |  |  |
| 14    | 86                                       | CAROZZO MARCO        | 125       | 7      | 1 Lap    | 19:22.635    | 2:41.324  |           |                                                                                                    |  |  |
|       |                                          |                      |           |        |          |              |           |           |                                                                                                    |  |  |

# Редактирование распечаток

Шаблоны результатов гонки и квалификации могут быть изменены. Выберите шаблон для изменения и нажмите 'Preview/Edit Template' (Просмотреть/Изменить шаблон) и нажмите **Edit Print Out** (Редактировать).

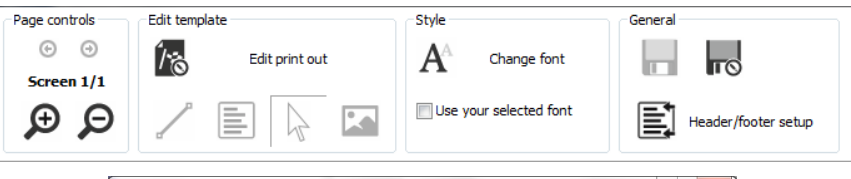

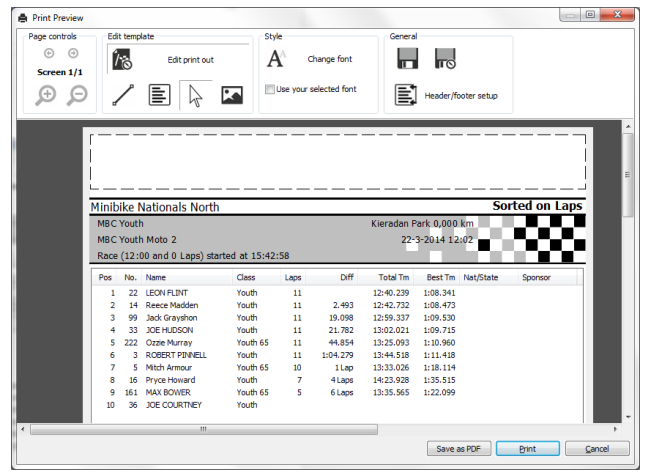

## Логотип и текстовые объекты

Редактор шаблона печати предоставляет несколько объектов для размещения в заголовке шаблона (это обозначено прямоугольником, как отображено на картинке). Доступные объекты могут быть выбраны с использованием панели инструментов в верхней части экрана. Как только вы выбрали объект, вы можете создать его на распечатке нажав на левую кнопку мыши и удерживая ее. Перемещаете мышь в правый нижний угол распечатки для увеличения объекта. Когда объект достиг нужной величины, вы можете отпустить левую кнопку мыши.

## Объект линия

Объект линия - это простой объект, который показывает горизонтальную или вертикальную линию с цветом или шириной, которые определены пользователем. Сделайте правый щелчок по объекту и выберите 'Properties' (Свойства) для изменения толщины линии.

# Заголовок распечатки

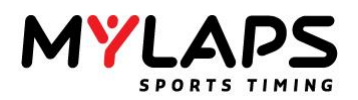

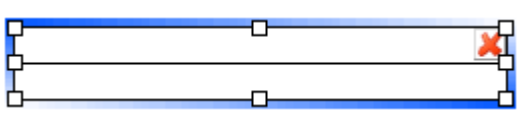

## Текстовый объект

Текстовый объект может отображать определенный пользователем текст или предопределенное значение (дата, время и т.п.). Кнопками вы можете изменять цвета. Получив свойства объекта (двойным щелчком левой кнопкой или правым щелчком и выбором свойств из меню), вы можете изменять остальные настройки.

| Place your text here |   | 🔊 🔀 |
|----------------------|---|-----|
| ť<br>5               | 0 | ď   |

# Объект изображения

Объект изображения может использоваться для отображения картинок в форматах jpeg, gif, bitmap или icon. По умолчанию изображение отображается в исходных пропорциях, выбор кнопки "original size" (исходный размер) сохраняет исходные пропорции изображения. Каждый объект может быть изменен в размере с использованием инструмента стрелки. Перед тем как вы сможете изменять объект, он должен быть сначала выделен. Выбранный объект показывает границу вокруг объекта с восемью квадратами. Теперь вы можете изменять объект, путем нажатия левой кнопкой мыши на вершину одного из квадратов и перетаскивания мышью до тех пор, пока вы не достигнете нужного размера. Если вы перемещаете мышь над объектом, появляется курсор перемещения. Если вы будете держать кнопку мыши и перемещать мышь, объект последует за мышью.

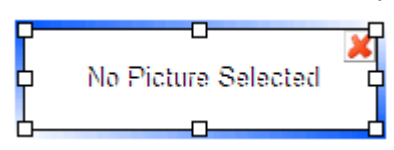

Сделанные изменения в шаблоне могут быть сохранены. Программа напомнит вам о сохранении изменений.

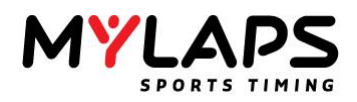

# Колонки распечатки

Для выбора колонок для печати, выберите участника, сделайте правый щелчок и выберите 'Column Settings' (Настройки колонок). Вы также можете настроить высоту строки, если необходимо.

| Pos | No. | Name           | Class    | Laps | Diff     | Total Tm     | Best Tm  | Nat/State |
|-----|-----|----------------|----------|------|----------|--------------|----------|-----------|
| 1   | 22  | LEON FLINT     | Youth    | 11   |          | 12:40.239    | 1:08.341 |           |
| 2   | 14  | Reece Madden   | Youth    | 11   | 2.493    | 12:42.732    | 1:08.473 |           |
| 3   | 99  | Jack Grayshon  | Youth    | 11   | 19.098   | 12:59.337    | 1:09.530 |           |
| 4   | 33  | JOE HUDSON     | Youth    | 11   | 21.782   | 13:02.021    | 1:09.715 |           |
| 5   | 222 | Ozzie Murray   | Youth 65 | 11   | 44.854   | 13:25.093    | 1:10.960 |           |
| 6   | 3   | ROBERT PINNELL | Youth    | 11   | 1:04.279 | 13:44.518    | 1:11.418 |           |
|     |     | Mitch Armour   | Youth 65 |      | 1 Lan    | 13-33-006    | 1+18 114 | 1         |
| 8   | 16  | Pryce Howard   | Youth    | 7    | Change   |              |          |           |
| 9   | 161 | MAX BOWER      | Youth 65 | 5    | Change   | e row height |          |           |
| 10  | 36  | JOE COURTNEY   | Youth    |      |          |              |          |           |

## Выберите колонки для печати.

| Select the columns you wa | nt to display     |                   |   |
|---------------------------|-------------------|-------------------|---|
| General                   |                   |                   |   |
| Pos                       | PIC               |                   |   |
| Competitor                |                   |                   |   |
| V No.                     | First Name        | Last Name         |   |
| Name                      | Class             | Points            |   |
| Comment                   | Start Pos         | Startgrid Comment | = |
| Status                    | Min. Lap Tm       | Nat/State         | _ |
| Sponsor                   | 🔲 Bike            | Hometown          |   |
| Club                      | Model/Engine      | Tires             |   |
| Email                     | Startgrid Comment | Car/Bike Reg      |   |
| Driver Reg                | Transponder       | Label             |   |
| Lap time                  |                   |                   |   |
| Best Tm                   | Best Speed        | In Lap            |   |
| Best TOD                  | 2nd Best          | 2nd Spd           |   |
| 2nd Lap                   |                   |                   |   |
| Lap                       |                   |                   |   |
| Last Tm                   | Last Spd          | V Laps            |   |
| 2nd Last Tm               | 3rd Last Tm       | Avg Tm            |   |
| Pace                      |                   |                   |   |
| Result                    |                   |                   |   |
| -                         | _                 | ,                 | + |
|                           |                   |                   |   |

| Заголовок и<br>нижний колонтитул | <ul> <li>Можно создать и сохранить свой персональный заголовок и нижний колонтитул. Чтобы создать собственный заголовок, выполните следующие шаги:</li> <li>Сделайте копию файла заголовка, который вы хотите использовать и присвойте ему подходящее имя. Например, используйте 'Defaultheader.pmt', скопируйте его и переименуйте в 'colaheader.pmt'.</li> <li>Файлы заголовка и нижнего колонтитула могут быть найдены в папке 'Print' прогаммы Orbits.</li> <li>Откройте шаблон, в котором вы хотите использовать этот заголовок.</li> <li>Откройте настройку заголовка/колонтитула и выберите файл, который вы хотите использовать.</li> <li>Выполните изменения, добавив изображения, текст или логотип и нажмите кнопку сохраненыя. Все изменения заголовка будут сохранены в выбранном заголовке.</li> </ul> |
|----------------------------------|----------------------------------------------------------------------------------------------------|
| Загрузка конкретных<br>шаблонов  | Теперь возможно загрузить конкретный шаблон печати, шелкнув по<br>задаче печати на закладке 'Processing' (Обработка), в окне диалога<br>печати нажмите на выпадающее меню и выберите шаблон, который<br>вы хотите использовать:                                                                                                    |

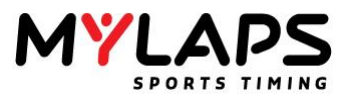

| Name:                                                                                             | \\dcnl03\NL-ZHL-Verdiepi                                                                                                    | ng-01             | •                                                                                                    | Properties                                           |
|---------------------------------------------------------------------------------------------------|----------------------------------------------------------------------------------------------------|-------------------|----------------------------------------------------------------------------------------------------|------------------------------------------------------|
| Status:<br>Where:                                                                                 | Ready<br>Zuiderhoutlaan 4 Haarlen                                                                                                    | Type:<br>Comment: | SHARP UD2 PCL6<br>Sharp MX-2610N                                                                                                    |                                                      |
| Select a 1<br>Race Re<br>Sorte<br>Sorte<br>Offici<br>Sorte<br>Qualifyi<br>Sorte<br>Sorte<br>Sorte | emplate<br>suits<br>of on Laps<br>(Reduced)<br>If Race Report<br>on Laps (Landscape)<br><b>ng Results</b><br>of on Best Lap time<br>of on best Lap time<br>(Landsca<br>on best Lap time (Landsca<br>.esults by Class | i)<br>pe)         | Laps of competitor<br>() Laps of competitor(s)<br>() Laps of competitor(s)<br>Lapchart<br>() Lapchart (Landscape)<br>Driver ID Reports<br>() Laps of Competitor (F<br>() Driver Results (Sorter | (Reduced)<br>)<br>Per driver)<br>d on best lap time) |
|                                                                                                   |                                                                                                    | •                 | Load template                                                                                                    | >                                                    |
| Options                                                                                           | ion                                                                                                    |                   | Number of Copies:                                                                                                    | 1                                                    |

Кроме этого, вы также можете сохранить распечатку как PDF, нажав на кнопку 'Save as PDF button' (Сохранить как PDF) в нижней части окна диалога печати.

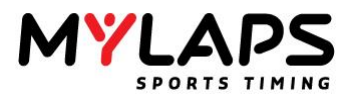

# Печать прохождений

NOR

Для печати прохождений заезда, нажмите на **Print passings** (Печать прохождений), который может быть найден в **Publish tasks** (Задачи публикации).

| Name            | Laps                                                                                                    | Lead                                                                                                    | Lap Tm                                                                                                    | Spd                                                                                                    | Elapsed Tm                                                                                                    | Passing                                                                                                    |
|-----------------|----------------------------------------------------------------------------------------------------|----------------------------------------------------------------------------------------------------|----------------------------------------------------------------------------------------------------|----------------------------------------------------------------------------------------------------|----------------------------------------------------------------------------------------------------|----------------------------------------------------------------------------------------------------|
| Green Flag      |                                                                                                    |                                                                                                    |                                                                                                    |                                                                                                    |                                                                                                    | 18:14:23.0                                                                                                    |
| 723460          | 0                                                                                                    | 0                                                                                                    |                                                                                                    |                                                                                                    |                                                                                                    | 18:14:28                                                                                                    |
| Aaron Marriott  | 0                                                                                                    | 0                                                                                                    |                                                                                                    |                                                                                                    | 0.000                                                                                                    | 18:14:28.2                                                                                                    |
| Thomas Carr     | 0                                                                                                    | 0                                                                                                    |                                                                                                    |                                                                                                    | 0.636                                                                                                    | 18:14:28.8                                                                                                    |
| Richard Paynter | 0                                                                                                    | 0                                                                                                    |                                                                                                    |                                                                                                    | 0.952                                                                                                    | 18:14:29                                                                                                    |
| Joshua Kirby    | 0                                                                                                    | 0                                                                                                    |                                                                                                    |                                                                                                    | 1.022                                                                                                    | 18:14:29.2                                                                                                    |
| Jody Whitmore   | 0                                                                                                    | 0                                                                                                    |                                                                                                    |                                                                                                    | 1.079                                                                                                    | 18:14:29.0                                                                                                    |
| Brett Freston   | 0                                                                                                    | 0                                                                                                    |                                                                                                    |                                                                                                    | 1.243                                                                                                    | 18:14:29.4                                                                                                    |
| Ryan Griffin    | 0                                                                                                    | 0                                                                                                    |                                                                                                    |                                                                                                    | 1.310                                                                                                    | 18:14:29.5                                                                                                    |
|                 | Name<br>Green Flag<br>723460<br>Aaron Marriott<br>Thomas Carr<br>Richard Paynter<br>Joshua Kirby<br>Joshua Kirby<br>Jody Whitmore<br>Brett Freston<br>Ryan Griffin | Name         Laps           Green Flag         723460         0           723460         0         0           Aaron Marriott         0         0           Thomas Carr         0         0           Richard Paynter         0         0           Joshua Kirby         0         0           Jody Whitmore         0         0           Rrett Freston         0         0 | NameLapsLeadGreen Flag72346000723460000Aaron Marriott000Richard Paynter000Joshua Kirby000Jody Whitmore000Brett Freston000Ryan Griffin000 | Name         Laps         Lead         Lap Tm           Green Flag         0         0         0         0         0         0         0         0         0         0         0         0         0         0         0         0         0         0         0         0         0         0         0         0         0         0         0         0         0         0         0         0         0         0         0         0         0         0         0         0         0         0         0         0         0         0         0         0         0         0         0         0         0         0         0         0         0         0         0         0         0         0         0         0         0         0         0         0         0         0         0         0         0         0         0         0         0         0         0         0         0         0         0         0         0         0         0         0         0         0         0         0         0         0         0         0         0         0         0         0 <td>Name         Laps         Lead         Lap Tm         Spd           Green Flag         723460         0         0         0         0         10         10         10         10         10         10         10         10         10         10         10         10         10         10         10         10         10         10         10         10         10         10         10         10         10         10         10         10         10         10         10         10         10         10         10         10         10         10         10         10         10         10         10         10         10         10         10         10         10         10         10         10         10         10         10         10         10         10         10         10         10         10         10         10         10         10         10         10         10         10         10         10         10         10         10         10         10         10         10         10         10         10         10         10         10         10         10         10         10<td>Name         Laps         Lead         Lap Tm         Spd         Elapsed Tm           Green Flag         723460         0         0         0         0         0         0         0         0.0000         0         0.0000         0         0.0000         0         0.0000         0         0.0000         0         0.0000         0.0000         0.0000         0.0000         0.0000         0.0000         0.0000         0.0000         0.0000         0.0000         0.0000         0.0000         0.0000         0.0000         0.0000         0.0000         0.0000         0.0000         0.0000         0.0000         0.0000         0.0000         0.0000         0.0000         0.0000         0.0000         0.0000         0.0000         0.0000         0.0000         0.0000         0.0000         0.0000         0.0000         0.0000         0.0000         0.0000         0.0000         0.0000         0.0000         0.0000         0.0000         0.0000         0.0000         0.0000         0.0000         0.0000         0.0000         0.0000         0.0000         0.0000         0.0000         0.0000         0.0000         0.0000         0.0000         0.0000         0.0000         0.0000         0.0000         0.0000         0</td></td> | Name         Laps         Lead         Lap Tm         Spd           Green Flag         723460         0         0         0         0         10         10         10         10         10         10         10         10         10         10         10         10         10         10         10         10         10         10         10         10         10         10         10         10         10         10         10         10         10         10         10         10         10         10         10         10         10         10         10         10         10         10         10         10         10         10         10         10         10         10         10         10         10         10         10         10         10         10         10         10         10         10         10         10         10         10         10         10         10         10         10         10         10         10         10         10         10         10         10         10         10         10         10         10         10         10         10         10         10 <td>Name         Laps         Lead         Lap Tm         Spd         Elapsed Tm           Green Flag         723460         0         0         0         0         0         0         0         0.0000         0         0.0000         0         0.0000         0         0.0000         0         0.0000         0         0.0000         0.0000         0.0000         0.0000         0.0000         0.0000         0.0000         0.0000         0.0000         0.0000         0.0000         0.0000         0.0000         0.0000         0.0000         0.0000         0.0000         0.0000         0.0000         0.0000         0.0000         0.0000         0.0000         0.0000         0.0000         0.0000         0.0000         0.0000         0.0000         0.0000         0.0000         0.0000         0.0000         0.0000         0.0000         0.0000         0.0000         0.0000         0.0000         0.0000         0.0000         0.0000         0.0000         0.0000         0.0000         0.0000         0.0000         0.0000         0.0000         0.0000         0.0000         0.0000         0.0000         0.0000         0.0000         0.0000         0.0000         0.0000         0.0000         0.0000         0.0000         0</td> | Name         Laps         Lead         Lap Tm         Spd         Elapsed Tm           Green Flag         723460         0         0         0         0         0         0         0         0.0000         0         0.0000         0         0.0000         0         0.0000         0         0.0000         0         0.0000         0.0000         0.0000         0.0000         0.0000         0.0000         0.0000         0.0000         0.0000         0.0000         0.0000         0.0000         0.0000         0.0000         0.0000         0.0000         0.0000         0.0000         0.0000         0.0000         0.0000         0.0000         0.0000         0.0000         0.0000         0.0000         0.0000         0.0000         0.0000         0.0000         0.0000         0.0000         0.0000         0.0000         0.0000         0.0000         0.0000         0.0000         0.0000         0.0000         0.0000         0.0000         0.0000         0.0000         0.0000         0.0000         0.0000         0.0000         0.0000         0.0000         0.0000         0.0000         0.0000         0.0000         0.0000         0.0000         0.0000         0.0000         0.0000         0.0000         0.0000         0 |

Экспорт прохождений Для экспорта информации прохождений заезда в формате html, нажмите на **Export passings** (Экспорт прохождений), который может быть найден в **Publish tasks** (Задачи публикации).

|                                      | Export   | Passin     | gs Wizard                                             |                   |         |             |             | ×                       |               |           |
|--------------------------------------|----------|------------|-------------------------------------------------------|-------------------|---------|-------------|-------------|-------------------------|---------------|-----------|
|                                      | K        |            | <b>xport passings</b><br>Export passings to a text, o | sv or HTML file   |         |             |             |                         |               |           |
|                                      | S        | Select a f | file                                                  |                   |         |             |             |                         |               |           |
|                                      |          | Wife03     | mylapsroot local/users\$\e                            |                   | ARC Pro | Clubman - N | IBC Pro Mot | to 2 html               |               |           |
|                                      | L        | Thucos     | туары оослосаниясы зүүс                               | veer pocumentary. |         | Clubinan    | IDC FIULIO  | to z.num                | 8             |           |
|                                      |          |            |                                                       |                   |         |             |             | Browse                  |               |           |
|                                      | 0        | Curr       | ent selected columns                                  |                   |         |             |             |                         |               |           |
|                                      |          | Pass       | ing columns                                           |                   |         |             |             |                         |               |           |
|                                      |          |            |                                                       |                   |         |             |             |                         |               |           |
|                                      |          |            |                                                       |                   |         |             |             |                         |               |           |
|                                      |          |            |                                                       |                   |         |             |             |                         | 8             |           |
|                                      |          |            |                                                       |                   |         |             |             |                         |               |           |
|                                      |          |            |                                                       |                   |         |             |             |                         |               |           |
|                                      |          |            |                                                       |                   |         |             |             |                         |               |           |
|                                      |          |            |                                                       |                   |         |             |             |                         |               |           |
|                                      |          |            |                                                       |                   |         |             |             |                         |               |           |
|                                      |          |            |                                                       |                   |         |             |             |                         |               |           |
|                                      |          |            |                                                       |                   | <       | << Back     | Next        | >> <u>C</u> ancel       |               |           |
|                                      |          |            |                                                       |                   | _       |             |             |                         |               |           |
|                                      |          |            |                                                       |                   |         |             |             |                         |               |           |
| RA-MX ACU Ro                         | ound 6   | Culh       | am Culham                                             |                   |         |             |             |                         |               |           |
| sults of Clubman                     | B - Club | oman B     | Race 3                                                |                   |         |             |             |                         |               |           |
|                                      |          |            |                                                       |                   |         |             |             |                         |               |           |
| lo. Name                             | LapsL    | eadLa      | op Tm Spd Elapsed T                                   | m Passing Tm      | Hits S  | trenath N   | loise Pho   | otocell Time Transponde | r Backup Tx B | ackup Pas |
| Green Flag                           |          |            |                                                       | 18:14:23.053      |         |             |             |                         |               |           |
| ?? 723460                            | 0        | 0          |                                                       | 18:14:28.155      | 48      | 112         | 35          | 72346                   | 0 0           |           |
| 16 Aaron Marriott                    | 0        | 0          | 0.00                                                  | 00 18:14:28.231   | 64      | 119         | 35          | 02                      | 0 0           |           |
| 69 Thomas Carr                       | 0        | 0          | 0.63                                                  | 36 18:14:28.86/   | 45      | 113         | 41          | 251040                  | 2 0           |           |
| 7 Richard Paynter                    | 0        | 0          | 0.9                                                   | 52 18:14:29.183   | 75      | 122         | 41          | 238/41                  | 0 0           |           |
| 65 Joshua Kirby                      | 0        | 0          | 1.0.                                                  | 22 18:14:29.255   | 55      | 123         | 41          | 239412                  | 3 0           |           |
| 12 Jody Whitmore                     | 0        | 0          | 1.0.                                                  | 79 18:14:29.310   | 18      | 106         | 41          | 942004                  | 5 0           |           |
| 106 Brett Freston                    | 0        | 0          | 1.24                                                  | 43 18:14:29.474   | 50      | 124         | 41          | 525062                  | 5 0           |           |
| 177 Ryan Grimm                       |          | 0          | 1.5.                                                  | 10 18:14:29.541   | 39      | 142         | 41          | 333002                  | / 0           |           |
| 127 Jaime Hall                       | 0        | 0          | 1.5.                                                  | 21 18:14:29.752   | 71      | 192         | 41          | 25/509                  | 4 0           |           |
| 157 Jaime naii<br>155 Samuel Barrett | 0        | 0          | 1.6                                                   | 12 18:14:29.000   | 63      | 122         | 41          | 00                      | 0             |           |
| 155 Samuel Darrett                   | 0        | 0          | 1.0.                                                  | 12 10.14.25.045   | 05      | 120         | 41          | 00                      | o U           |           |

#### Возможности кольца

Квалифицирование отдельной машины

Когда тип заезда установлен в 'Single Car Qualifying' (Квалифицирование отдельной машины), программа переключается в режим квалифицирования отдельной машины. Это означает, что программа будет хронометрировать участников индивидуально. Количество участников, которые квалифицированы по лучшему времени круга, может быть введено на экране настройки заезда. Эта опция разрешена, только если заезд является заездом квалифицирования отдельной машины. Программа покажет, какой участник квалифицируется в данный момент.

#### Хронометрирование отдельного участника

Когда новый участник находится на трассе, вставьте флаг разминки (warm-up) для начала хронометрирования участника. После того, как участник закончил его разминочные круги, стартуйте квалифицирование отдельной машины путем вставки зеленого флага. В зависимости от количества кругов, остановите сессию квалификации участника, который находится на трассе, вставив финишный флаг. Для старта хронометрирования следующего участника, снова вставьте флаг разминки.

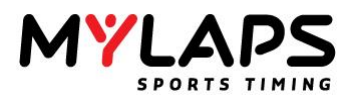

Примечание: когда количество кругов заполнено, на экране настроек заезда (круги авто финиша), программа сможет автоматически вставлять финишный флаг. Если отмечена опция 'Automatically inserts a Finish Flag' (Автоматически вставлять финишный флаг) и достигнуто количество кругов, программа автоматически вставляет финишный флаг.

## Выбор другого квалифицирующегося

Программа автоматически выбирает первого участника после флага разминки, как текущего участника. Если имеется два или более участников на трассе одновременно, вы можете выбрать участника, который должен хронометрироваться, путем выбора участника из меню (только участник после флага разминки будет отображаться в меню).

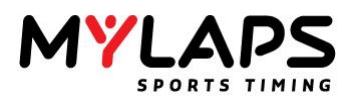

# Равенство (tie) по лучшему времени круга

Когда имеется равенство по лучшему времени круга, это индицируется красным цветом фона на экране результатов. Для изменения порядка квалификации для участников, которые имеют равенство по лучшему времени круга, перетащите и сбросьте участника в подходящую позицию, среди участников, которые имеют равенство. Когда включен канал табло, канал табло автоматически переходит в удержание, так что имеется возможность разрешить конфликт по лучшему времени круга.

#### Предварительный и прошлый чемпион

Когда участник не квалифицирован по времени, программа позволяет оператору пометить участника как предварительного или прошлого чемпиона (provisional or past champion). Программа позволяет оператору пометить 10 участников как предварительных и одного участника как прошлого чемпиона. Это может быть сделано на экране результатов, правым щелчком по участнику и выбором желаемой опции из меню. Предварительный и прошлый чемпион будут помещены в результатах квалификации позади квалифицировавшихся участников.

Примечание: Участники, которые квалифицированы по времени, будут помечены на экране результатов белым цветом фона. Участники, которые не квалифицированы по времени, будут помечены темно-серым цветом фона.

Создание расстановки Когда происходит ситуация желтого, желтого не зачетного или красного флага во время заезда, программа автоматически генерирует расстановку (lineup), если включены возможности кольца в основных настройках. В зависимости от метода и схемы расстановки, программа автоматически генерирует расстановку (lineup).

## Метод расстановки (Lineup Method)

- Назад к последнему завершенному кругу (Back to Last Completed Lap) > Программа возвращается назад к последнему завершенному кругу. Поэтому все прохождения в текущем проводимом круге помечаются как удаленные. Программа немедленно генерирует расстановку.
- Гонка до желтого (Race up to the Yellow) > Программа позволяет лидеру завершить его круг. Программа будет ждать выполнения расстановки до тех пор, пока лидер не завершит его текущий круг.

## Схема расстановки (Lineup Scheme)

- **Текущий порядок на трассе (Current Track Order)** > Программа будет использовать текущий порядок на трассе в ситуации желтого или красного флага для схемы расстановки.
- Гонка до желтого (Race up to the Yellow) > Программа будет использовать текущие результаты заезда в ситуации желтого или красного флага для схемы расстановки.

Для изменения позиции участника в расстановке, перетащите и сбросьте участника в нужное положение. Для установки участника в конец расстановки, сделайте правый щелчок по выделенному участнику и выберите **Set to Back** (Установить назад). Для пометки участника, который вызвал аварию, сделайте правый щелчок по участнику и выберите **Add Caused Accident** (Добавить причиненную аварию).

Если участник занимает позицию на трассе, которую требует расстановка, он помечен зеленым. Если участник не находится в требуемой позиции расстановки, он помечен красным.

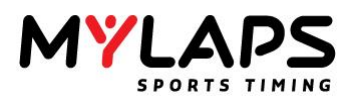

Расстановка может быть сохранена в файле HTML, CSV и txt. Для печати расстановки, нажмите кнопку 'print' (печать). Программа напечатает колонки в выбранном порядке.

Orbits контролирует время кругов участника во время гонки. Если время круга быстрее, чем время квалификации – время сандбаггинга (sandbagging), круг помечается красным цветом.

| #   | No. | Name         | Laps | Lead | Lap Tm   | Spd     | Elapsed   | Time of Da  |
|-----|-----|--------------|------|------|----------|---------|-----------|-------------|
| 111 | 30  | Frank Aghina | 10   | 10   | 1:58.915 | 130,404 | 20:11.481 | 16:29:59.74 |
| 112 | 12  | Maarten van  | 10   | 10   | 1:58.855 | 130,470 | 20:11.869 | 16:30:00.12 |
| 113 | 44  | Bert van den | 10   | 10   | 2:03.515 | 125,547 | 20:36.010 | 16:30:24.27 |
| 114 | 26  | Robert Vroom | 10   | 10   | 2:01.161 | 127,986 | 20:41.048 | 16:30:29.30 |

Для просмотра 'Sandbagging time' (Время сандбаггинга) по участникам, вы можете добавить колонку 'Minimum Lap time' (минимальное время круга) на экране результатов.

| Pos 🔺      | No. | Name               | Min. Lap Tm | Last Tm  |
|------------|-----|--------------------|-------------|----------|
| 881        | 42  | Henk Bökenkamp     | 1:50.997    | 1:55.627 |
| 8≊2        | 35  | Harm Boerma        | 1:51.826    | 1:53.124 |
| <b>8</b> 3 | 63  | Mikael Sode        | 1:54.570    | 1:57.464 |
| 88.4       | 12  | Maarten van Helden | 1:56.807    | 1:57.309 |

После того, как сессия квалификации завершена, вам необходимо создать стартовую решетку (starting grid) для гонки. Это может быть выполнено на экране обработки (Processing). Когда стартовая решетка для гонки создана, программа будет автоматически вычислять 'Minimum lap time' (минимальное время круга) на участника. Берется время квалификации и вычитается время заполненное в основных настройках.

Время секций Если ваша система сконфигурирована с секциями, Orbits будет автоматически отображать результаты секций. Будут отображаться промежуточные времена. Для ловушки скорости (speed trap), будет отображаться скорость. Если участник установил лучшее время секции в текущем круге, он будет помечен фиолетовым цветом фона. Если участник входит в секцию, предыдущее время секции будет очищено, поэтому вы знаете, что участник находится в этой секции.

| _ |        |     |                    |      |          |       |        |
|---|--------|-----|--------------------|------|----------|-------|--------|
| P | os 🔺 📃 | No. | Name               | Laps | Total Tm | S1 Tm | S2 Tm  |
| 0 | 1      | 37  | Kristof Salaets    | 3    | 1:00.599 | -,    | 13.266 |
| Û | 2      | 18  | Thomas Allier      | 3    | 1:00.661 | -,    | 13.141 |
| Θ | 3      | 121 | Alessio Chiodi     | 3    | 1:01.098 | -,    | 13.484 |
| Θ | 4      | 11  | Steve Ramon        | 3    | 1:01.535 | -,    | 13.562 |
| Û | 5      | 111 | Aigar Leok         | 3    | 1:02.127 | -,    | 13.374 |
| Û | 6      | 70  | Jonny Lindhe       | 3    | 1:02.190 | -,    | 13.671 |
| Θ | 7      | 108 | Kornel Nemeth      | 3    | 1:02.284 | -,    | 14.046 |
| Û | 8      | 31  | Kasper Jensen      | 3    | 1:02.845 | -,    | 13.609 |
| Û | 9      | 2   | Kevin Strijbos     | 3    | 1:03.251 | -,    | 14.015 |
| Θ | 10     | 71  | Antti Pyrhonen     | 3    | 1:03.407 | -,    | 14.264 |
| Θ | 11     | 15  | Cristian Beggi     | 3    | 1:04.000 | -,    | 13.890 |
| Θ | 12     | 16  | James Noble        | 3    | 1:04.967 | -,    | 14.296 |
| Θ | 13     | 90  | Sebastien Pourcel  | 3    | 1:05.279 | -,    | 14.420 |
| Θ | 14     | 4   | Mike Brown         | 3    | 1:05.404 | -,    | 14.420 |
| Θ | 15     | 14  | Marc de Reuver     | 3    | 1:05.965 | -,    | 14.513 |
|   | 16     | - 7 | Jonathan Barragan  | 2    | 44.899   | 6.963 | -,     |
|   | 17     | 101 | Maximilian Nagl    | 2    | 44.930   | 6.932 | -,     |
|   | 18     | 51  | Matteo Dottori     | 2    | 45.055   | 6.807 | -,     |
|   | 19     | 19  | David Philippaerts | 2    | 45.258   | 6.698 | -,     |
|   | 20     | 23  | Alex Salvini       | 2    | 45.679   | 6.963 | -,     |
|   | 21     | 89  | Radomir Harbich    | 2    | 45.804   | 6.807 | -,     |
|   | 22     | 24  | Pierre A. Renet    | 2    | 46.880   | 6.885 | -,     |

# Сандбаггинг (Sandbagging)

MYLAPS Sports Timing

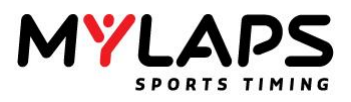

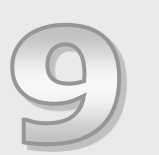

# Обработка результатов

Orbits содержит обширные возможности для обработки результатов. Эта глава описывает способы, которыми вы можете назначать очки, объединять результаты, создавать стартовую решетку и копировать участников.

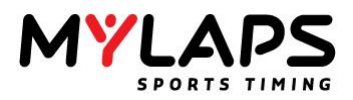

Обзор

Перейти на страницу обработки можно нажав на закладку 'Processing' (Обработка), которая находится сверху экрана. Обработка может быть использована для вычисления общих результатов, создания стартовой решетки основанной на результатах нескольких заездов, экспорта результатов или назначения очков.

| Setup Regi                                                                                                    | stration        | Timing                                         | Distribution |            | Process | ling                 | hampionship         |              |                 |             |        |        |
|----------------------------------------------------------------------------------------------------|-----------------|------------------------------------------------|--------------|------------|---------|----------------------|---------------------|--------------|-----------------|-------------|--------|--------|
| lect Current Event                                                                                                    | Select a run or | merge                                          |              |            |         |                      |                     |              |                 |             |        |        |
| Ninbke Nationals for th (22-3-201 •                                                                                                    | IN MISC 88 P    | ro Mini                                        |              | O M        | BC Pro  | /Clubman - MBC C     | lubman/Vets I       | toto 5       |                 |             |        |        |
|                                                                                                    | 0 13:00 -       | MBC Open Mini Practice                         |              | U 04       | psed    | Best Tir             | by 4 - Jamie Arnold |              |                 |             |        |        |
| Destine Cassas                                                                                                    | 0 13001 -       | MBC 88 Pro Mes Moto 1                          |              | 0:         | 14:45   | .9 1:02.3            | 189                 |              |                 |             |        |        |
| Assign points                                                                                                    | @ 13:03 -       | MBC 88 Pro Mes Moto 3                          |              |            |         |                      |                     |              |                 |             |        |        |
| E Starting grid                                                                                                    | @ 13:04 -       | MBC 88 Pro Mini Moto 4                         |              | Curran Aon | search  | terms mere           |                     |              |                 |             |        |        |
| Accouncements                                                                                                    | 0 13:05 -       | MBC 88 Pro Mini Moto 5<br>wn Mini Ouwrall      |              | Results    | Results | by class Rags report | Driver report Sta   | it times rep | ort Leaders rep | ort Results | ofiap  |        |
| Penalties/Corrections                                                                                                    | I HOC Kids      |                                                |              | Pas        | 765.    | Name                 | Class               | Laps         | Total Tm        | Diff        | Gap    | Pointa |
|                                                                                                    | 0 11:00 -       | Prectoe                                        |              | P# 1       | 1       | Jamie Arnold         | Pro - Oubrian       | 12           | 12:59.872       |             |        | 100    |
| Copy the competitions                                                                                                    | 0 11:01 -       | MBC Kids Noto 1                                |              | 1992       | - 29    | Les Michell          | Veta                |              | 13:22.955       | 23.083      | 23.083 | 590    |
|                                                                                                    | 0 12:03-        | MRC Kits Moto 3                                |              | 11.11      | 121     | Steven Collector     | Vets                | 14           | 12:59 391       | 15.00       | 11.401 | 90     |
| lerged result tasks                                                                                                    | @ 11:04-        | MIC Kids Moto 4                                |              | Bis        | 16      | LENDET COLOGICA      | Viata               |              | 12/01 419       | 11.40       | 1.038  |        |
| 6.13                                                                                                    | 0 11:05         | MBC Kids Moto 5                                |              | EN 4       | - 95    | CHEISROSE            | Viets               | 11           | 13:13:504       | 11.40       | 12,165 | 72     |
| © create a new merge (block)                                                                                                    | - J- MEC Kin    | ts Overall                                     |              | \$947      | 814     | G4RY PHP PS          | liets               | 11           | 13(45.262       | 11.00       | 31.628 | 20     |
| to Create a new merge                                                                                                    | MBC Pro/        | Clubman                                        |              | 194.8      | 67      | PETER BOYD           | Vets                | 11           | 13:48.294       | 11.40       | 2,932  | 69     |
| the state of the second second second                                                                                                    | 0 12:30 -       | MBC Vets Practice                              |              | 1219       | 666     | STEVEN LEDGER        | Pro - Oubman        | 11           | 14:04.108       | 11.00       | 15.914 | 90     |
| B Hosty bit introdes level                                                                                                    | B 14:59 -       | MBC ProyClubman Qualifying                     |              | \$P# 10    | 128     | Jordan Gibertson     | Pro - Clubman       | 20           | 13:08.580       | 2 Laps      | 1Lap   | 82     |
| <ul> <li>Calculate the merged result</li> </ul>                                                                                                    | B 15-02         | MBC CLOMMINNES HOLD 1                          |              | P# 11      | 525     | Sam Pedley           | Pro - Clubman       | 50           | 13:25.734       | 2Leps       | 17.154 | 25     |
| Gen mened regult                                                                                                    | @ 15:03 -       | MBC Clubman/Vets Noto 2                        |              | F# 12      | 274     | Lance Derrick        | Pro - Clubman       | 20           | 13:33.206       | 2 Laps      | 7.472  | 72     |
|                                                                                                    | · 0 15:04 -     | MBC Pro Moto 2                                 |              | P# 13      | 133     | Sam Kinghts          | Pro - Gubman        | 20           | 13:45.860       | 2 Laps      | 12.654 | 70     |
| 👦 Start live werge                                                                                                    | O 15:05 -       | MBC Clubman/Vets Moto 3                        |              | F# 14      | 77      | RECHARD CONLEY       | Vets                | 50           | 14:11.080       | 2 Laps      | 25.220 | 63     |
| Stop live merce                                                                                                    | O 15:06 -       | MBC Pro Moto 3                                 |              | P# 15      | 46      | James Bishop         | Pro - Oubrian       | 23           | 14:24.852       | 2 Laps      | 13,772 | 69     |
|                                                                                                    | O 15:07 -       | MBC Clubman/Vets Moto 4                        |              | 4 999 10   | 73      | Stephen Godhey       | Veta                |              | 13:09.844       | 3 Laps      | 1Lap   | 67     |
|                                                                                                    | 0 15:08         | MBC Pro Moto 4                                 |              | 100.17     | 000     | Alex Parnel          | Pro - Cubman        |              | 13:33.570       | 3 Laps      | 23.726 | 68     |
| ublish tasks                                                                                                    | 0 15:10         | MBC Cubinaryvers Moto 5                        |              | 1 1981-1   | 145     | COLIN BLACKNELL      | Nets Chilment       | 2            | 12,42,522       | 31.4pp      | 11 m   | 47     |
| B. Coport results to file                                                                                                    | -La sec ch      | Aman/Vets Overall                              |              | EN m       |         | TOM LODGT            | Bro - Chibman       |              | 14/06 228       | Tinge       | 71 800 | 45     |
|                                                                                                    | - HEC Ph        | Overal                                         |              | \$BONE     | 246     | Pable Recenta        | Pro - Cubran        | 1.1          | 1:12.900        | DNE         | 2000   | 36     |
| g export ap tires to ne                                                                                                    | MBC Stock       | k Mod                                          |              | Pilove     | 229     | Chris Chandler       | Pro - Clubman       | 1            | 1:48.779        | ON#         |        | 36     |
| Export points for championship                                                                                                    | 0 14:00 -       | MBC Stock Hod Practice<br>MBC Stock Hod Moto 1 |              |            |         |                      |                     |              |                 |             |        |        |
| B Erint                                                                                                    | 0 14:02 -       | MIC Stock Med Moto 7                           |              |            |         |                      |                     |              |                 |             |        |        |
|                                                                                                    | - @ 14:03 -     | MBC Stock Med Moto 3                           |              |            |         |                      |                     |              |                 |             |        |        |
| Constant of the local division of the local division of the local | - 0 14:04 -     | MBC Stock Mod Moto 4                           |              |            |         |                      |                     |              |                 |             |        |        |
| International Contraction                                                                                                    | 14:05           | MBC Stock Mod Moto 5                           |              |            |         |                      |                     |              |                 |             |        |        |
| 📕 Hide tradi chart                                                                                                    | - Ja MOC 51     | ock Mod Overall                                |              |            |         |                      |                     |              |                 |             |        |        |
|                                                                                                    | 0 1311          | AND Unio Mate 7                                |              |            |         |                      |                     |              |                 |             |        |        |
|                                                                                                    | 0 12:32         | MIC Vets Hoto 2                                |              |            |         |                      |                     |              |                 |             |        |        |
|                                                                                                    | Q 12:33 -       | MBC Vets Noto 3                                |              |            |         |                      |                     |              |                 |             |        |        |
|                                                                                                    | MBC Yout        | h                                              |              |            |         |                      |                     |              |                 |             |        |        |
|                                                                                                    | 12:00 -         | MBC Youth Practice                             |              |            |         |                      |                     |              |                 |             |        |        |
|                                                                                                    | O 12:01 -       | MBC Youth Noto 1                               |              |            |         |                      |                     |              |                 |             |        |        |
|                                                                                                    | 0 12:02 -       | MBC Youth Moto 2                               |              |            |         |                      |                     |              |                 |             |        |        |
|                                                                                                    | 0 12:03         | MEL TOURI MODE 3                               |              |            |         |                      |                     |              |                 |             |        |        |
|                                                                                                    | 0 12-05         | MEC Youth Note 5                               |              |            |         |                      |                     |              |                 |             |        |        |
|                                                                                                    | - HEC Yo        | uth Overall                                    |              |            |         |                      |                     |              |                 |             |        |        |
|                                                                                                    | To see 10       | our oreige                                     |              |            |         |                      |                     |              |                 |             |        |        |
|                                                                                                    |                 |                                                |              |            |         |                      |                     |              |                 |             |        |        |

Задачи результата Задачи результата позволяют назначить очки результатам заезда или объединения, создать стартовую решетку, добавить объявления, иметь обзор штрафов или корректировок и копировать участников.

Для запуска помощника назначения очков (Assign Points wizard), выберите результат заезда или объединенный результат и нажмите на **Assign points**, (Назначить очки), которое может быть найдено в задачах результата (Result Tasks). Помощник назначения очков проведет вас через процесс.

| Class                                                    | Points Scheme                          |
|----------------------------------------------------------|----------------------------------------|
| Use one points scheme                                    | Select a scheme                        |
| Select a points scheme per class<br>Pro - Cubman<br>Vets | Mnibike<br>Mnibike                     |
| Combine classes                                          | gn the points while the run is running |

Несколько ситуаций:

- Все классы используют одинаковую схему очков (Point scheme): Выберите одну схему очков, если все классы имеют одинаковую схему очков.
- *Каждый класс использует свою схему очков:* Выберите 'Use the class' (Использовать класс)
- *Несколько классов комбинируют определенную схему очков:* Выберите все классы, которые используют одинаковую схему очков и нажмите 'Combine Classes' (Соединить классы).

Нажмите на имя класса для выбора схемы очков.

Назначение очков

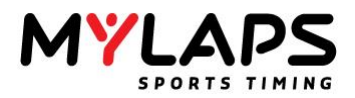

Выберите схему очков из списка и нажмите **ОК**. Редактирование и удаление схемы очков выполняется сходным образом.

| Name              | Points                    | 1 |
|-------------------|---------------------------|---|
| 10 puntensysteem  | 109876543210000           | - |
| 125 LCQ           | 00004321                  |   |
| 15 puntenschema   | 15 14 13 12 11 10 9 8 7 6 | - |
| Adult             | 25 22 20 18 16 15 14 13 1 |   |
| Arenacross        | 20 18 16 15 14 13 12 11 1 | _ |
| Arenacross Youth  | 20 18 16 15 14 13 12 11 1 |   |
| Beachcross Nation | 30 27 25 23 21 20 19 18 1 |   |
| Beachcross Pro    | 60 57 55 53 51 50 49 48 4 |   |
| BX Youth          | 13 10 8 7 6 5 4 3 2 1     |   |
| Cross 15          | 15 14 13 12 11 10 9 8 7 6 |   |
| Cross 20          | 20 19 18 17 16 15 14 13 1 |   |
| EAST KENT         | 45 43 41 39 37 35 34 33 3 |   |
| EKSSC             | 45 43 41 39 37 35 34 33 3 |   |
| EKSSC mental poi  | 45 43 41 39 37 35 34 33 3 |   |
| Grand Slam 2012   | 55 52 49 47 45 43 42 41 4 |   |
| GS                | 45 42 39 37 36 35 34 33 3 |   |
| Hants             | 45 42 39 36 33 30 27 25 2 |   |
| Kamnoenschan va   | 20 19 18 17 16 15 14 13 1 | - |
| New               | Edit Delete               | - |

#### Новые схемы очков

Использование

существующей схемы очков

Для создания новой схемы очков нажмите на кнопку **New** (Новая). Редактирование существующей схемы очков имеет сходный

| oints sche      | me nam     | e                |                 |              |  |  |
|-----------------|------------|------------------|-----------------|--------------|--|--|
|                 |            |                  |                 |              |  |  |
|                 |            |                  |                 |              |  |  |
| ninte data      |            |                  |                 |              |  |  |
|                 |            |                  |                 |              |  |  |
| Pos             | Poin       | nts              |                 |              |  |  |
| 1               |            |                  |                 |              |  |  |
|                 |            |                  |                 |              |  |  |
|                 |            |                  |                 |              |  |  |
|                 |            |                  |                 |              |  |  |
|                 |            |                  |                 |              |  |  |
|                 |            |                  |                 |              |  |  |
|                 |            |                  |                 |              |  |  |
|                 |            |                  |                 |              |  |  |
| Note: Clic      | k in the p | points column to | set the poi     | ints for the |  |  |
| elected p       | osition    |                  |                 |              |  |  |
| ther            |            |                  |                 |              |  |  |
|                 |            |                  |                 |              |  |  |
| ONS:            |            | Normal point     | s               | •            |  |  |
| DNF:            |            | Normal point     | Normal points · |              |  |  |
| Q:              |            | No points        | No points       |              |  |  |
| Not classified: |            | Normal points    |                 |              |  |  |
| Not classi      |            |                  |                 |              |  |  |

Настройки схемы очков (Points scheme name): Название схемы очков.

#### Очки (Points)

Здесь вы вводите очки для назначения результатам заезда или объединения в возрастающем порядке. Завершайте каждое число нажатием <Enter>. Также можно ввести значения с десятичными значениями. Новая схема очков будет автоматически сохранена на диск в каталоге 'Points' в папке Orbits. Введите схему очков нажатием на колонку очков и заполнив очки для этой позиции.

# Другое (Other)

Здесь вы можете указать очки для конкретного состояния результата.

## Участники DNS (DNS competitors)

• Нормальные очки (Normal Points): Очки согласно позиции.

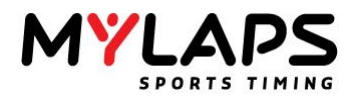

- Фиксированные очки (Fixed points): Укажите очки.
- Нет очков (No points): Очки не назначаются.

## Участники DNF (DNF competitors)

- Нормальные очки (Normal Points): Очки согласно позиции.
- Фиксированные очки (Fixed points): Укажите очки.
- Нет очков (No points): Очки не назначаются.

## Участники DQ (DQ competitors)

- Нормальные очки (Normal Points): Очки согласно позиции.
- Фиксированные очки (Fixed points): Укажите очки.
- Нет очков (No points): Очки не назначаются.

## Не классифицированные (Not classified)

- Нормальные очки (Normal Points): Очки согласно позиции.
- Фиксированные очки (Fixed points): Укажите очки.
- Нет очков (No points): Очки не назначаются.

## Стартовая решетка

Выберите предпочтительную схему стартовой решетки (starting grid). настройки стартовой решетки могут быть найдены в **Tools – Options** (Инструменты - Настройки) и затем задача стартовой решетки (Starting grid task), которая может быть найдена в левой части экрана.

| Seneral              | Ordering                | Pole Position               |                  |
|----------------------|-------------------------|-----------------------------|------------------|
| 🗲 General            | Ascend                  | Descend Left                | Right            |
| Timing               | <b>1</b>                |                             | ±                |
| Run defaults         |                         | ♥ ¶ →ネ                      | - <del>T</del> Ť |
| Starting grid        |                         |                             |                  |
| Oval Defaults        | Grid Layout             |                             |                  |
| ∭ Endurance features | Odd rows:<br>Even Rows: | 2 Competitors 2 Competitors | •                |
|                      | Start Positions:        | Numeric positions           | •                |

## Упорядочивание (Ordering)

Стартовая решетка может быть напечатана в возрастающем (ascending) или убывающем (descending) порядке.

## Поул-позиция (Pole Position)

Схема может быть с одним или более рядами, с поул-позицией на левой или на правой стороне.

# Схема решетки (Grid Layout)

Стартовая решетка может иметь различное число участников в четных и нечетных рядах. Максимальное число участников может быть 6.

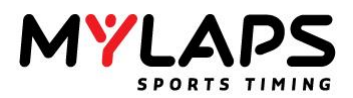

# Создание стартовой решетки (быстро)

Выберите заезд, для которого вы хотите создать стартовую решетку. Затем откройте помощника стартовой решетки, нажав на кнопку 'Starting grid' (Стартовая решетка), которая может быть найдена в задачах результата и выберите помощника стартовой решетки. Помощник проведет вас через процесс.

Шаг 1> Выбор заезда

Выберите заезд, для которого создается стартовая решетка.

# Создать стартовую решетку для участников в <Заезд> (Create starting grid for competitors in <Run>)

Когда вы хотите создать стартовую решетку для конкретной группы участников, скопируйте участников в заезд, для которого вы хотите создать стартовую решетку. Только участники, которые были добавлены к этому заезду, появятся на решетке.

#### Шаг 2> Укажите опции стартовой решетки

Вторым шагом является выбор того, как должна создаваться стартовая решетка. Стартовая решетка может быть создана с использованием следующих методов:

- Результат (Result), стартовая решетка основывается на результате заезда: Стартовая решетка основана на результате другого заезда. В зависимости от типа этого заезда, стартовая решетка будет сортироваться по лучшему времени или по кругам. Выберите заезд, на котором будет основана стартовая решетка.
- Четный и нечетный ряд, решетка основана на результате заездов.
   Стартовая решетка основана на результате 2-х заездов.
   Выберите заезд для заезд для нечетных позиций и выберите заезд для четных позиций.
- Ручная стартовая решетка, ручное назначение позиций: Вручную назначьте стартовые позиции. Выберите группу заезда, которая содержит участников. Выберите заезд или группу, содержащие участников, которые должны быть на решетке.
- Произвольная стартовая решетка, создание произвольной стартовой решетки: Создайте произвольную стартовую решетку. Выберите заезд или группу, содержащий участников, которые должны находиться на решетке.
- Инверсия, решетка основана на перевернутой решетке другого заезда: Стартовая решетка основана на решетке другого заезда. Выберите заезд, на котором основана стартовая решетка.
- Второе лучшее время круга, решетка основана на втором лучшем времени круга в заезде: Стартовая решетка основана на втором лучшем времени круга участников в заезде.

Сортировать стартовую решетку по классу

Стартовая решетка будет сортироваться по классу.

**Добавлять только квалифицировавшихся участников** Добавляются только квалифицировавшиеся участники из выбранного заезда.

Шаг 3> Завершение стартовой решетки Последняя страница помощника отображает стартовую решетку. Нажмите на 'Finish' (Завершить) для печати или модификации стартовой решетки.

Как только стартовая решетка создана, вы можете легко модифицировать стартовые позиции редактором стартовой решетки.

**Модификация стартовых позиций:** Вы можете изменить стартовую позицию выбором участника и перетаскиванием его в нужную позицию.

Модификация

стартовой решетки

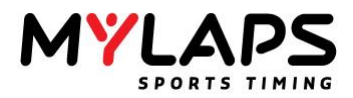

**Перевернуть стартовую решетку (Invert starting grid):** Это разместит всех участников на решетке в обратном порядке.

**Инвертировать первых X участников (Invert top x competitors):** Это разместит первых x участников на решетке в обратном порядке.

**Редактировать примечание (Edit comment):** Когда выбран участник, вы можете редактировать текст в колонке примечаний.

Если вы сделаете правый щелчок по участнику, вы получите меню со следующими опциями:

## Послать назад (Send to Back)

Помещает выбранного участника сзади стартовой решетки.

# Вставить/Удалить пустое место (Insert/Delete Empty Place)

Вставляет или удаляет пустое место в этой позиции.

# Удалить выбранного участника (Delete Selected Competitor)

Удаляет выбранного участника из стартовой решетки.

**Редактировать примечание (Edit comment)** Редактирует примечание выбранного участника.

Комментарий заголовка стартовой решетки (Starting grid header comment) : Этот текст будет напечатан сверху стартовой решетки.

Комментарий колонтитула стартовой решетки (Starting grid footer comment): Этот текст будет напечатан снизу стартовой решетки.

Выбор дополнительных полей, которые отображаются для yчастника (Select the additional data that should be displayed per competitor): Выберите колонки дополнительной информации, которые вы хотите печатать для участника.

# Печать стартовой Для печати стартовой решетки, нажмите на кнопку 'Print' (Печать), которая может быть найдена в других задачах (Other Tasks). Это откроет диалог печати. Если вы хотите печатать стартовую решетку отсортированную по номерам машин, вы можете нажать на кнопку 'Print large numbers' (Печатать большие номера), которая также может быть найдена в других задачах (Other tasks).

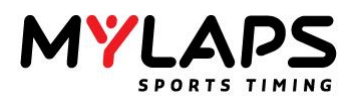

## Объявления

Объявления могут быть использованы записи официальных решений сделанных во время заезда. Например, штраф Stop & Go для участника, причина красного флага и т.п. Объявления печатаются в официальных распечатках результатов гонки. Добавление, модификация или удаление объявлений производится с помощью выбора 'Announcements' (Объявления) из задач результатов (Results tasks) и правым щелчком по экрану объявлений для выбора вашей задачи из меню.

| Anno | uncements of MBC S | Stock Mod Moto 1 |
|------|--------------------|------------------|
| Time | Туре               | Text             |
|      |                    | d Announcement   |
|      |                    | ete Announcement |
|      |                    |                  |
| •    |                    |                  |

Примечание: Объявления появятся в официальных отчетах гонки и на Mylaps.com.

Из заезда или объединенного результата, квалифицированные участники могут быть выбраны и скопированы в другую группу или заезд. Выберите участников, которых вы хотите скопировать в другой заезд, на экране результатов. Откройте диалог нажатием на кнопку 'Copy the competitors' (Копирование участников), которая может быть найдена в задачах результатов. В этом диалоге вы сможете указать, какие участники должны быть скопированы в другую группу или заезд.

| Select the competitors               | to copy to a | nother r | un                 |               |  |
|--------------------------------------|--------------|----------|--------------------|---------------|--|
| Copy tasks                           | Select co    | ompeti   | tors to copy       |               |  |
| Select all                           | Pos          | No.      | Name               | Class         |  |
| -                                    | 1            | 30       | Russell Griffiths  | Pro - Clubman |  |
| <ul> <li>Deselect all</li> </ul>     | 2            | 142      | Frank Van Homoet   | Pro - Clubman |  |
| Select Qualified                     | 3            | 226      | Troy Beck          | Pro - Clubman |  |
|                                      | 4            | 338      | GAUTHIER GOURJAULT | Pro - Clubman |  |
| <ul> <li>Select even rows</li> </ul> | 5            | 511      | Elliot Gardner     | Pro - Clubman |  |
| Select odd rows                      | 6            | 155      | Josh Bissonnette   | Pro - Clubman |  |
|                                      | 7            | 72       | Ashley Gorman      | Pro - Clubman |  |
|                                      | 8            | 221      | Luke Armon         | Pro - Clubman |  |
|                                      | 9            | 71       | BLAINE BLACKWELL   | Pro - Clubman |  |
|                                      | 10           | 333      | Wal Beaney         | Pro - Clubman |  |
|                                      | 11           | 18       | MARK RICHARDSON    | Pro - Clubman |  |
|                                      | 12           | 136      | Joe Banks          | Pro - Clubman |  |
|                                      | 13           | 27       | Darren Bates       | Pro - Clubman |  |
|                                      | 14           | 14       | ROSS HUNTER        | Pro - Clubman |  |
|                                      | 15           | 69       | DANNY HUSKINSON    | Pro - Clubman |  |
|                                      | 16           | 711      | Ismac Major        | Dro - Clubman |  |
|                                      | Select a     | group/   | run to copy to     | Dro - Chihman |  |

- Выбрать все (Select all): Выбрать всех участников.
- Отменить все (Deselect all): Отменить выбор всех участников.
- Квалифицированные (Select qualified): Копировать только квалифицировавшихся участников. Квалифицированные участники будут отображены с объединяющим цветом.
- Четные ряды (Select even rows): Копировать только участников, которые находятся в четной позиции.
- Нечетные ряды (Select odd rows): Копировать только участников, которые находятся в нечетной позиции.
- Выбор группы или заезда для копирования в (Select a group or run to copy to): Укажите группу или заезд, в который будут копироваться.
- Сбросить транспондер участников во время копирования (Reset competitors transponder during copy): Когда отмечено, номер транспондера участников будет сброшен в ноль во время копирования.

## Копирование участников

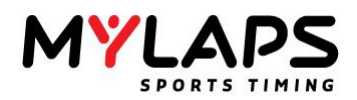

Объединение результатов

Создание объединенного результата В программе Orbits, результаты серии заездов могут быть объединены для вычисления общего результата серий сессий квалификации или гонок. Из объединенного результата сессий квалификации, может быть сделан выбор квалифицировавшихся участников и скопирован в подходящую финальную группу. Объединение может основываться на лучшем времени круга, результате гонки или очках.

Для создания объединенного результата, нажмите на **Create a new** merge (Создать новое объединение), которое может быть найдено в Merged result tasks (Задачи объединения). Теперь помощник проведет вас через этот процесс.

| Merged result tasks           |
|-------------------------------|
| 8⊕ Create a new merge (quick) |
| 8⊕ Create a new merge         |
| 🏷 Modify the merged result    |
| ⊱ Calculate the merged result |
| 🔚 Clear merged result         |
| 👦 Start live merge            |
| 🔚 Stop live merge             |

Основные настройки объединения

# Шаг 1 > Основные настройки объединения Имя (Name)

Название объединенного результата.

## Метод сортировки (Sort method)

Укажите как должен сортироваться объединенный результат.

- Квалификация: Сортировка по лучшему времени круга.
- Гонка: Сортировка по максимуму кругов и затем по минимальному общему времени.
- Максимум очков: Сортировка по максимуму общих очков. Выигрывает участник с максимальными очками.
- Минимум очков: Сортировка по минимуму общих очков.

Когда вы используете объединение по очкам, вы можете включить разрешение равенства:

- Последний результат: В случае конфликта это рассматривает последний результат добавленный к объединению
- Квалификация: В случае конфликта это рассматривает лучшее время круга
- Гонка: В случае конфликта это рассматривает количество кругов и общее время

#### Инвертировать результат (Invert the result)

Отметьте эту опцию, когда хотите инвертировать результат.

#### Метод объединения (Merge method)

- Лучший (Best): зять лучший результат (это настройка по умолчанию для объединения отсортированного по лучшему времени круга).
- Сумма (Sum): Вычисляет сумму результатов (это настройка по умолчанию для объединения отсортированного по очкам или сортированным кругам)
- Среднее (Average): Вычисляется средний результат.

Выбор заездов

## Шаг 2 > Выбор заездов для объединения

Выберите заезды, которые собираетесь объединить. Используя кнопки со стрелками, заезды могут быть добавлены к объединению. Для удаления заезда из объединения, используйте соответствующую кнопку.

#### Фильтр результата (Results filter)

Фильтр результата позволяет вам исключать участников из объединения.

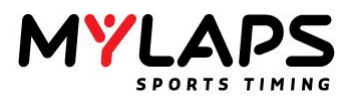

Имеются следующие фильтры:

- По позиции (On Position): Включаются только участники находящиеся в указанном диапазоне (минимальная позиций, максимальная позиция).
- По классу (On Class): Включаются только участники из выбранных классов.
- По очкам (On Points): Включаются только участники находящиеся в указанном диапазоне (минимальные очки, максимальные очки).
- **Квалифицированные (Qualified):** Включаются только квалифицировавшиеся участники.

Для указания фильтра по результату, выберите заезд или объединение из списка и выберите фильтр из списка выбора. Отметьте 'Use same filter for all' (Одинаковый фильтр для всех), если вы хотите применить фильтр для всех заездов в объединении.

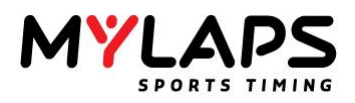

| Опции                                     | <ul> <li>Шаг 3 &gt; Дополнительные опции</li> <li>Требования квалификации (Qualification requirements)</li> <li>Это свойство индицирует, как участники могут квалифицироваться<br/>для объединенного результата. Имеются возможности: <ul> <li>Нет (None): Все участники появляются в результате.</li> <li>По лучшему времени круга (On best lap time): Когда<br/>выбрано, вы можете указать процент. Для появления в<br/>результатах, участник должен достичь времени круга не<br/>больше, чем указанный процент лучшего времени круга.<br/>Это применимо только к объединениям отсортированным по<br/>лучшему времени круга.</li> <li>По среднему лучшему времени круга первых х (On<br/>average best lap time of top x): Когда выбрано, вы можете<br/>указать процент. Для появления в результатах, участник<br/>должен достичь времени круга не больше, чем указанный<br/>процент лучшего времени круга. Это применимо только к<br/>объединениям отсортированным по лучшему времени круга.</li> <li>Минимальный процент общих кругов лидера<br/>(Minimum percentage of the leader total laps): Когда<br/>выбрано, вы можете указать процент. Для появления в<br/>результатах, участник должен завершить как минимум<br/>указанный процент кругов лидера. Это применимо только для<br/>объединений отсортированных по кругам.</li> </ul> </li> <li>Максимальное количество участников (Maximum number<br/>of competitors): Когда выбрано, вы можете указать позицию.<br/>Все участники ниже указанной позиции не квалифицируются. Это<br/>применимо к результатам гонки, квалификации и тренировки.</li> </ul> |
|-------------------------------------------|----------------------------------------------------------------------------------------------------|
|                                           | Оставить не квалифицировавшихся участников в<br>объединении (Keep not qualified competitors in the merge)<br>Если вы примените требования квалификации к этому объединению,<br>не квалифицировавшиеся участники появятся в объединенном<br>результате. Если эта опция отключена, не квалифицировавшиеся<br>участники не появятся в результате.<br>Уникальный идентификатор (Unique Identifier)<br>Это используется для идентификации участников с одинаковой<br>информацией в выбранном поле.<br>Зачетные заезды (Counting runs)<br>Укажите количество зачетных заездов для объединения. Программа<br>отбросит худшие результаты, если участник появлялся в большем<br>количестве заездов, чем указано.                                                                                                    |
|                                           | Шаг 4> Завершение помощника<br>Вычислить объединенный результат: Отметьте эту опцию для<br>вычисления объединенного результата.                                                                                                    |
| Вычисление<br>объединенного<br>результата | Объединенный результат может быть вычислен после завершения<br>всех заездов (и назначения всех очков). Нажмите на 'Calculate<br>merged result' (Вычислить объединенный результат), который может<br>быть найден в задачах объединения, для вычисления результата.                                                                                                    |
|                                           | Примечание: Объединенный результат не обновляется автоматически,<br>когда изменяется результат одного из заездов. Нажмите на 'Calculate<br>merged result' (Вычислить объединенный результат) для применения<br>изменений.                                                                                                    |
| Разрешение<br>равенства очков             | Когда два или более участников имеют одинаковое количество очков, колонка общих очков помечается красным цветом фона. Даже если вы указали конкретное решение, участники остаются выделенными, чтобы вы знали об этом.                                                                                                    |
|                                           | 10       3       Remco Vos       125       13         11       15       Brad O'Leeary       125       13         Вы можете изменить позицию, выбрав участника и перетащив его                                                                                                    |

в желаемую позицию.

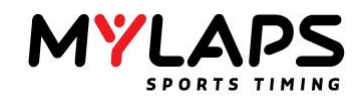

| 10 | 3  | Remco Vos     | Brad | l Cl'25eary | 13 |
|----|----|---------------|------|-------------|----|
| 11 | 15 | Brad O'Leeary | 1    | 125         | 13 |

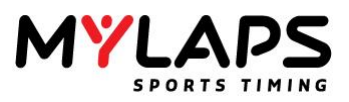

Объединение командных очков Для создания объединения команды по очкам, создайте объединение по очкам и выберите использовать сумму командного результата (take the sum of the team result) как метода

объединения.

| Name:                          | T234 merge                                 |
|--------------------------------|--------------------------------------------|
| Select the merge method        |                                            |
| Merge method:                  | Most Points, sort on most points           |
| In case of a tie, look at:     | None                                       |
|                                |                                            |
| Use the following merge method |                                            |
| Use the following merge meth   | od: Team, take the sum of the team results |
|                                |                                            |
|                                |                                            |
|                                |                                            |
|                                |                                            |

Затем на странице дополнительных опций выберите желаемый идентификатор команды.

| Merge result wizard                                                            |
|--------------------------------------------------------------------------------|
| Extra merge options<br>Select the merge options and qualification requirements |
| Qualification Requirements                                                     |
| Qualification Requirements                                                     |
| Advanced                                                                       |
| Euk } •                                                                        |
| < <back next="">&gt; Cancel</back>                                             |

Это должно быть поле, по которому могут быть идентифицированы члены команды. Обычно это дополнительное поле. В итоговом объединении каждая команда появится один раз и очки членов будут суммированы для образования командного результата.

Задачи публикации

Экспорт результатов

в файл

Задачи публикации (publish tasks) позволяют экспортировать или печатать результаты или время кругов заезда или объединения.

| Export results<br>Export results to a text, csv or HT                | TML file |
|----------------------------------------------------------------------|----------|
| Select a file                                                        |          |
| d:\mx quad open - results.html                                       |          |
|                                                                      | Browse   |
| Current selected columns                                             |          |
|                                                                      |          |
| Race columns                                                         |          |
|                                                                      |          |
| Show class column                                                    |          |
| Show class column                                                    |          |
| ✓ Show class column ✓ Show points column                             |          |
|                                                                      |          |
| <ul> <li>✓ Show dass column</li> <li>✓ Show points column</li> </ul> |          |
| <ul> <li>✓ Show dass column</li> <li>✓ Show points column</li> </ul> |          |
| Show class column                                                    |          |
| Show dass column                                                     |          |

Результаты могут быть экспортированы в трех различных форматах:

- Файл txt: Результаты экспортируются в текстовый файл с разделителями табуляцией.
- Файл csv: Результаты экспортируются в текстовый файл с разделителями запятыми.
- Файл html: Результаты экспортируются в файл html.
- Файл xml: Результаты экспортируются в файл xml.

Экспорт времени кругов в TXT, CSV или HTML. Для экспорта времени кругов заезда, нажмите на 'Export lap times to file' (Экспорт времени

Экспорт времени кругов

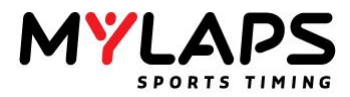

кругов в файл), который может быть найден в задачах публикации. теперь помощник проведет вас через этот процесс.

Время кругов может быть экспортировано в три разных формата:

- Файл txt: Время кругов экспортируется в текстовый файл с разделителями табуляцией.
- Файл csv: Время кругов экспортируется в текстовый файл с разделителями запятыми.
- Файл html: Время кругов экспортируется в файл html.

# Информация секций (Section Info)

Это будет экспортировать время секций на круг.

# Информация прохождений (Passing Info)

Это будет экспортировать информацию прохождений.

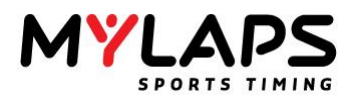

Экспорт очков для чемпионата Экспорт очков в формате xml. Файл xml может быть импортирован в другое приложение.

Очки в реальном времени (Live points) Orbits может назначать очки в заезде в реальном времени. Это может быть выполнено установкой галочки в помощнике назначения очков (Assign Points Wizard). Когда заезд запущен и порядок результатов в заезде изменяется, тогда участники будут получать очки в соответствии с выбранной схемой очков. Когда заезд остановлен, очки замораживаются.

| Select the point scheme to use                              |                                             |
|-------------------------------------------------------------|---------------------------------------------|
|                                                             |                                             |
| Uass                                                        | Points scheme<br>Built-in: Ascending scheme |
| Select a points scheme per o<br>Expiklasse<br>Formuleklasse | lass<br>Select a scheme<br>Select a scheme  |
|                                                             |                                             |
|                                                             |                                             |

Когда эта опция включена, на значке заезда появляется небольшой калькулятор:

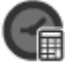

| Объединение в<br>реальном времени<br>(Live merge)    | Orbits может вычислять объединение наполовину в реальном времени. Это может быть выполнено щелчком по задаче 'Запуск живого объединения' (Start live merge) на закладке 'Обработка' (Processing). Когда это включено, объединение будет вычисляться каждые 5 секунд. |
|------------------------------------------------------|----------------------------------------------------------------------------------------------------|
|                                                      | Объединение в реальном времени может быть использовано в комбинации с очками в реальном времени. Объединение в реальном времени будет желтого цвета:                                                                                                    |
|                                                      | Для остановки объединения в реальном времении нажмите на задачу<br>`Остановить живое объединение' (Stop live merge): Stop live merge                                                                                                    |
|                                                      | Примечание: Одновременно может быть активно только одно<br>объединение в реальном времени                                                                                                    |
| Распространение<br>объединения в<br>реальном времени | Объединение в реальном времени также может быть распространено.<br>На странице 'Диктор' (Announcer) и в 'Монитор результатов' (Result<br>Monitor) может быть выбрано объединение в реальном времени.                                                                 |

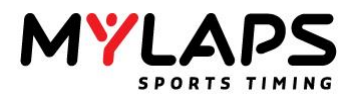

| B-9-2014       TT Junior Circuit         IT Junior Circuit       IT Junior Circuit         Announcer       Announcer         Run selection       Image: Style seconds to next page         Image: Tray merge       Image: Style seconds to next page         Image: Tray merge       Image: Style secondseconds to next page                                                                                                    | e View<br>Announce<br>Run selection<br>Automati<br>TT Junic<br>Son T234 mini-<br>Ionitor 1 M | Help<br>ORTS TIM<br>or<br>n<br>ically switc<br>ior Circuit [<br>herge | Announ th to current run 3-4-2014]      | 8-9-2014<br>15:40:13<br>cer<br>Tem,<br>Re<br>Sec      | TT Junior Circ<br>TT Junior<br>plate<br>sults<br>ionds to next | cuit<br>Circuit | Sty           | /le<br>A_A        | Change    |          |
|----------------------------------------------------------------------------------------------------|----------------------------------------------------------------------------------------------|-----------------------------------------------------------------------|-----------------------------------------|-------------------------------------------------------|----------------------------------------------------------------|-----------------|---------------|-------------------|-----------|----------|
| 8-9-201       TJ Junior Circuit         15:40:13       TT Junior Circuit         Announcer       Announcer         Run selection       Image: Change font         Image: Circuit [3-4-2014]       Image: Change font         Image: Circuit [3-4-2014]       Image: Change font         Image: Circuit [3-4-2014]       Image: Circuit [3-4-2014]         Image: Circuit [3-4-2014]       Image: Circuit [3-4-2014]         Image: Cir                                                                                                    | Announce<br>Announce<br>Cun selection<br>Automati<br>TT Junic<br>Seo T234 mi<br>Ionitor 1    | er<br>n<br>ically switc                                               | Announ<br>h to current run<br>3-4-2014] | 8-9-2014<br>15:40:13<br>cer<br>Tem<br>Re<br>Sec<br>10 | TT Junior Circ<br>TT Junior<br>plate<br>sults<br>onds to next  | cuit<br>Circuit | Str           | de<br>A           | Change    |          |
| Announcer       Announcer         Run selection       Template         Image: Transmit (3:4-2014)       Image: Style         Image: Transmit (3:4-2014)       Image: Style         Image                                                                                                    | Announce<br>Run selection<br>Automati<br>TT Junic<br>Contor 1 M                              | er<br>n<br>ically switd<br>ior Circuit [<br>ierge                     | Announ<br>h to current run<br>3-4-2014] | Cer<br>Tem<br>Re<br>Sec                               | plate<br>sults<br>onds to next                                 |                 | - Sty         | /le<br><b>\</b> A | Change    |          |
| Run selection<br>Automatically switch to current run<br>The TJ Junior Circuit [3:4-2014]<br>Toritor 1 Monitor 2<br>Source columns<br>In Monitor 2<br>Source columns<br>In Session Diff Gap<br>In Session Diff Gap<br>In Session Diff Gap<br>In Session Diff Gap<br>In Session Diff Gap<br>In Session Diff Gap<br>In Session Diff Gap<br>In Session Diff Gap<br>In Session Diff Gap<br>In Session Diff Gap<br>In Session Diff Gap<br>In Session Diff Gap<br>In Session Diff Gap                                                                                                    | Run selection<br>Automati<br>TT Junic<br>T234 me<br>Ionitor 1                                | n<br>ically switd<br>ior Circuit [<br>ierge                           | h to current run<br>3-4-2014]           | Tem<br>Re<br>Sec                                      | plate<br>sults<br>onds to next                                 |                 |               | yle<br>AA         | Change    |          |
| ✓ Automatically switch to current run       Results        A       Change font         Image: Transmerge       Image: Seconds to next page       Image: Choose columns       Choose columns         Image: Transmerge       Image: Seconds to next page       Image: Choose columns       Choose columns         Image: Seconds to next page       Image: Seconds to next page       Image: Choose columns       Image: Seconds to next page         Image: Seconds to next page       Image: Seconds to next page       Image: Seconds to next page       Image: Seconds to next page         Image: Seconds to next page       Image: Seconds to next page       Image: Seconds to next page       Image: Seconds to next page         Image: Seconds to next page       Image: Seconds to next page       Image: Seconds to next page       Image: Seconds to next page         Image: Seconds to next page       Image: Seconds to next page       Image: Seconds to next page       Image: Seconds to next page         Image: Seconds to next page       Image: Seconds to next page       Image: Seconds to next page       Image: Seconds to next page         Image: Seconds to next page       Image: Seconds to next page       Image: Seconds to next page       Image: Seconds to next page       Image: Seconds to next page         Image: Seconds to next page: Seconds to next page: Seconds to next page: Seconds to next page       Image: Seconds to next page       Image: Se | Automati                                                                                     | ically switd<br>ior Circuit [<br>ierge                                | h to current run<br>3-4-2014]           | ▼ Sec                                                 | sults<br>onds to next                                          |                 | •             | <b>Δ</b> A        | Change    |          |
| Image in T Junior Circuit [3+2014]       Seconds to next page       Image interval         Image interval       Seconds to next page       Image interval         Image interval       Image interval       Image interval         Image interval       Image interval       Image interval         Image interval                                                                                                    | TT Junie<br>T234 me                                                                          | ior Circuit (<br>Ierge                                                | 3-4-2014]                               | ▼ Sec                                                 | onds to next                                                   |                 |               | -                 | Change    | fant     |
| In source Cell (s 1 Marij       Seconds to next page         10       Image: Choose columns         Ionitor 1       Monitor 2         5       Expi + Formule - T234 merge         10       Image: Choose columns         10       Image: Choose columns         10       Image: Choose columns         10       Image: Choose columns         11       Monitor 2         12       Choose columns         13       Choose columns         14       Joep Overbeeke         15       Monitor 2         16       84         17       22         17       22         17       22         17       22         17       22         18       Manuels         19       10         17       22         17       22         17       22         17       23         18       10         19       10         10       10         11       10         12       10         13       10         14       10         15       10                                                                                                    | T234 me                                                                                      | ierge                                                                 | 5 1 201 g                               | Sec                                                   | conds to next                                                  |                 |               |                   | a         | ione     |
| Interval         Interval                                                                                                    | Ionitor 1 M                                                                                  |                                                                       |                                         | •                                                     | )                                                              | page            |               |                   | Choose co | olumns   |
| Pos     No.     Name     Class     Poi     Overall Bes     In Session     Diff     Gap       16     84     Joep Overbeeke     Yamaha     0     57.461     Training 4[0]     2.690     0.057       17     22     Pascal Manuels     Yamaha     0     57.559     Training 3[0]     2.788     0.098                                                                                                    | 5 Expi                                                                                       | i + Fo                                                                | ormule - T                              | 234 merg                                              | e                                                              |                 |               |                   |           | 15:40:08 |
| 16         84         Joep Overbeeke         Yamaha         0         57.461         Training 4[0]         2.690         0.057           17         22         Pascal Manuels         Yamaha         0         57.559         Training 3[0]         2.788         0.098                                                                                                    | Pos                                                                                          | No. Na                                                                | me                                      | Class                                                 | Poi O                                                          | /erall Bes      | In Session    | Diff              | Gap       |          |
| 17 22 Pascal Manuels Francia 0 57.559 Training 3[0] 2.788 0.098                                                                                                    | 16                                                                                           | 84 Joe                                                                | ep Overbeeke                            | Yamaha                                                | U                                                              | 57.461          | Training 4[Q] | 2.690             | 0.057     |          |
| 18 34 Kevin Lievens Formule 0 57 712 Training 5101 2 041 0 153                                                                                                    | 19                                                                                           | 34 Ko                                                                 | vin Lievens                             | Formule                                               | 0                                                              | 57 712          | Training 5[0] | 2.788             | 0.098     |          |
| 19 8 Rody Kuiner Vamaba 0 57.904 Training 4[0] 3.133 0.192                                                                                                    | 19                                                                                           | 8 Ro                                                                  | dy Kuiper                               | Yamaha                                                | 0                                                              | 57.904          | Training 4[0] | 3.133             | 0.192     |          |
| 20 3 Michiel de Boer Vamaha 0 58.005 Training 4[0] 3.234 0.101                                                                                                    | 20                                                                                           | 3 Mic                                                                 | chiel de Boer                           | Yamaha                                                | 0                                                              | 58.005          | Training 4[0] | 3.234             | 0.101     |          |

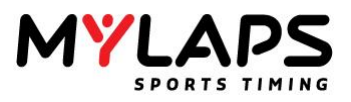

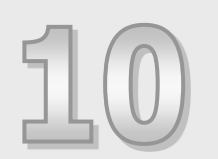

# Распространение результатов

Кроме функциональности хронометража и подсчета очков, Orbits имеет несколько способов для распространения результатов во внешний мир.

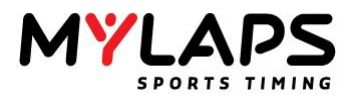

**Обзор** Orbits имеет несколько способов для распространения результатов во внешний мир. Эти возможности включают выгрузку на MYLAPS.com, табло и результаты на бортовом экране.

| Elle Mylaps.com View Scoreb          | oard Tools H | Help                     |                         |                                |              |  |
|--------------------------------------|--------------|--------------------------|-------------------------|--------------------------------|--------------|--|
| MYLAPS                               | 17:35        | :52 Minibike Nationals   | North                   |                                |              |  |
| Setup Re                             | gistration   | Timing                   | Distribution            | Processing                     | Championship |  |
| ect Current Event                    | Select a ru  | in for on the scoreboard |                         |                                |              |  |
| Minibilite Nationals North [22-3-201 | • @ 12:02    | MBC Youth Moto 2         | -                       |                                |              |  |
| Scoreboard tasks                     |              | Scoreboard feed          | Host: MY000224 ( 192.   | 168. 1. 111: 50000 )           |              |  |
| Hold Scoreboard feed                 |              |                          |                         |                                |              |  |
| C Refresh Scoreboard feed            |              | Hultiloop feed           | Host: MY000224 ( 192.   | 168.1.111:50003)               |              |  |
| Reset Scoreboard feed                | -            |                          |                         |                                | 0            |  |
| Multiloop feed tasks                 |              | XML Export               | Path: \\fie03.mylapsroo | ot.local/users\$\eveer\Documer | 15           |  |
| Multiloop feed repeat rates          | 2            | Onboard feed             | Transponders receiving  | the feed: 0                    | •            |  |
| NyLaps.com tasks                     |              | Web feed                 | Status: Idle            |                                |              |  |
| C Upload                             | -            |                          |                         |                                | •            |  |
| B Account Settions                   |              |                          |                         |                                |              |  |
|                                      |              |                          |                         |                                |              |  |
|                                      |              |                          |                         |                                |              |  |

Задачи табло Программа Orbits может обеспечивать один информационный канал через RS232 (нуль-модем) и несколько информационных каналов через TCPIP (сеть) к другим компьютерам или информационным табло. Поддерживаются протоколы MYLAPS RMonitor и Daktronics. Свяжитесь с MYLAPS, если вы хотите получить протокол Rmonitor.

Через **Scoreboard – Scoreboard Settings** (Табло - Настройки табло), могут быть указаны настройки коммуникации для информационных каналов.

| Scoreboard Settings                                                         |                                                          |                                    | x |
|-----------------------------------------------------------------------------|----------------------------------------------------------|------------------------------------|---|
| Specify the scoreboard settings                                             | ngs                                                      |                                    |   |
| Enable Scoreboard Feed                                                      | 🔽 Enable came                                            | era feed                           |   |
| Daktronics Feeds           Send Qualify Results           Send Race Results | Number of Lines:                                         | 75 ×                               |   |
| Serial Port Port: Databits: Stopbits: None Parity:                          | Host Information<br>Name:<br>IP address:<br>TCP/IP Port: | MY000224<br>192.168.1.111<br>50000 |   |
| IP address/Network port Baudre                                              | ate In Queue                                             | Total Send                         |   |
|                                                                             | OK                                                       | Cancel                             |   |

# RS232

Установите корректный СОМ порт, к которому подключено табло. Следующие настройки должны быть заполнены для протокола Rmonitor: Baud rate=9600, Data bits=8, Stop bits=1, Parity=None.

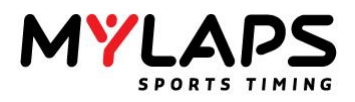

# TCP/IP

Имя хоста и IP-адрес будут автоматически даны в разделе Информация хоста (Host information). Укажите порт, который вы хотите использовать. Обычно порт 50000 всегда доступен.

## Daktronics

Протокол Daktronics встроен в программу Orbits. Выберите отправку информации о результатах квалификации и/или выберите отправку информации о результатах гонки. Выберите подходящий канал и количество линий, которые используются в табло.

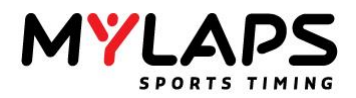

| Заезд на табло | Активный заезд будет автоматически отображаться на табло. В случае, когда нет |
|----------------|-------------------------------------------------------------------------------|
|                | активного заезда, заезд для отображения может быть выбран в раскрывающемся    |
|                | меню.                                                                         |

| 12:02 MBC Youth Moto 2 | •                                      |   |
|------------------------|----------------------------------------|---|
| Scoreboard feed        | Host: MY000224 ( 192.168.1.111:50000 ) | C |

Задачи MYLAPS.com

#### Получите ваши результаты и время кругов в онлайне

Используя программы MYLAPS вы сможете выгрузить ваши спортивные результаты в несколько щелчков мышью. Размещение ваших результатов в онлайн никогда не было проще. Выгрузка на MYLAPS.com бесплатна и предоставляется как дополнительный сервис вместе с вашей программой хронометража. Обеспечьте вашим пилотам информацию, которой они достойны, и начните выгружать ее прямо сегодня.

## Все ваши результаты на одной странице

Все соревнования, которые вы выгрузили, могут быть просмотрены на одной странице на MYLAPS.com. Вы может даже получить ваш собственный субдомен Mylaps.com (это адрес наподобие : myraceclub.mylaps.com) для ссылок на ваши выгруженные результаты. Таким образом, ваши пилоты смогут получить свои результаты, время кругов и время секций буквально в один щелчок мышью. Для того, чтобы показать вашу организацию профессиональным способом, вы можете также разместить ссылку на ваш собственный веб-сайт, и разместить логотип на всех результатах, которые вы выгрузили!

#### Получите результаты на вашем собственном веб-сайте

Mylaps.com предоставляет организациям, которые выгружают свои данные, возможность разместить выгруженные результаты на их собственном вебсайте. Путем копирования небольшого участка кода на свой веб-сайт, ваш сайт будет оставаться своевременным, пока вы выгружаете результаты на Mylaps.com.

| Выгрузка:                            | Для выгрузки результатов в Mylaps.com, нажмите на 'Upload to Mylaps.com'                                                                                                    |
|--------------------------------------|----------------------------------------------------------------------------------------------------|
| Компьютер                            | (Выгрузить), который может быть найден в задачах публикации (Publish).                                                                                                    |
| компьютер<br>подключен к<br>интернет | <ul> <li>(Быгрузить), который может оыть наиден в задачах пуоликации (Роблыт). Теперь помощник проведет вас через этот процесс.</li> <li>Шаг 1&gt; Регистрация на Mylaps.com: Для того, чтобы использовать сервис Mylaps.com, вы должны зарегистрироваться с именем и паролем организации вашей учетной записи Mylaps.com. Введите имя пользователя и пароль, которые ассоциированы с вашей организацией.</li> <li>Шаг 2&gt; Укажите заезды и объединения: Программа выберет все финишировавшие заезды для выгрузки в Mylaps.com. Как только заезд выгружен в Mylaps.com, он не будет выбираться до изменения результата заезда. Нажмите на кнопку 'Next' (Далее) для старта выгрузки в Mylaps.com.</li> <li>Шаг 3&gt; Выгрузка результатов: Помощник выгрузки осуществит соединение с сервером Mylaps.com. Как только соединение установится, результаты автоматически будут выгружены.</li> </ul> |
|                                      | <ul> <li>Нажмите на ссылку для просмотра результатов.</li> </ul>                                                                                                    |
| Выгрузка:<br>Компьютер не            | Первые 2 шага такие же, как на компьютере с подключением к интернет.<br>• Шаг 3 > Сохранение файла выгрузки: Когда нет подключения к                                                                                                    |

подключен к интернет

- Шаг 3 > Сохранение файла выгрузки: Когда нет подключения к интернет, укажите место для сохранения файла выгрузки, чтобы результаты могли быть выгружены с другого компьютера.
- Шаг 4 > Выгрузка завершена: Файл выгрузки успешно сохранен в выбранном месте. Для выгрузки результатов в Mylaps.com, перенесите файл на другой компьютер с подключением к интернет и откройте его там.

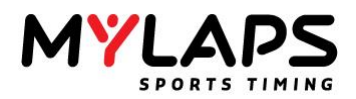

Веб-канал Web Feed (LiveTiming)

Включение

веб-канала

Orbits может посылать результаты на онлайн сервер хронометража с помощью модуля веб-канала (Web feed plugin). На сервере зрители могут наблюдать загруженный заезд. Например: http://liveresults.mylaps.com/demo/

Модуль веб-канала привязан к учетной записи организации MYLAPS. Веб-канал может быть включен на закладке Распространение (Distribution). Нажмите на 'Веб-канал' (Web feed) и отметьте галочку 'Включить веб-канал' (Enable Web feed).

| Web Feed Settings                              | ×         |
|------------------------------------------------|-----------|
| Web Feed Settings<br>Specify Web Feed Settings |           |
| Enable Web feed                                | OK Cancel |

Также, введите данные вашей учетной записи MYLAPS.

| MyLaps Account Settings             | ×                                                             |
|-------------------------------------|---------------------------------------------------------------|
| Enter the MyLaps.com                | ount Settings<br>com username and password                    |
| In order to use th<br>password.     | e MyLaps.com services, you must log in with your username and |
| This should be the<br>organization. | e username and password which are associated with your        |
| Username:                           | AccountName                                                   |
| Password:                           |                                                               |
|                                     | <u>Not Registered vet?</u><br>Click here to register new user |
|                                     |                                                               |
|                                     |                                                               |
|                                     | OK <u>C</u> ancel                                             |

Состояние

Веб-канал имеет 3 состояния:

- Простой (Idle)
- Выгрузка (Uploading)
- Ошибка (Error), например, когда нет подключения к Интернет.

Активация

приложений

(LiveTiming)

App Feed

Канал

Для использования веб-страницы онлайн хронометража ваша учетная запись должна быть активирована. Свяжитесь с MYLAPS для активации вашей учетной записи.

Канал приложений является заменителем программы 'Stream Relay'. Эта программа ранее использовалась для онлайн хронометража на смартфонах в Orbits. Канал приложений может быть запущен на закладке Распространение (Distribution) нажатием на 'Онлайн канал приложений' (Online App Feed):

Online App feed

Status: Connected (livetiming.mylaps.com:51005)

 $\bigcirc$ 

Появится диалог, где вы можете запустить онлайн и локальный каналы приложений.

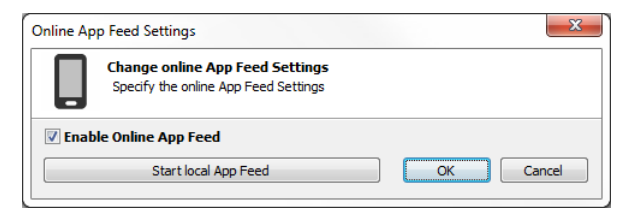

Онлайн канал приложений будет выгружать результаты на сервер MYLAPS в Интернете. Пользователи смартфонов с использованием MYLAPS Live Timing Арр будут видеть соревнование в списке соревнований приложения. `Старт локального канала приложений' (Start local App Feed) запустит

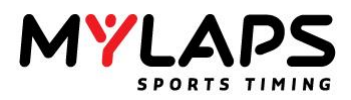

другую консоль Orbits. Пользователи смартфонов с использованием приложения MYLAPS Live Timing App могут подключиться к этому локальному каналу, если локальный канал приложений запущен и доступен в сети WiFi. Пользователь должен заполнить IP-адрес и порт (обычно 60000) компьютера, на котором запущен локальный канал приложений.

Возможности канала приложений:

- 1. Онлайн канал приложений автоматически выполняет подключение к серверу хронометража MYLAPS.
- 2. Он может поддерживать много (локальных) подключений (до 2000).
- 3. Локальный канал приложений не является частью сервера Orbits, но работает в отдельной консоли. Это сделано так потому, что поддержка множества подключений может использовать большие ресурсы процессора, поэтому лучше запускать его на отдельном компьютере.

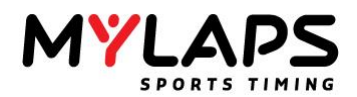

# Бортовой канал (Onboard Feed)

Orbits может посылать информацию хронометража и положения основанную на официальном классе на бортовой дисплей через бортовой канал. Это выполняется посылкой 2-сторонних сообщений к транспондеру. Транспондер затем посылает сообщения через шину CAN, информация в этих сообщениях может отображаться даталогером/дисплеем. Информация в этих сообщения включает: позиция, время круга, разрыв, различие, тип заезда, оставшееся время или круги и наилучшее персональное различие.

## Включение бортового канала

Бортовой канал может быть включен на закладке 'Распространение' (Distribution). Нажмите на 'Бортовой канал' и отметьте галочку 'включить бортовой канал'.

| En          | able   | onboard f      | eed |    |     |        |      |       |     |            |      |              |           |
|-------------|--------|----------------|-----|----|-----|--------|------|-------|-----|------------|------|--------------|-----------|
| /irtu<br>S. | al dis | play<br>Transp | v   | Ru | Pos | Lap Tm | Laps | To go | Gap | Gap Behind | Diff | Last Tm Diff | Diff Pers |
|             |        |                |     |    |     |        |      |       |     |            |      |              |           |
|             |        |                |     |    |     |        |      |       |     |            |      |              |           |
|             |        |                |     |    |     |        |      |       |     |            |      |              |           |
|             |        |                |     |    |     |        |      |       |     |            |      |              |           |
|             |        |                |     |    |     |        |      |       |     |            |      |              |           |

# Как это работает

Когда транспондер проходит линию старт/финиш, Orbits помещает официальную информацию хронометража и позиции в 2-сторонние сообщения и посылает эти сообщения на сервер X2.

Сервер X2 затем посылает 2-сторонние сообщения к транспондеру на первой линии после старт/финиш. Транспондер помещает эти сообщения на шину CAN в автомобиле, которые могут быть получены и отображены даталогером/ дисплеем.

Когда даталогер/дисплей получает сообщение, он должен послать подтверждающее сообщение.

**Диагностика** Примечание: число в значке выше означает число полученных сообщений. Значок без числа означает, что получены все сообщения.

Некоторые колонки имеют индикаторы.

Позиция (Position)

- = нет изменений (no change)
- + улучшена (improved)
- ухудшена (decreased)

## Время круга (Lap time)

- + такое же или хуже, чем предыдущее (same as or worse than previous)
- лучше, чем предыдущее (better than previous)
- \* персональное лучшее (personal best)
- ! общее лучшее (overall best)

# Разрыв, разрыв сзади, различие и различие с последним временем (Gap, Gap behind, Diff and Last time diff)

- + такой же, или больше (same as or larger)
- меньше (smaller)

Примечание: число в значке выше означает число полученных сообщений. Значок без числа означает, что получены все сообщения.

Некоторые колонки имеют индикаторы.

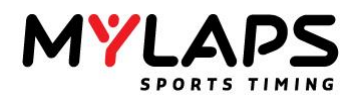

# Позиция (Position)

- = нет изменений (no change)
- + улучшена (improved)
- ухудшена (decreased)

# Время круга (Lap time)

- + такое же или хуже, чем предыдущее (same as or worse than previous)
- лучше, чем предыдущее (better than previous)
- \* персональное лучшее (personal best)
- ! общее лучшее (overall best)

# Разрыв, разрыв сзади, различие и различие с последним временем (Gap, Gap behind, Diff and Last time diff)

- + такой же, или больше (same as or larger)
- меньше (smaller)

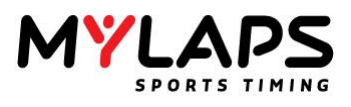

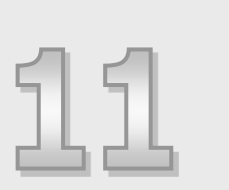

# Управление чемпионатом

Эта глава описывает как выполнять управление чемпионатом в Orbits.

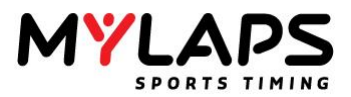

Обзор Откройте страницу чемпионата в программе, нажав на закладку **Championship** (Чемпионат) вверху программы.

Управление чемпионатом Orbits организует чемпионаты по сезонам. Выбранный чемпионат отображается сверху экрана.

| 5ele | ect a Championship  |
|------|---------------------|
| ¥    | Test championship 🔹 |

Чемпионат состоит из ряда соревнований. Объединение этих соревнований образует чемпионат. Нет ограничения на количество соревнований в чемпионате.

| vent Results |            |           |  |  |
|--------------|------------|-----------|--|--|
| #            | Event      | Date      |  |  |
| 1            | Test event | 2013-04-0 |  |  |
| 2            | Test event | 2013-04-0 |  |  |

Создание чемпионата Вы может создать новый чемпионат на странице чемпионата. Нажмите на **Create a new championship** (Создать новый чемпионат) для открытия экрана настроек чемпионата (Championship Settings).

| Championship Details                              |                                               | × |
|---------------------------------------------------|-----------------------------------------------|---|
| Setup the Championsh<br>Specify the name, sort me | ip<br>thod and drop method                    |   |
| General                                           |                                               |   |
| Name:                                             | Test championship                             |   |
| Season:                                           | 2013                                          |   |
| How should the championship be so                 | orted                                         |   |
| Sort Method:                                      | Most Points, sort on most points              |   |
| In case of a tie, look at:                        | Most 1st places, 2nd places, 3rd places (run) |   |
| Valid results                                     |                                               |   |
| Valid results:                                    | All points are counting                       |   |
| Advanced                                          |                                               |   |
| Unique identifier:                                | Number and class                              |   |
|                                                   | QK Cance                                      | 4 |

Редактирование или удаление чемпионата Для редактирования чемпионата, нажмите на **Edit** championship (Редактировать чемпионат), который может быть найден в задачах чемпионата (Championship Tasks). Теперь вы можете модифицировать чемпионат на экране подробностей чемпионата.

Для удаления чемпионата из программы, нажмите на **Delete championship** (Удалить чемпионат) в задачах чемпионата.
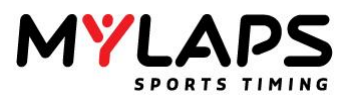

#### Настройки чемпионата

Чемпионат предоставляет следующие настройки: Имя (Name): Название чемпионата. Сезон (Season): Сезон чемпионата.

#### Метод сортировки (Sort method)

Здесь вы можете выбрать, как должен сортироваться чемпионат. Имеется два выбора:

- Максимум очков (Most points): Чемпионат будет сортироваться по максимуму очков.
- Минимум очков (Less points): Чемпионат будет сортироваться по минимуму очков.

#### При равенстве очков (Tie solver)

В случае равенства очков Orbits обеспечивает следующие решения:

- Максимум 1,2,3 мест за заезд (Most 1,2,3 places per run): Выигрывает участник с максимумом 1-х мест. Если это одинаково, смотрится максимум 2-х мест. И так далее. Рассматриваются результаты заезда.
- Максимум 1,2,3 мест за соревнование (Most 1,2,3 places per event): Выигрывает участник с максимумом 1-х мест. Если это одинаково, смотрится максимум 2-х мест. И так далее. Рассматриваются результаты соревнования.
- Результат последнего заезда (Result of last run): Выигрывает участник с лучшим результатом в последнем заезде.
- Результат последнего соревнования (Result of last event): Выигрывает участник с лучшим результатом в последнем соревновании.
- Очки всех соревнований (Points of all events): Выигрывает участник с лучшими очками соревнований.
- Очки последнего соревнования (Points of last event): Выигрывает участник с лучшими очками последнего соревнования.
- Очки последнего заезда (Points of last run): Выигрывает участник с лучшими очками последнего заезда.

#### Зачетные результаты (Valid results)

- Все очки зачитываются (All points are counting): Все очки участника идут в зачет.
- Максимальное число зачетных заездов (Maximum number of valid runs): Укажите сколько заездов зачитывается для чемпионата. Программа отбросит худшие результаты, если участник появляется в большем числе заездов, чем указано.
- Максимальное число зачетных соревнований (Maximum number of valid events): Укажите сколько соревнований зачитывается для чемпионата. Программа отбросит худшие результаты, если участник появляется в большем числе соревнований, чем указано.

Чемпионат предоставляет следующие опции отображения чемпионата: Выберите схему

Укажите как должен отображаться чемпионат. Имеется три различные схемы.

- Очки за заезд (Points per run): Программа будет добавлять колонку для каждого заезда в чемпионат.
- Очки за соревнование (Points per event): Программа будет добавлять колонку для каждого соревнования в чемпионат.
- Очки за заезд и итоги соревнования (Points per run and event totals): Программа будет добавлять колонку для каждого заезда в чемпионат. Также будут отображаться итоги за соревнование.

отображения

чемпионата

Опции

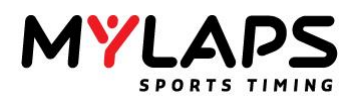

#### Текст нижнего колонтитула

Этот текст будет отображаться на распечатках и на веб-сайте MYLAPS.com. Вы можете определить 3 строки текста.

Добавление результата к чемпионату Нажмите на 'Add new result' (Добавить новый результат) для добавления нового результата к чемпионату. Это запустит помощника добавления нового результата, который проведет вас через процесс.

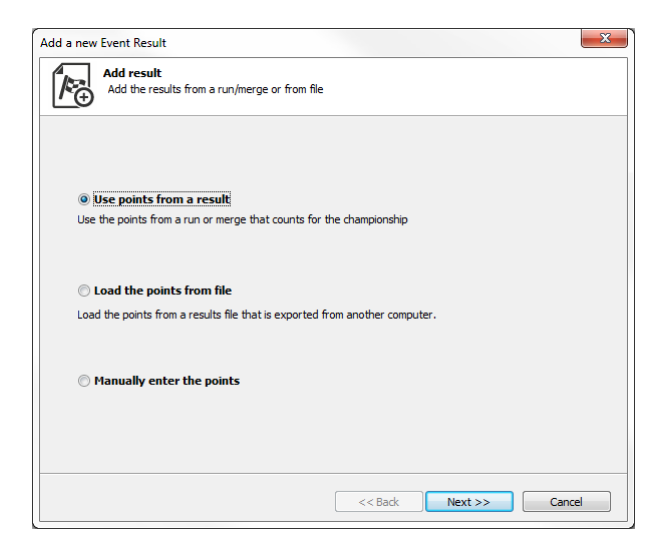

Первым шагом является выбор, как добавлять результат. Здесь имеется три возможности:

- Использовать очки из результата (Use points from a result): Добавить результат заезда или объединенный результат, который содержит очки для чемпионата. Используйте эту опцию, когда есть результаты доступные в локальной версии Orbits.
- Загрузить очки из файла (Load the points from file): Добавить результат из файла очков, который был экспортирован из другой программы Orbits.
- Вручную ввести очки (Manually enter the points): Ввести очки вручную. Используйте эту опцию, когда результаты недоступны в Orbits.

#### Использовать очки из результата (Use points from a result)

Когда выбрана эта опция, вам необходимо указать какой заезд или результат зачитывается для чемпионата. Выберите заезд или объединение и нажмите 'Next' (Далее). Очки будут добавлены к чемпионату.

#### Загрузить очки из файла (Load the points from file)

Когда выбрана эта опция, вам необходимо выбрать файл, который содержит очки для чемпионата. Нажмите 'Next' (Далее) для импорта файла и добавления очков к чемпионату.

#### Вручную ввести очки (Manually enter the points)

Когда выбрана эта опция, вам необходимо указать имя соревнования. Нажмите 'Next' (Далее) для того, чтобы вручную ввести результаты соревнования.

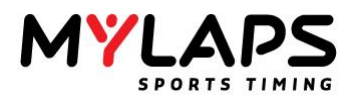

#### Редактирование результата чемпионата

После того, как результат добавлен к чемпионату. Выберите соревнование из списка соревнований и нажмите **Edit event result** (Редактировать результат), который может быть найден в задачах результата.

| General           |               |          |                    |                      |       |    |  |
|-------------------|---------------|----------|--------------------|----------------------|-------|----|--|
| Event Name:       | Mistrzstwa Po | lski w № | lotocrossie        |                      |       |    |  |
| Date:             | 16-8-2014     |          |                    |                      |       |    |  |
| Date.             |               |          |                    |                      |       |    |  |
|                   |               |          |                    |                      |       |    |  |
| Competitor tasks  | Even          | t Resi   | ılt                |                      |       |    |  |
| Add compositor    | P             | No.      | First Name         | Last Name            | Class | w  |  |
|                   | 1             | 76       | Karol              | Kruszyñski           | MX2J  | 50 |  |
| 👆 Edit competitor | 2             | 508      | Dominik            | Ma <sup>3</sup> ecki | MX23  | 44 |  |
| Delete competitor | 3             | 113      | Sebastian          | Witkowski            | MX2J  | 40 |  |
| Belete competitor | 4             | 101      | Jakub              | Barczewski           | MX2J  | 38 |  |
|                   | 5             | 22       | Micha <sup>3</sup> | Krech                | MX2J  | 36 |  |
|                   | 6             | 85       | Igor               | Zienkiewicz          | MX2J  | 35 |  |
|                   | 7             | 98       | Krystian           | Stencel              | MX23  | 34 |  |
|                   | 8             | 108      | Artem              | Martunenko           | MX23  | 33 |  |
|                   | 9             | 222      | Cezary             | Lewko                | MX23  | 32 |  |
|                   | 10            | 144      | Vadym              | Gradyskyi            | MX23  | 31 |  |
|                   | 11            | 507      | Kamil              | Osieleniec           | MX2J  | 30 |  |
|                   | 12            | 509      | Maciej             | Sagan                | MX23  | 29 |  |
|                   | 13            | 53       | Tomasz             | Olszewski            | MX2J  | 28 |  |
|                   | 14            | 511      | Wiktor             | Wiêckowski           | MX2J  | 27 |  |
|                   | 10            | 554      | Kamil              | Brzeziñeki           | MY21  | 26 |  |

#### Изменить очки участника

Можно редактировать очки или информацию участника. Выберите участника для редактирования и нажмите **Edit competitor** (Редактировать участника), который может быть найден в задачах участника (Competitor tasks). Появится следующий экран.

| Edit the      | e competitor points |          |            |
|---------------|---------------------|----------|------------|
| Competitor    |                     | Result   | Points Pos |
| No:<br>Class: | 93<br>MX2J ~        | Wyœcig 1 | 34 7       |
| First Name:   | Krystian            |          |            |
|               |                     |          |            |

#### Добавить участника

Добавьте участника к результату, нажав на **Add competitor** (Добавить участника), который может быть найден в задачах участника (Competitor tasks).

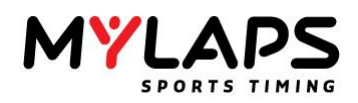

#### Схема чемпионата

#### Результаты чемпионата могут быть отображены следующим образом:

| Nati | onalen 2  | 250/500                  |           |      |      |     |     |       |       |    |       |       |    |       |       |
|------|-----------|--------------------------|-----------|------|------|-----|-----|-------|-------|----|-------|-------|----|-------|-------|
| Seas | on: 2010  |                          |           |      |      |     |     |       |       |    |       |       |    |       |       |
|      |           |                          |           | _    |      | _   | 19  | -06-2 | 2005  | 03 | -07-2 | 005   | 15 | -05-2 | 005   |
| Pos  | No.       | Name                     | Total     | Drop | Ditt | Gap | R1  | R2    | Total | R1 | R2    | ſotal | R1 | R2    | lotal |
| 1    | 33        | Kenny JANSSENS           | 106       | 13   | 0    | 0   | 20  | 14    | 34    | 13 | 25    | 38    | 25 | 22    | 47    |
| 2    | 22        | Joel MOTMANS             | 104       | 0    | 2    | 2   |     | 25    | 50    | 20 |       | 20    | 18 | 16    | 34    |
| 3    | 45        | Francois PAQUET          | 100       | 12   | 6    | 4   | 22  | 18    | 40    | 18 | 22    | 40    | 12 | 20    | 32    |
| 4    | 25        | Tim GODRIE               | 98        | 3    | 8    | 2   | 3   | 15    | 18    | 16 | 20    | 36    | 22 | 25    | 47    |
| 5    | 13        | Tijs VAN TICHELEN        | 75        | 0    | 31   | 23  | 12  | 20    | 32    | 25 | 18    | 43    | 0  |       | 0     |
| 6    | 50        | Victor TIESTERS          | 69        | 4    | 37   | 0   | 15  | 9     | 24    | 22 | 16    | 38    | 7  | 4     | 11    |
| 7    | 16        | Xavier ROELEN            | 67        | 0    | 39   | 2   | 10  | 22    | 32    | 14 | 14    | 28    | 0  | 7     | 7     |
| 8    | 17        | Kenny DE BRUYN           | 66        | 6    | 40   | 1   | 14  | 6     | 20    | 11 | 11    | 22    | 16 | 14    | 30    |
| 9    | 8         | Frederic MERTENS         | 64        | 9    | 42   | 2   | 11  | 13    | 24    | 15 | 13    | 28    | 9  | 12    | 21    |
| 10   | 5         | JIN WEYTS                | 56        | 0    | 50   | 8   | 16  | 2     | 18    |    | -     | 0     | 20 | 18    | 38    |
| 11   | 28        | Adri VANDERSANDEN        | 56        | 0    | 50   | 0   | 13  | 0     | 13    | 10 | 9     | 19    | 13 | 11    | 24    |
| 12   | 31        | Michael STIEMANS         | 52        | 0    | 54   | 4   | 6   | 16    | 22    |    |       | 0     | 15 | 15    | 30    |
| 13   | 35        | KIM STRAETEMANS          | 48        | 0    | 58   | 4   | 0   | 0     | 0     | 9  | 12    | 21    | 14 | 13    | 27    |
| 14   | 49        | Tommy GOOSSENS           | 47        | 0    | 59   | 1   | 18  | 1     | 19    | 12 | 15    | 27    | 1  | 0     | 1     |
| 15   | 32        | NICOIAS STAMPAERT        | 36        | U    | 70   | 11  |     | 11    | 18    | 8  |       | 15    | 3  | U     | 3     |
| 16   | 40        | Kristof LOVERIX          | 34        | 0    | 72   | 2   | 9   | 12    | 21    | 5  | 8     | 13    |    |       | 0     |
| 17   | 15        | DIRK PARIDAENS           | 34        | 4    | 72   | U   | 5   | 8     | 13    |    | 6     | 13    | 4  | 8     | 12    |
| 18   | 47        | Olivier FAUCON           | 32        | U    | /4   | 2   | - 2 | 10    | 12    |    |       | 0     | 11 | 9     | 20    |
| 19   | 42        | Vincent PAQUET           | 29        | 0    | //   | 3   |     | -     | 0     | 1  | 10    | 11    | 8  | 10    | 18    |
| 20   | 20        | Joris HANON              | 18        | U    | 88   | 11  | 8   | - (   | 15    |    |       | U     | 0  | 3     | 3     |
| 21   | 19        | Vincent FAYI             | 15        | U    | 91   | 3   |     | -     | U     |    |       | U     | 10 | 5     | 15    |
| 22   | 6         | Gert VAN HOEK            | 14        | U    | 92   | 1   | 4   | 5     | 9     | 0  | -     | 0     | 5  | 0     | 5     |
| 23   | 26        | Divier LAROCHE           | 13        | U    | 93   | 1   |     |       | U     | 6  | 5     | 11    | 2  | 0     | 2     |
| 24   | 1//       | Bart HOULANDIS           | 12        | U    | 94   | 1   |     |       | U     |    |       | U     | ь  | ь     | 12    |
| 25   | 46        | PHILE PLATRON            | 8         | U    | 98   | 4   | 0   | 0     | U     | 4  | 4     | 8     |    | ~     | U     |
| 26   | 41        | Philippe BLAIRON         | 8         | U    | 98   | U   |     |       | U     | 3  | 3     | 6     | U  | 2     | 2     |
| 27   | 2         | Patrick SUURS            | 4         | U    | 102  | 4   | 0   | 4     | 4     |    |       | U     |    |       | U     |
| 28   | 701       | ROD LAUWERS              | 4         | U    | 102  | 0   | 1   | 3     | 4     |    |       | U     |    |       | 0     |
| 29   | /21       | Franky VAN EECKE         | 3         | U    | 103  | 1   | 0   | 0     | U     | 4  | 0     | 2     |    | 1     | 1     |
| 30   | 10        | JOEL VAN BUXEL           | 2         | 0    | 104  | 1   | 0   | 0     | U     |    | - 4   | 2     |    |       | U     |
| 31   | 10        | Gert KAESEMANS           | U         | 0    | 100  | 2   |     |       | 0     | 0  | 0     | 0     |    |       | 0     |
| 32   | 4         | Alle DE MEED SMAN        | 0         | 0    | 100  | 0   | 0   | 0     | 0     |    |       | 0     | 0  |       | 0     |
| 33   | 30        | AKE DE MEERSMAN          | 0         | 0    | 100  | 0   |     |       | 0     |    |       | 0     | 0  |       | 0     |
| 34   | 37        | Deminique SCHROVEN       | 0         | 0    | 100  | 0   |     |       | 0     |    |       | 0     | 0  |       | 0     |
| 35   | 29        | Dominique SCHROTEN       | U         | U    | 100  | U   | 0   | 0     | U     |    |       | U     |    |       | U     |
| 11:  | st place  | 2nd place 33th place 7 o | iropped   | ~~~  |      |     |     |       |       |    |       |       |    |       |       |
|      | 03-07-200 | 5 J.R.T. O.L.V.WAVE      | R 03.07.2 | 005  |      |     |     |       |       |    |       |       |    |       |       |
|      | 15-05-200 | 5 J.R.T. Westdorpe 1     | 5.05.2005 |      |      |     |     |       |       |    |       |       |    |       |       |
|      |           |                          |           |      |      |     |     |       |       |    |       |       |    |       |       |

Organization Name

Создается колонка для каждого соревнования в чемпионате.

19-06-2005 R1 R2 Total

Очки полученные за заезд в соревновании отображаются в колонке. Кроме очков за заезд, есть также колонка Total (Итого), которая отображает общие очки за конкретное соревнование.

1 место помечается золотым цветом фона.

2 место помечается серебряным цветом фона.

3 место помечается бронзовым цветом фона.

Сброшенные очки помечаются красным цветом текста.

Легенда отображает дату и название соревнования.

| 19-06-2005 | Kampioenschap van Vlaanderen  |
|------------|-------------------------------|
| 03-07-2005 | J.R.T. O.L.V.WAVER 03.07.2005 |
| 15-05-2005 | J.R.T. Westdorpe 15.05.2005   |

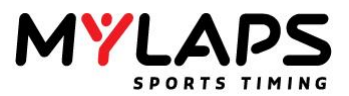

Разрешение равенства очков вручную Нажмите на 'Show ties' (Показать равные очки) для отображения участников с одинаковым числом общих очков.

Show ties

Когда равенство очков автоматически разрешено (согласно методу разрешения равенства очков в настройках чемпионата) колонка позиции будет помечена зеленым цветом фона:

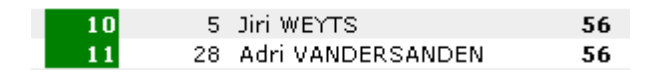

Когда программа не может разрешить равенство очков, колонка позиции помечается красным цветом фона:

|          | 16 | 40 Kristof LOVERIX | 34 |
|----------|----|--------------------|----|
| Place up | 17 | 15 Dirk PARIDAENS  | 34 |

Вы можете теперь выбрать изменение позиции участника, нажав на 'Place up' (Поместить вверх).

Печать результатов чемпионата Orbits имеет три предопределенных шаблона для печати результатов чемпионата. Для печати чемпионата, нажмите на 'Print' (Печать), который может быть найден в задачах публикации.

#### Доступные схемы

- Очки за заезд (Points per run): Программа будет печатать колонку для каждого заезда в чемпионате.
- Очки за соревнование (Points per event): Программа будет печатать колонку для каждого соревнования в чемпионате.
- Очки за заезд и итоги соревнования (Points per run and event totals): Программа будет печатать колонку для каждого заезда в чемпионате. Также будут печататься итоги по соревнованию.

#### Ориентация

- Портрет (Portrait): Результаты чемпионата будут печататься портретом. Выберите эту опцию, когда у вас не более 40 участников в чемпионате.
- Ландшафт (Landscape): Результаты чемпионата будут печататься ландшафтом. Выберите эту опцию, когда у вас много соревнований в чемпионате.

Экспорт чемпионата в файл Результаты чемпионата могут быть экспортированы в файл HTML. Для экспорта результатов чемпионата, нажмите **Export to file** (Экспорт в файл), который может быть найден в задачах публикации. Выберите место, куда вы хотите сохранить чемпионат.

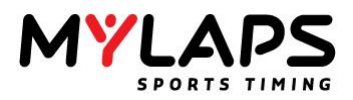

Выгрузка результатов чемпионата на MYLAPS.com

Для выгрузки результатов чемпионата в MyLaps.com, нажмите 'Upload to Mylaps.com' (Публиковать на Mylaps.com), который может быть найден в задачах публикации. Теперь экран 'Upload Championship' (Публиковать чемпионаты) проведет вас через этот процесс. Для публикации чемпионата требуется подключение к и ет.

| • |
|---|
|   |

| Select the championships to publish on                                                                                                    | Mylaps.com                                                           |          |          |
|----------------------------------------------------------------------------------------------------|----------------------------------------------------------------------|----------|----------|
| Ieneral                                                                                                    |                                                                      |          |          |
| seneral                                                                                                    |                                                                      |          |          |
| Specify your Mylaps.com organization account.<br>be published under this account                                                                                                    | The championship standi                                              | ngs will |          |
|                                                                                                    |                                                                      |          |          |
| lisername:                                                                                                    |                                                                      |          |          |
|                                                                                                    |                                                                      |          |          |
|                                                                                                    |                                                                      |          |          |
| Password:                                                                                                    |                                                                      |          |          |
| Password:                                                                                                    |                                                                      |          |          |
| Password:<br>Select the Championships to upload to Mylaps.cc                                                                                                    | m                                                                    |          |          |
| Password:<br>Select the Championships to upload to Mylaps.co                                                                                                    | om                                                                   |          |          |
| Password:<br>Select the Championships to upload to Mylaps.co                                                                                                    | om<br>Season                                                         | Status   | *        |
| Password:<br>Select the Championships to upload to Mylaps.cc<br>Name<br>Minibike Champs 65cc 2013                                                                                                    | om<br>Season<br>2013                                                 | Status   | <b>^</b> |
| Password:<br>elect the Championships to upload to Mylaps.cc<br>Name<br>Minible Champs 65cc 2013<br>Minible Champs Kids 2013                                                                                                    | Season<br>2013<br>2013                                               | Status   |          |
| Password:<br>Select the Championships to upload to Mylaps.cc<br>Name<br>Minble Champs 65cc 2013<br>Minble Champs Goz 2013<br>Winble Champs Goz Min 2013                                                                                                    | om<br>Season<br>2013<br>2013<br>2013                                 | Status   |          |
| Password:<br>Betect the Championships to upload to Mylaps.co<br>Name<br>Minble Champo 65cc 2013<br>Minble Champo 65cd 2013<br>Minble Champo 65ch 2013<br>Minble Champo 65ch 2013<br>Minble Champo 65ch 2013                                                                       | Season<br>2013<br>2013<br>2013<br>2013                               | Status   |          |
| Password:<br>Dielect the Championships to upload to Mylaps.cc<br>Name<br>Minbike Champs 65cc 2013<br>Minbike Champs (dds 2013<br>Minbike Champs Open Min 2013<br>Minbike Champs Open Min 2013<br>Minbike Champs Pro 2013                                                          | m<br>Season<br>2013<br>2013<br>2013<br>2013<br>2013<br>2013          | Status   | · · ·    |
| Password:<br>Betct the Championships to upload to Mylaps.cc<br>Name<br>Minibles Champo 65cc 2013<br>Minibles Champo 65cc 2013<br>Minibles Champo Gene Mini 88 2013<br>Minibles Champo Gene Mini 88 2013<br>Minibles Champo Gene Mini 88 2013<br>Minibles Champo Gene Mini 88 2013 | xm<br>Season<br>2013<br>2013<br>2013<br>2013<br>2013<br>2013<br>2013 | Status   | *<br>*   |

#### Регистрация на MYLAPS.com

Для того, чтобы использовать сервис MYLAPS.com, вы должны зарегистрироваться с именем и паролем вашей учетной записи организации в MYLAPS.com. Результаты чемпионата будут отображаться под этой учетной записью.

#### Имя пользователя (Username)

Введите имя пользователя, которое ассоциировано с вашей организацией.

#### Пароль (Password)

Введите пароль вашей организации.

#### Выбор чемпионата для выгрузки

Выберите чемпионат, который вы хотите опубликовать на MYLAPS.com.

Наконец, нажмите ОК для выгрузки чемпионатов. Программа осуществит подключение к серверу MYLAPS.com. Как только подключение выполнено, чемпионаты автоматически выгрузятся.

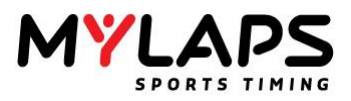

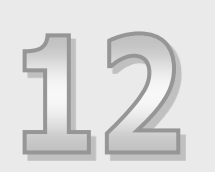

# Монитор результатов

Эта глава описывает как использовать Монитор результатов (Result Monitor).

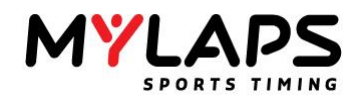

Обзор Консоль монитора результатов (Result Monitor) может отображать информацию о результатах на подключенных мониторах, которая сохранена в шаблонах. Шаблон может быть создан и отредактирован в редакторе шаблонов (Template Editor).

#### Главная страница Экра

#### Экран монитора результатов

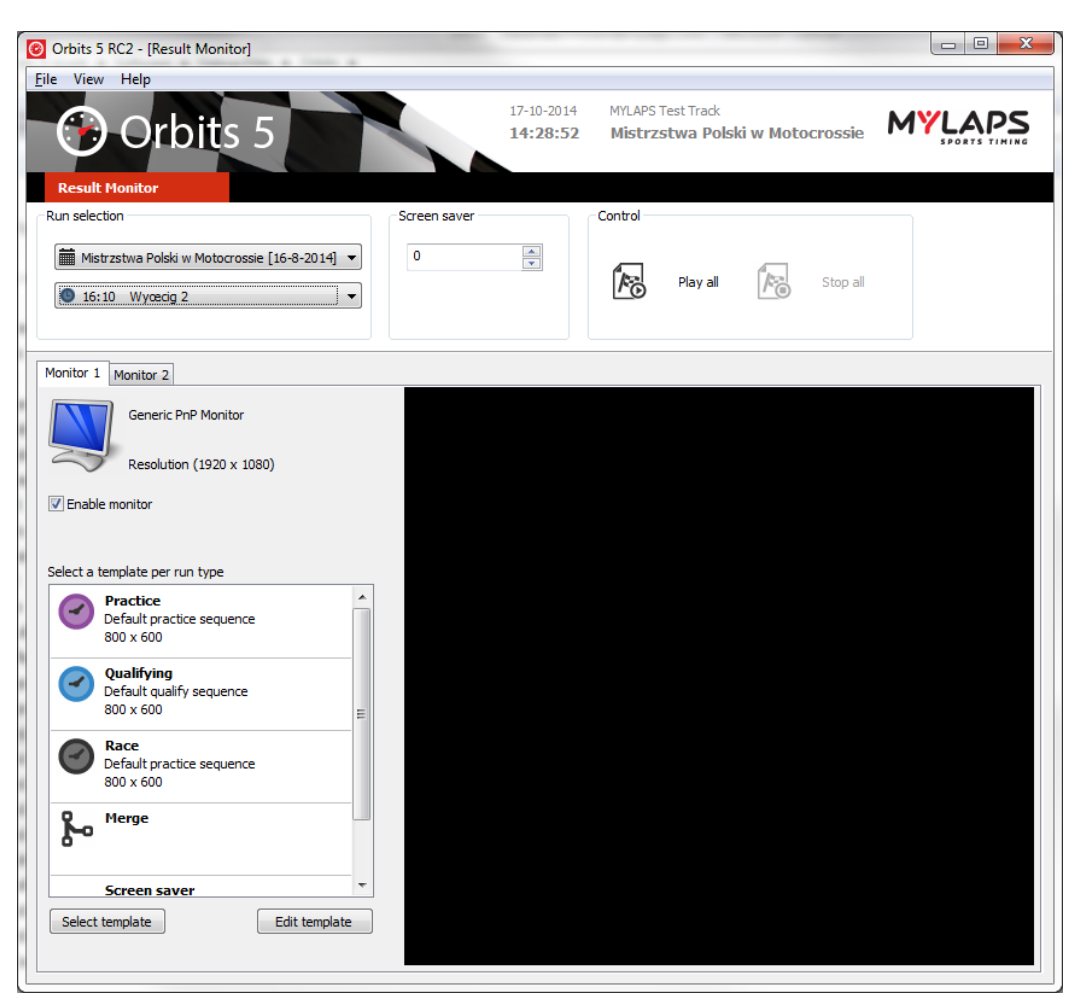

#### Выбор заезда

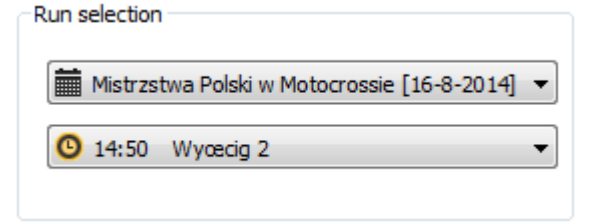

Заезд для отображения может быть выбран в области Выбор заезда (Run Selection). По умолчанию будет отображаться текущий заезд.

#### Заставка экрана

| reen saver |   |
|------------|---|
| 0          | × |
|            |   |
|            |   |
|            |   |

В управлении заставкой экрана может быть настроено количество секунд,

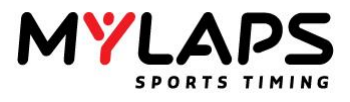

после которого активируется заставка экрана.

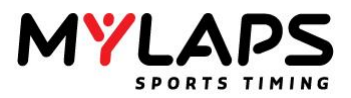

#### Управление

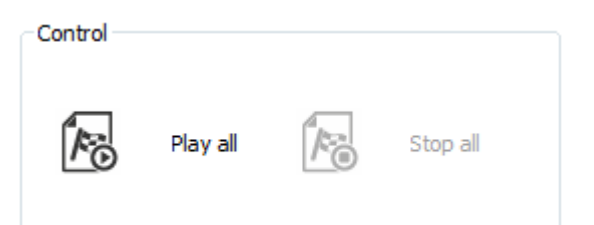

Выберите **Проиграть все (Play all)** для отображения монитора результатов на всех включенных мониторах. Нажмите **Остановить все (Stop all)** для остановки отображения.

#### Выбор монитора

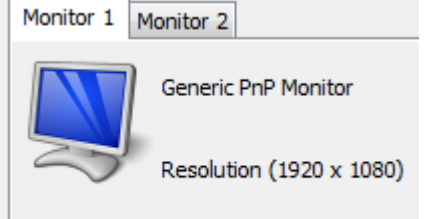

#### Enable monitor

Когда имеется более 1 монитора подключенных к вашему компьютеру, появятся дополнительные закладки для подключенных мониторов. Каждый монитор может иметь собствен6ный шаблон, который он будет отображать. Нажмите на закладку монитора, который вы хотите редактировать. Select a template per run type

# Practice Default practice sequence 800 x 600 Qualifying Default qualify sequence 800 x 600 E Race Default practice sequence 800 x 600 Peractice Solo x 600 Peractice Screen saver Select template

Выберите тип заезда и нажмите **Выбрать шаблон (Select template)** для выбора шаблона для этого типа заезда. Нажмите **Редактировать шаблон** (Edit template) для редактирования выбранного шаблона.

#### Шаблон

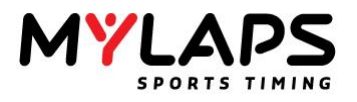

#### Выбор шаблона

| Select a Template    |                                                                          |
|----------------------|--------------------------------------------------------------------------|
| Dell 2208WFP(Analog) |                                                                          |
| (1000 x 1000)        |                                                                          |
| Resolutions          | Select a template                                                        |
| 800x600<br>1680x1050 | Default practice sequence<br>default-practice.xseq<br>Resolution 800x600 |
|                      | Default qualify sequence<br>default-qualify.xseq<br>Resolution 800x600   |
|                      | Default practice sequence<br>default-race.xseq<br>Resolution 800x600     |
|                      | Default screensaver<br>default-screensaver.xseq<br>Resolution 800x600    |
|                      |                                                                          |
|                      |                                                                          |
|                      |                                                                          |
|                      | New OK <u>C</u> ancel                                                    |

В левой колонке вы можете выбрать разрешение экрана. Справа вы можете выбрать шаблон для выбранного разрешения монитора.

Нажмите 'Новый' (New) для создания нового шаблона.

Для редактирования шаблона, выберите шаблон и нажмите 'ОК'. Это вернет вас на экран шаблонов. Здесь вы можете нажать кнопку 'Редактировать шаблон' (Edit template).

На этом экране также можно создать новый шаблон.

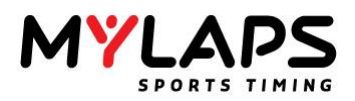

#### Редактор шаблонов

| Template Editor                                                                                                    |                                                                                                    |                                                                                                    |                                                                                                    |                                                                                                    |
|----------------------------------------------------------------------------------------------------|----------------------------------------------------------------------------------------------------|----------------------------------------------------------------------------------------------------|----------------------------------------------------------------------------------------------------|----------------------------------------------------------------------------------------------------|
| General Sequence info                                                                                                    | Screen settings                                                                                                    |                                                                                                    | Monitor                                                                                                    |                                                                                                    |
| Templa                                                                                                    | ate settings 5 Edit background                                                                                                    |                                                                                                    | 1. Generic PnP Monit                                                                                                    | or 🔻                                                                                                    |
|                                                                                                    | t theme  Screen timeout  t theme   Screen timeout  Disabled in template                                                                                                    |                                                                                                    | Start full s                                                                                                    | creen                                                                                                    |
| Screens                                                                                                    | D:\SVN\Orbits_5_trunk\Software\Debug Files\Orbits\Sequences\defa                                                                                                    | ult-practice.xseq                                                                                                    |                                                                                                    |                                                                                                    |
| Wyerig L<br>* Nutrie Voirt & Contains<br>• Protein Protein Automatic Lighting left in the Total In<br>• State Protein Protein Automatic Lighting 10, 10, 10, 10, 10, 10, 10, 10, 10, 10, | Wyæcig 1<br>Mistrzstwa Polski w Motocro                                                                                                    | ssie                                                                                                    |                                                                                                    |                                                                                                    |
| 1434 2740                                                                                                    | <ul> <li>P.NO. Name</li> <li>1 76 Karol Kruszyňski</li> <li>2 508 Dominik Ma<sup>3</sup>ecki</li> <li>3 113 Sebastian Witkow:</li> <li>4 101 Jakub Barczewski</li> <li>5 22 Micha<sup>3</sup> Krech</li> <li>6 85 Igor Zienkiewicz</li> <li>7 98 Krystian Stencel</li> <li>8 108 Artem Martunenko</li> <li>9 222 Cezary Lewko</li> <li>9 222 Cezary Lewko</li> <li>10 144 Vadym Gradyskyi</li> <li>11 507 Kamil Osieleniec</li> <li>12 509 Maciej Sagan</li> <li>13 53 Tomasz Olszewski</li> <li>14 511 Wiktor Więckowski</li> <li>15 554 Kamil Brzeziński</li> </ul> | L Laptime<br>13 1:56.944<br>13 1:56.376<br>13 1:54.159<br>13 1:53.664<br>13 2:01.037<br>13 2:00.276<br>12 2:04.113<br>12 2:02.549<br>12 2:14.522<br>12 2:19.036<br>10 2:10.490<br>6 2:25.956<br>6 3:31.310<br>3 2:47.697<br>2 2:39.812 | Best Tm In<br>1:52.178 3<br>1:52.667 4<br>1:53.585 6<br>1:52.564 6<br>1:54.950 3<br>1:56.954 2<br>2:02.271 4<br>2:02.549 12<br>2:08.341 2<br>2:06.768 2<br>2:01.163 3<br>2:04.932 3<br>2:14.641 2<br>2:32.848 2<br>2:39.812 2 | Total Tm "<br>24:26.368<br>24:33.343<br>24:37.605<br>24:39.362<br>25:27.072<br>25:27.653<br>24:59.363<br>25:00.845<br>25:57.652<br>26:20.130<br>24:29.220<br>12:39.927<br>16:07.213<br>7:28.196<br>4:50.604 |
|                                                                                                    | 14:34                                                                                                    | 27:40                                                                                                    |                                                                                                    |                                                                                                    |

В редакторе шаблонов вы можете отредактировать шаблон под ваши нужды.

#### Основные

Создать новый шаблон

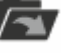

Открыть шаблон

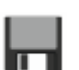

Сохранить шаблон

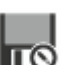

Сохранить шаблон как

#### Информация о шаблоне

Настройки шаблона: Настройки разрешения экрана

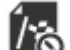

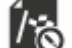

Редактировать тему: Шрифт и настройки цвета используемые в теме

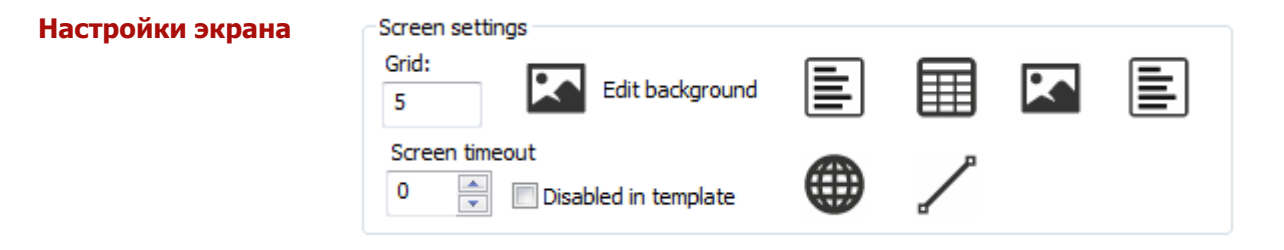

В этом разделе вы можете изменить размер сетки, выбрать цвет фона или изображения или вставить таблицу, текст, изображение, линию или веб-сайт.

Вы также можете установить таймаут для переключения между экранами в случае, если вы настроили более одного экрана на монитор.

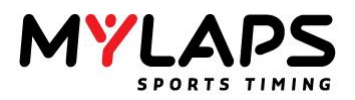

#### Монитор

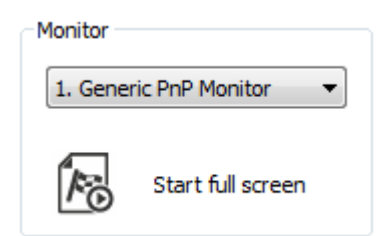

Выберите монитор, на котором вы хотите просматривать шаблон и нажмите **Запустить полный экран (Start full screen)** 

#### Экраны

| <ul> <li>Control Andrew Control Andrew Control Andrew Control Andrew Control Andrew Control Andrew Control Andrew Control Andrew Control Andrew Control Andrew Control Control</li></ul> | 227 22 22 227 7 23 7 5 1 | 0.146<br>0.426<br>0.434<br>0.636<br>1.636<br>1.637<br>1.637<br>1.637<br>2.153<br>2.776<br>7.155 | 530<br>0.3%<br>0.051<br>0.044<br>0.252<br>0.610<br>0.252<br>0.610<br>0.255<br>0.425<br>4.347 | 8820 11<br>1:01.336<br>1:01.336<br>1:01.336<br>1:01.336<br>1:01.335<br>1:02.345<br>1:02.345<br>1:02.346<br>1:03.033<br>1:02.346<br>1:03.245<br>1:03.245<br>1:04.172<br>1:04.172 | 14 P11<br>15 P11<br>15 P11<br>15 P11<br>15 P11<br>14 P11<br>1:13 50<br>1:11.576<br>13 P11<br>15 P11<br>15 P11<br>15 P11<br>15 P11<br>15 P11<br>15 P11 |
|----------------------------------------------------------------------------------------------------|--------------------------|-------------------------------------------------------------------------------------------------|----------------------------------------------------------------------------------------------|----------------------------------------------------------------------------------------------------|----------------------------------------------------------------------------------------------------|
| 1:01.586 by X - Inhan                                                                                                    | i4<br>Erniste            | 6:14                                                                                            | n 11 11                                                                                      | p 17 (12                                                                                                    | 1,378)                                                                                                    |

Все экраны в текущем шаблоне будут показаны в разделе экранов. Экран может быть добавлен правым щелчком в разделе экранов.

# Создать новую схему

Для создания новой схемы, пройдите в раздел Основные (General) и выберите значок 'Новый' (New).

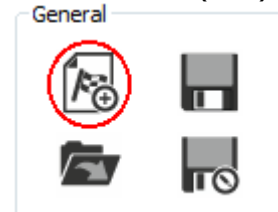

Настройки шаблона

а Появится диалог Настройки шаблона (Template Settings).

| Template                    | ×                  |  |  |  |  |
|-----------------------------|--------------------|--|--|--|--|
| Т                           | emplate settings   |  |  |  |  |
| <u>.</u>                    |                    |  |  |  |  |
| General                     |                    |  |  |  |  |
| Name:                       | New template       |  |  |  |  |
| Width:                      | 1920 (Monitor 1) - |  |  |  |  |
| Height:                     | 1080 (Monitor 1) 👻 |  |  |  |  |
| Adjust to screen resolution |                    |  |  |  |  |
|                             | OK <u>C</u> ancel  |  |  |  |  |

Здесь вы можете ввести название нового шаблона и выбрать разрешение.

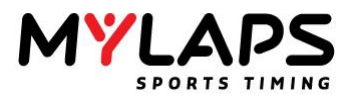

# **Тема** Нажмите значок `Редактировать тему' (Edit theme) для добавления , удаления или редактирования темы.

| í'@        | Edit theme                               |
|------------|------------------------------------------|
| Edit theme | ×                                        |
| <b>_</b>   | Select the fonts and the colors for this |
| Fonts Co   | lors Highlight colors                    |
| default    | Diff: +12:32.543                         |
| header     | Diff: +12:32.543                         |
| labels     | Diff: +12:32.543                         |
|            | Add Edit Delete                          |
| Open       |                                          |

#### Новый шрифт

Font
Font
Font
General
Name: New
SAMPLE
Double click to change the font
OK Cancel

Выберите имя и нажмите на SAMPLE для редактирования подробностей шрифта.

Выберите закладку 'Шрифт' (Font) и нажмите 'Добавить' (Add).

| Fort:     Fort style:     Size:       Telnoma     Regular     8     OK       Tahoma     Regular     8     Cancel       TeamViewer9     Bold     10     E          | Font                                                                                 |                                                                                                    |                                               | ×            |
|----------------------------------------------------------------------------------------------------|--------------------------------------------------------------------------------------|----------------------------------------------------------------------------------------------------|-----------------------------------------------|--------------|
| Tempus Sans ITC     Oblique     11       Tera Special     Bold Oblique     12       Times New Roman     Sample       Sample     Aa8bYyZz       Script:     Westem | Font:<br>Tahoma<br>TeamViewer9<br>Tempus Sans ITC<br>Tera Special<br>Times New Roman | Font style:<br>Regular<br>Bold<br>Oblique<br>Bold Oblique<br>Sample<br>AaBbYyZz<br>Script:<br>Westem | Size:<br>8<br>9<br>10<br>11<br>12<br>14<br>16 | OK<br>Cancel |

Выберите желаемый шрифт и нажмите 'ОК'.

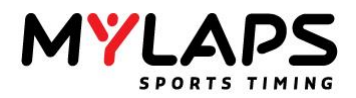

#### Редактировать фон

Для редактирования цвета фона или изображения, выберите 'Редактировать фон' (Edit background) в разделе 'Настройки экрана' (Screen settings).

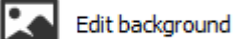

| Background |                                        |        | x   |
|------------|----------------------------------------|--------|-----|
|            | Select the background color or picture |        |     |
| General    |                                        |        |     |
| Color      |                                        |        |     |
|            | Custom 🗸                               |        |     |
| Image      |                                        |        | _   |
|            |                                        | Browse |     |
| Use or     | iginal size                            |        |     |
|            | ОК                                     | Cano   | :el |

Здесь вы можете задать цвет фона и фоновое изображение.

#### Выберите размер сетки для выравнивания элементов.

| Grid: |   |
|-------|---|
| 5     |   |
| С.    | ¥ |

**Таймаут экрана** Выберите таймаут в секундах для переключения на другой экран/шаблон на том же мониторе.

#### Screen timeout

0

🚔 🔲 Disabled in template

Выберите 'Отключен в шаблоне' (Disabled in template) в случае одного экрана на монитор.

Редактор

Элементы, которые могут быть добавлены к шаблону: таблица, текст, изображение, линия или веб-сайт.

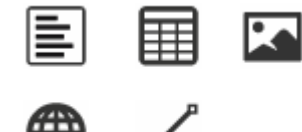

Редактор таблиц

Таблица будет отображать выбранные результаты.

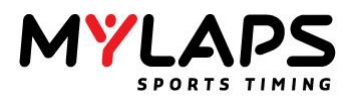

| ew    | Columns      | Style Pos | ition |                 |        |        |
|-------|--------------|-----------|-------|-----------------|--------|--------|
| Temp  | olate        |           |       |                 |        |        |
| Sele  | ect a templa | ite:      |       |                 |        |        |
|       |              |           |       |                 |        | •      |
| Colu  |              |           |       |                 |        |        |
| Colui | nns          |           |       |                 |        |        |
| Sor   | t Column:    |           |       |                 |        |        |
|       |              |           |       |                 |        | •      |
|       | Sort ascend  | ling      |       |                 |        |        |
| Row   | s            |           |       |                 |        |        |
| Sta   | rt at row:   |           |       | Paging (0 to di | sable) |        |
| 1     |              | -         |       | 0               | 🗧 Sec  | ond(s) |
|       | Start at bot | tom       |       |                 |        |        |
|       | Show group   | s         |       |                 |        |        |
| Decir | male         |           |       |                 |        |        |
| Cee   | tion tions   |           |       | Continue and    |        |        |
| 3     | uon ume:     |           |       | 1               |        |        |
|       |              |           |       | ·               |        |        |

Имеется четыре закладки для указания свойств таблицы.

#### Закладка Вид На закладке 'Вид' (View) вы можете выбрать параметры для отображения.

|                                      | _                                                                    |           |          |                                        |
|--------------------------------------|----------------------------------------------------------------------|-----------|----------|----------------------------------------|
| View                                 | Columns                                                              | Style     | Position |                                        |
| Tem                                  | plate                                                                |           |          |                                        |
| Sel                                  | ect a templa                                                         | ite:      |          |                                        |
| Ra                                   | ice results                                                          |           |          | •                                      |
| Colu                                 | mns                                                                  |           |          |                                        |
| Sor                                  | t Column:                                                            |           |          |                                        |
| Po                                   | s                                                                    |           |          | •                                      |
|                                      |                                                                      |           |          |                                        |
| Row<br>Sta                           | s<br>rt at row:                                                      |           |          | Paging (0 to disable)<br>0 Second(s)   |
| Row<br>Sta<br>1                      | s<br>rt at row:<br>Start at bot<br>Show group                        | tom<br>Is |          | Paging (0 to disable)<br>0 A Second(s) |
| Row<br>Sta<br>1                      | s<br>rt at row:<br>Start at bot<br>Show group<br>mals                | tom<br>Is |          | Paging (0 to disable)<br>0 Second(s)   |
| Row<br>Sta<br>1<br>Decir<br>Sec<br>3 | s<br>rt at row:<br>Start at bot<br>Show group<br>mals<br>:tion time: | tom<br>Is |          | Paging (0 to disable)<br>0             |

Может быть задан тип шаблона, колонки для сортировки, начальный ряд и время между переключением страниц.

Закладка Колонки Выберите колонки для отображения.

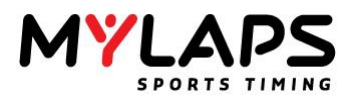

| W Columns Style Position |   |
|--------------------------|---|
| Seneral                  |   |
| Name                     | * |
| General                  |   |
| Pos                      | - |
| PIC                      |   |
| Marker                   |   |
| Competitor               |   |
| No.                      |   |
| First Name               |   |
| Last Name                |   |
| Name Name                |   |
| Class                    |   |
| Points                   |   |
| Comment                  |   |
| Start Pos                |   |
|                          |   |
| Status                   |   |
| Min. Lap Tm              | - |
|                          |   |
|                          |   |

Нажмите 'Ширина колонок' (Column width) для задания размера выбранной колонки.

#### Закладка Стиль

| Conoral                     |                            |
|-----------------------------|----------------------------|
|                             |                            |
| Font:                       | Fixed row height           |
| default ABC +               | IU V                       |
| Background color:           | Text color:                |
| Transparent                 | <ul> <li>Custom</li> </ul> |
| Header                      |                            |
| Font:                       | Fixed header row height    |
| default ABC +               | 10                         |
| Header background color:    | Header text color:         |
| Transparent -               | v white v                  |
| Hide header row             |                            |
|                             |                            |
| Rows                        |                            |
| Even rows background color: | Even rows text color:      |
| Do not use                  | v white v                  |
| Odd rows background color:  | Odd rows text color:       |
| Do not use                  | white -                    |

Задайте шрифт, цвет фона и текста для шаблона.

| X:     760       Y:     340       Width:     200       Height:     100 | View Co       |     |
|------------------------------------------------------------------------|---------------|-----|
| Y:     340       Width:     200       Height:     100                  | General<br>V. | 760 |
| Vidh: 200<br>Height: 100                                               | X:            | 240 |
| Height: 100                                                            | Y:<br>Width:  | 200 |
| Height: 100                                                            | widdi:        | 200 |
|                                                                        | Height:       | 100 |
|                                                                        |               |     |
|                                                                        |               |     |
|                                                                        |               |     |
|                                                                        |               |     |
|                                                                        |               |     |
|                                                                        |               |     |
|                                                                        |               |     |
|                                                                        |               |     |
|                                                                        |               |     |
|                                                                        |               |     |

Параметры положения могут быть изменены следующим образом:

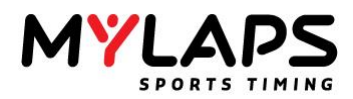

- Напечатать значения в X, Y, Ширина (Width) и Высота (Height)
- Перетаскиванием границ таблицы в панели просмотра

# Pegakrop rekcra Habepure rekcr dana orobpakenuna besayabarataa.

#### Редактор изображений

#### Выберите изображение для отображения на экране результатов.

OK <u>C</u>ancel

| Organize 🔻 New fold                 | ler             |      |        | ≣ ▼ 🔟            |
|-------------------------------------|-----------------|------|--------|------------------|
| Pictures library<br>Sample Pictures |                 |      | Arra   | nge by: Folder 🔻 |
| Name                                | Date            | Tags | Size   | Rating           |
| 🌺 Chrysanthemum.jpg                 | 14-3-2008 13:59 |      | 859 KB | **               |
| 🌺 Desert.jpg                        | 14-3-2008 13:59 |      | 827 KB | <b>술 술 술</b> ☆ ☆ |
| 🔆 Hydrangeas.jpg                    | 24-3-2008 16:41 |      | 582 KB | <b>술 술 술</b> ☆ ☆ |
| 🌺 Jellyfish.jpg                     | 11-2-2008 11:32 |      | 758 KB | ***              |
| 🍀 Koala.jpg                         | 11-2-2008 11:32 |      | 763 KB | <b>술 술 술 술</b> ☆ |
| 🍀 Lighthouse.jpg                    | 11-2-2008 11:32 |      | 549 KB | ***              |
| 🌺 Penguins.jpg                      | 18-2-2008 5:07  |      | 760 KB | <b>* * * *</b> * |
| 🍀 Tulips.jpg                        | 7-2-2008 11:33  |      | 607 KB | ***              |

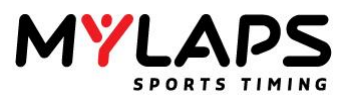

# Страница диктора

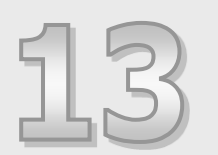

Эта глава описывает как система диктора интегрирована в 'Orbits Remote'.

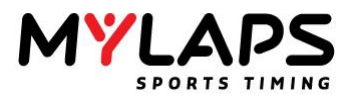

**Обзор** Страница диктора (Announcer) может быть выбрана запуском Orbits Remote (смотрите главу 5, Удаленная консоль).

|  | - |
|--|---|
|  |   |
|  |   |
|  |   |
|  |   |
|  |   |

Announcer Results of the active run

Выбор заезда

| Run selection                                 |  |
|-----------------------------------------------|--|
| Automatically switch to current run           |  |
|                                               |  |
| Mistrzstwa Polski w Motocrossie [16-8-2014] 🔻 |  |
| 0 14:50 Wycecia 2                             |  |
|                                               |  |

Когда не отмечено 'Automatically switch to current run' (Авто переключение на текущий заезд), выберите предыдущий заезд из соревнования.

#### Шаблон

| Results         |      | - |
|-----------------|------|---|
| 1               |      |   |
|                 |      |   |
| Seconds to next | page |   |

- Определите тип шаблона:
  - Результаты (Results)
  - $_{\odot}$  На линии (At the Line)
  - о Объявления (Announcements)
- Выберите 'Секунды до следующей страницы' (Seconds to next page) для задания, когда должна быть показана следующая страница (если строки не помещаются на одном экране).
- Используйте кнопку 'Enter' для переключения страничного режима и стрелки для выбора страницы.
- Разрешение экрана и размер выбранного шрифта определяют количество строк, которые помещаются на экране.
- Страничный режим отключен для вида 'At The Line View'.

Стиль

Измените шрифт отображаемых символов.

Выберите колонки для отображения на мониторе.

Другим способом изменения стиля является правый щелчок по колонкам.

| .00cc Mod Geared - 100cc Race 1 |       |          |      |          |                    |
|---------------------------------|-------|----------|------|----------|--------------------|
| N Name                          | Class | Last Tm  | Laps | Previo 🔺 |                    |
| 7 Adam Jam                      | 100c  | 2:01.871 | 5    | 2.9      |                    |
| 4. Bradley S                    | 100c  | 2:03.588 | 5    | 3.0      |                    |
| 2. Jordan Tu                    | 100c  | 2:07.625 | 5    | 3.8      |                    |
| 1. Regan Car                    | 100c  | 2:10.226 | 5    | 5.0      |                    |
| 1. Regan Car                    | 100c  | 2:10.017 | 5    | 5.5      |                    |
| 4. Elliot Dow                   | 100c  | 2:16.934 | 5    | 9.1      |                    |
| 2. Jordan Tu                    | 100c  | 2:07.566 | 5    | 10.7     | Channel and annual |
| 2. Frazer Mc                    | 100c  | 2:04.177 | 5    | 11.0     | Choose columns     |
| 7. Luke Davies                  | 100c  | 2:04.440 | 5    | 20.0     | Change Font        |
| 5 Harry Miller                  | 100c  | 2:00.216 | 5    | 20.6     |                    |
| 7. Luke Davies                  | 100c  | 2:02.115 | 5    | 22.0     |                    |
| 1. Marloe Ma                    | 100c  | 2:17.626 | 5    | 55.5     |                    |
| 1. Marloe Ma                    | 100c  | 2:15.676 | 5    | 65.1     |                    |
| 1. Marloe Ma                    | 100c  | 2:14.694 | 5    | 73.2     |                    |

Выберите Старт в положении (Start at position) в случае отображения результатов на нескольких мониторах.

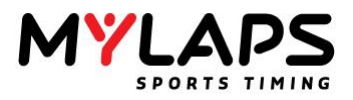

#### Управление

Control

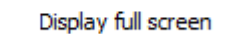

Note: use the Enter key to toggle paging and the arrow keys to select a page.

Нажмите на значок для отображения текущих настроек:

| 00cc Mod Geared - 100cc Race 1 |                |          |      |          |  |
|--------------------------------|----------------|----------|------|----------|--|
| N Name                         | Class          | Last Tm  | Laps | Previo 🔶 |  |
| 7 Adam James                   | 100cc Geared   | 2:01.871 | 5    | 2.9      |  |
| 4. Bradley Swinbank            | 100cc Geared   | 2:03.588 | 5    | 3.0      |  |
| 2. Jordan Turnock              | 100cc Modified | 2:07.625 | 5    | 3,8      |  |
| 1. Regan Carmichael            | 100cc Modified | 2:10.226 | 5    | 5.0      |  |
| 1. Regan Carmichael            | 100cc Modified | 2:10.017 | 5    | 5.5      |  |
| 4. Elliot Downes               | 100cc Modified | 2:16.934 | 5    | 9.1      |  |
| 2. Jordan Turnock              | 100cc Modified | 2:07.566 | 5    | 10.7     |  |
| 2. Frazer McFadden             | 100cc Geared   | 2:04.177 | 5    | 11.0     |  |
| 7. Luke Davies                 | 100cc Modified | 2:04.440 | 5    | 20,0     |  |
| 5 Harry Miller                 | 100cc Modified | 2:00.216 | 5    | 20,6     |  |
| 7. Luke Davies                 | 100cc Modified | 2:02.115 | 5    | 22.0     |  |
| 1. Marloe Magee                | 100cc Modified | 2:17.626 | 5    | 55.5     |  |
| 1. Marloe Magee                | 100cc Modified | 2:15.676 | 5    | 65.1     |  |
|                                |                |          |      |          |  |

Левый двойной щелчок для возврата в режим настройки.

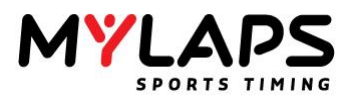

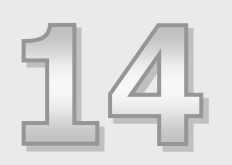

### Как сделать ...

Это руководство `Как сделать ...' дает короткое описание того, как использовать определенные функции. Для дополнительной информации о этих функциях обратитесь к соответствующим главам в этом руководстве.

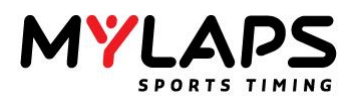

| Декодеры    | Уровень шума слишком высокий, что я должен сделать?<br>Проверьте все подключения (Разъемы BNC имеют хороший контакт?)<br>и все кабели (Коаксиальный кабель и провода не повреждены или<br>порезаны?). Если провод петли порезан и трасса влажная, шум<br>может подняться до очень большой величины. Переустановка петли<br>решает эту проблему в 99.9% случаев.                                                                                                    |  |
|-------------|----------------------------------------------------------------------------------------------------|--|
| Транспондер | <ul> <li>Что показывают индикаторы на транспондере?</li> <li>Во время использования &gt; Количество зеленых вспышек, это минимальное количество дней до разрядки батареи. Последние 24 часа перед разрядом батареи транспондер дает красные вспышки. Постоянное красное свечение индицирует возможность отключения в любой момент!</li> <li>Во время подключения к заряднику &gt; Красные вспышки означают, что транспондер заряжается. Когда индикатор становится зеленым, транспондер уже зарядился.</li> </ul>                                                                                                    |  |
|             | Сила сигнала или количество детектирований на<br>некоторых или на всех транспондерах очень низкие<br>Когда сигнал достаточно стабильный (в пределах 10 единиц или<br>около того), но низкий, это индицирует, что транспондер<br>установлен неправильно. Транспондер должен устанавливаться в<br>пределах 60 см (2 ft) от трассы, без металла или карбона<br>между трассой и транспондером. Должно иметься достаточное<br>пространство вокруг транспондера. Транспондер нельзя крепить<br>металлической проволокой или стяжками, так как это значительно<br>снижает сигнал выходящий из транспондера.<br>Когда сигнал сильно изменяется для одного транспондера (более<br>10 елинии) это индицирует, ито имеется проблема в петле |  |
|             | 10 единиц), это индицирует, что имеется проблема в петле, коаксиальном кабеле или в разъемах.                                                                                                    |  |
| Заезды      | Как перезапустить заезд<br>После остановки заезда, примените зеленый/желтый флаг. Заезд<br>перезапустится.                                                                                                    |  |
| Участники   | Как открыть базу данных участников?<br>На странице регистрации, нажмите на 'Show competitor database'<br>(Показать базу участников) или нажмите кнопку 'F3'.                                                                                                    |  |
|             | <ul> <li>Как добавить участников из базы к заезду?</li> <li>Выберите заезд на странице регистрации. <ul> <li>Откройте базу данных участников.</li> <li>Выберите участника, которого хотите добавить.</li> <li>Сделайте правый щелчок и выберите из меню <add run="" selected="" to=""> (Добавить к выбранному заезду).</add></li> </ul> </li> <li>Выберите заезд в модуле оператора. <ul> <li>Откройте база данных участников.</li> <li>Выберите участника, которого хотите добавить.</li> <li>Перетащите выбранных участников в <competitors group="" in="" run=""> (Участники в заезде/группе).</competitors></li> </ul> </li> </ul>                                                                                           |  |
|             | Если изменение постоянное, данные участника должны                                                                                                    |  |

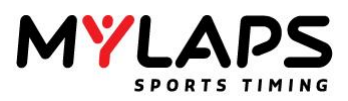

# Применение изменения в базе данных участников к заезду/группе.

Если изменение постоянное, но участник уже добавлен к заезду, имеется два различных способа синхронизации данных, в зависимости от ситуации:

#### 1. У участника нет прохождений >

Удалите участника из заезда и снова добавьте в заезд.

#### 2. У участника уже есть прохождения >

Безопасно невозможно изменить участника в заезде из базы данных участников. Участник должен быть сначала сделан несвязанным и снова добавлен.

- Сделайте участника несвязанным в заезде.
- Снова добавьте участника.

#### Результаты

#### Как удалить результат из заезда?

- Откройте экран < Competitors in run> (Участники в заезде).
- Выберите участника, чей результат вы хотите удалить.
- Правый щелчок и выберите из меню <Delete result> (Удалить результат).

#### Не показывать пейс-кар в результатах?

Если пейс-кар имеет транспондер, машина будет показываться в результатах. Для предотвращения показа пейс-кара, вы можете пометить результат пейс-кара как скрытый. Пейс-кар будет по прежнему показываться в скрытых результатах, но не будет показываться в результатах (например, в распечатке, RMonitor).

#### Ошибочный участник показывается после прохождения

- Выберите участника, сделайте правый щелчок мышью и выберите из меню 'Make Unrelated' (Сделать несвязанным).
- Теперь дважды щелкните по участнику и выберите нового участника из заезда, группы или базы данных, или создайте нового участника.

Если номера транспондеров перепутаны между двумя участниками в заезде, вы может сделать следующее:

- Правый щелчок мышью по одному из участников с неверным номером транспондера.
- Выберите из меню 'Switch Transponder(s) with' (Переключить транспондер с) и выберите участника, с которым необходимо переключить транспондер.

Для того, чтобы убедиться, что все будет в порядке для следующих заездов, вы должны провести некоторое исследование.

 Найдите, что вызывает показ ошибочного участника. Был ли транспондер перепутан по ошибке? Был ли неправильный транспондер введен в базу данных? И тому подобное.

Исправьте номера транспондеров в базе данных, если это необходимо.

#### Лучшее время круга не является действительным

Для того, чтобы лучшее время не учитывалось для лучшего круга, вы можете сделать правый щелчок мышью по некорректному прохождению и выбрать 'Invalidate passing' (Аннулировать прохождение). Теперь прохождение будет использоваться для учета кругов участника, но не будет использоваться для определения лучшего времени круга.

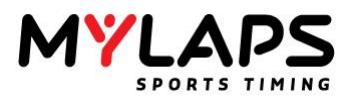

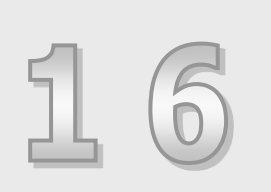

# Приложения

Приложения содержат информацию о фотоэлементах и форматах файлов.

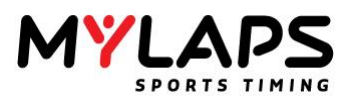

#### Приложение А – Фотоэлементы

#### Использование фотоэлементов

# Позиционирование фотоэлементов

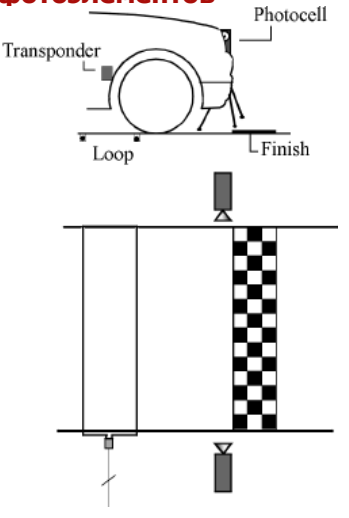

Для резервных целей может использоваться хронометрирование фотоэлементами и вручную. Фотоэлементы могут быть подключены к декодеру. Декодер переключается каждый раз, когда световой поток фотоэлемента прерывается. Транспондер и сигнал фотоэлемента могут быть привязаны друг к другу. Имейте в виду, что в Orbits система транспондеров используется как основная, и время транспондера используется для хронометража и подсчета очков.

Когда оборудование установлено надлежащим образом, петля детектирования расположена перед реальной линией финиша, таким образом, чтобы транспондер находился в середине петли детектирования, когда передок машины пересекает линию финиша.

Для корректного соответствия времени прохождения транспондера и фотоэлемента (время кругов не затрагивается), фотоэлемент должен быть расположен на линии финиша. Когда расположение фотоэлемента невозможно, как показано на рисунке слева, дополнительное время различия должно вычисляться в максимальном времени разделения времени транспондера и фотоэлемента. Убедитесь, что когда фотоэлементы установлены, их батареи заряжены, фотоэлементы выровнены и включены.

#### Установка задержки фотоэлемента

Каждый передатчик фотоэлемента снабжен секторным переключателем для настройки задержки фотоэлемента. Это время определяет максимальный интервал между двумя прерываниями светового потока, которые будут учитываться как одно прерывание. Эта настройка, вместе с другими, предназначена для избежания множественных прерываний светового потока, генерирующих множественные детектирования фотоэлемента.

#### Подключение фотоэлементов к декодеру

Фотоэлементы подключаются через интерфейсный кабель фотоэлементов MYLAPS к порту расширения (auxiliary port) декодера MYLAPS. Обратитесь к руководству по оборудованию ваше системы для точной спецификации контактов разъема расширения.

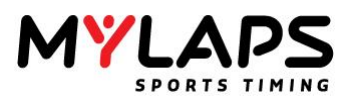

#### Приложение В – Форматы файлов

#### Формат файла результата

Экспортированный файл результата содержит результаты участников в выбранном заезде.

#### Схема записей

В зависимости от выбранного типа файла, выходной файл имеет следующую схему записей: Файл Txt: - ПОЛЕ - <ТАБУЛЯЦИЯ> - ПОЛЕ - <cr/lf> Файл Csv: - ПОЛЕ - <ЗАПЯТАЯ> - ПОЛЕ - <cr/lf>

Поля могут быть числовыми или буквенно-цифровыми, в зависимости от поля. Разделитель полей - запятая "," (ASCII код 44 десятичный) или табуляция (ASCII код 9 десятичный). Разделитель записей - возврат каретки (cr) плюс перевод строки (lf).

Если вы выбрали экспорт выбранных колонок, программа отобразит колонки, которые в данный момент выбраны на экране результата.

#### Формат записи для колонок квалификации (только заезд)

Формат экспорта результата квалификации

| Pos                      | Финишная позиция участника, число.                                           |
|--------------------------|------------------------------------------------------------------------------|
| PIC                      | Финишная позиция участника в его классе, число. (Только когда                |
|                          | включено показывать колонку класса)                                          |
| No                       | Номер машины участника, максимум 4, буквенно-цифровой.                       |
| Name                     | Имя участника, буквенно-цифровой.                                            |
| Class                    | Класс участника, буквенно-цифровой. (Только когда включено показывать класс) |
| Best Tm                  | Лучшее время круга участника, плавающее число с 3 десятичными знаками.       |
| Best Spd                 | Средняя скорость лучшего круга                                               |
| In Lap                   | Круг, в котором установлено лучшее время круга, число.                       |
| Diff                     | Дифференциальное время или круги участника с лидером, плавающее              |
|                          | число с 3 десятичными знаками или число.                                     |
| Gap                      | Дифференциальное время или круги участника, плавающее число с 3              |
| 20                       | десятичными знаками или число.                                               |
| 2 <sup>nd</sup> Best Tm  | 2-е лучшее время участника, плавающее число с 3 десятичными знаками.         |
| 2 <sup>nd</sup> Best Spd | Средняя скорость 2-го лучшего круга.                                         |
| 2 <sup>nd</sup> In Lap   | Круг, в котором установлено 2-е лучшее время круга, число.                   |
| Car Reg                  | Регистрационный номер машины участника.                                      |
| Additional Data 1        | Дополнительные данные 1 участника, буквенно-цифровой.                        |
| Additional Data 2        | Дополнительные данные 2 участника, буквенно-цифровой.                        |
| Points                   | Очки участника, число. (Только когда включено показывать колонку             |
|                          | очков)                                                                       |

#### Пример

Pos<TAB>PIC<TAB>No<TAB>Name<TAB>Class<TAB>BestTm<TAB>BestSpd<TAB>In Lap<TAB>Diff<TAB>Gap<TAB>2nd Best<TAB>2nd Spd<TAB>2nd Lap<TAB>Car/Bike Reg<TAB> Additional 1<TAB> Additional 2<TAB>Points<cr/lf>

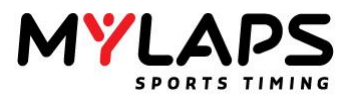

| Формат записи     | <b>для колонок гонки (только заезд)</b> Формат экспорта для результата гонки |
|-------------------|------------------------------------------------------------------------------|
| Pos               | Финишная позиция участника, число.                                           |
| PIC               | Финишная позиция участника в его классе, число. (Только когда включено       |
|                   | показывать колонку класса)                                                   |
| No                | Номер машины участника, максимум 4, буквенно-цифровой.                       |
| Name              | Имя участника, буквенно-цифровой.                                            |
| Class             | Класс участника, буквенно-цифровой. (Только когда включено показывать класс) |
| Laps              | Количество кругов участника, число.                                          |
| Total Tm          | Общее время гонки участника, плавающее число с 3 десятичными знаками.        |
| Diff              | Дифференциальное время или круги участника с лидером, плавающее число        |
|                   | с 3 десятичными знаками или число.                                           |
| Gap               | Дифференциальное время или круги участника, плавающее число                  |
|                   | с 3 десятичными знаками или число.                                           |
| Avg Spd           | Средняя скорость гонки.                                                      |
| Best Tm           | Лучшее время круга участника, плавающее число с 3 десятичными знаками.       |
| Best Spd          | Средняя скорость лучшего круга.                                              |
| In Lap            | Круг, в котором установлено лучшее время круга, число.                       |
| Car Reg           | Регистрационный номер машины участника.                                      |
| Additional Data 1 | Дополнительные данные 1 участника, буквенно-цифровой.                        |
|                   |                                                                              |
| Additional Data 2 | Дополнительные данные 2 участника, буквенно-цифровой.                        |
|                   |                                                                              |
| Points            | Очки участника, число. (Только когда включено показывать колонку очков)      |
|                   |                                                                              |

#### Пример

Pos<TAB>PIC<TAB>No.<TAB>Name<TAB>Class<TAB>Laps<TAB>Total Tm<TAB>Diff<TAB>Gap<TAB>Avg.Speed<TAB>BestTm<TAB>BestSpd<TAB>In Lap<TAB>Car/Bike Reg<TAB>Additional 1<TAB>Additional 2<TAB>Points<cr/lf>

| Формат записи<br>объединенного ре | <b>для колоно</b> к<br><i>Зультата ква</i> л                     | <b>х квалификации (только объединение)</b> Формат экспорта для<br>пификации |  |
|-----------------------------------|------------------------------------------------------------------|-----------------------------------------------------------------------------|--|
| Pos                               | Финишная позиция участника, число.                               |                                                                             |  |
| No                                | Номер машины участника, максимум 4, буквенно-цифровой.           |                                                                             |  |
| Name                              | Имя участни                                                      | ка, буквенно-цифровой.                                                      |  |
| Class                             | ,<br>Класс участн                                                | ика, буквенно-цифровой. (Только когда включено показывать класс)            |  |
| Overall Best Tm                   | Общее лучше                                                      | ее время участника, плавающее число с 3 десятичными знаками.                |  |
| In session                        | Имя сессии, і                                                    | в которой установлено лучшее время круга.                                   |  |
|                                   | Для каждой сессии в объединении будут включены следующие колонки |                                                                             |  |
|                                   | Best Tm                                                          | Лучшее время круга участника в сессии, плавающее число                      |  |
|                                   |                                                                  | с 3 десятичными знаками.                                                    |  |
|                                   | 2 <sup>na</sup> Best Tm                                          | 2-е лучшее время участника в сессии, плавающее число                        |  |
|                                   |                                                                  | с 3 десятичными знаками.                                                    |  |
| Car Reg                           | Регистрационный номер машины участника.                          |                                                                             |  |
| Additional Data 1                 | Дополнительные данные 1 участника, буквенно-цифровой.            |                                                                             |  |
| Additional Data 2                 | Дополнительные данные 2 участника, буквенно-цифровой.            |                                                                             |  |
| Points                            | Очки участни                                                     | ика, число. <i>(Только когда включено показывать колонку очков)</i>         |  |

#### Пример с 3 заездами в объединении

Pos<TAB>No.<TAB>Name<TAB>Class<TAB>Overall BestTm<TAB>In Session<TAB>Best: Run 1<TAB>2nd: Run 1<TAB>Best: Run 2<TAB>2nd: Run 2<TAB>2nd: Run 2

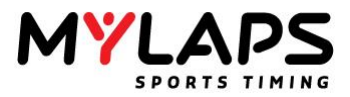

| Формат записи д   | <b>пя колонок гонки (только объединение)</b> Формат экспорта объединенного результата |
|-------------------|---------------------------------------------------------------------------------------|
| Pos               | Финишная позиция участника, число.                                                    |
| No                | Номер машины участника, максимум 4, буквенно-цифровой.                                |
| Name              | Имя участника, буквенно-цифровой.                                                     |
| Class             | Класс участника, буквенно-цифровой. (Только когда включено показывать класс)          |
| Laps              | Количество кругов участника, число.                                                   |
| Total Tm          | Общее время гонки участника, плавающее число с 3 десятичными знаками.                 |
| In Session        | Сессия, в которой установлен результат                                                |
|                   | Для каждой сессии в объединении будут включены следующие колонки                      |
|                   | Laps Количество кругов в конкретном заезде/объединении, число.                        |
| Car Reg           | Регистрационный номер машины участника.                                               |
| Additional Data 1 | Дополнительные данные 1 участника, буквенно-цифровой.                                 |
| Additional Data 2 | Дополнительные данные 2 участника, буквенно-цифровой.                                 |
| Points            | Очки участника, число. (Только когда включено показывать колонку очков)               |

#### Пример с 3 заездами в объединении

Pos<TAB>No.<TAB>Name<TAB>Class<TAB>Laps<TAB>Total Tm<TAB>In Session<TAB>Laps: Run 1<TAB>Laps: Run 2<TAB>Laps: Run 3 <TAB>Car/Bike Reg<TAB>Additional 1<TAB>Additional 2<TAB>Points<cr/lf>

#### Формат записи для колонок очков (только объединение)

| -                 |                                                                              |  |  |
|-------------------|------------------------------------------------------------------------------|--|--|
| Формат экспорта   | объединенного результата очков                                               |  |  |
| Pos               | Финишная позиция участника, число.                                           |  |  |
| No                | Номер машины участника, максимум 4, буквенно-цифровой.                       |  |  |
| Name              | Имя участника, буквенно-цифровой.                                            |  |  |
| Class             | Класс участника, буквенно-цифровой. (Только когда включено показывать класс) |  |  |
| Total Points      | Общие очки, число.                                                           |  |  |
|                   | Для каждой сессии в объединении будут включены следующие колонки             |  |  |
|                   | Points Очки для этой сессии, число.                                          |  |  |
| Car Reg           | Регистрационный номер машины участника.                                      |  |  |
| Additional Data 1 | Дополнительные данные 1 участника, буквенно-цифровой.                        |  |  |
|                   |                                                                              |  |  |
| Additional Data 2 | Дополнительные данные 2 участника, буквенно-цифровой.                        |  |  |
|                   |                                                                              |  |  |
| Points            | Очки участника, число. (Только когда включено показывать колонку очков)      |  |  |
|                   |                                                                              |  |  |

#### Пример с 3 заездами в объединении

Pos<TAB>No.<TAB>Name<TAB>Class<TAB>Total Points <TAB>Points: Run 1<TAB>Points: Run 2<TAB>Points: Run 3 <TAB>Car/Bike Reg<TAB>Additional 1<TAB>Additional 2<TAB>Points

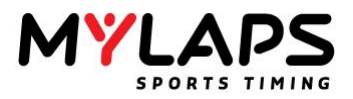

#### Формат файла участника

Файл участников содержит участников из заезда, группы или из базы данных.

#### Схема записи

В зависимости от выбранного типа файла, выходной файл имеет следующую схему записей: Файл Txt: - ПОЛЕ - <ТАБУЛЯЦИЯ> - ПОЛЕ - <cr/lf> Файл Csv: - ПОЛЕ - <ЗАПЯТАЯ> - ПОЛЕ - <cr/lf>

Поля могут быть числовыми или буквенно-цифровыми, в зависимости от поля. Разделитель полей - запятая "," (ASCII код 44 десятичный) или табуляция (ASCII код 9 десятичный). Разделитель записей - возврат каретки (cr) плюс перевод строки (lf). Буквенно-цифровые данные начинаются и заканчиваются кавычками. Первая строка файла экспорта содержит информацию заголовка.

#### Формат записи для участника

| Номер машины участника, максимум 4, буквенно-цифровой.     |
|------------------------------------------------------------|
| Класс участника, буквенно-цифровой. (Только когда включено |
| показывать колонку класса)                                 |
| Имя участника, буквенно-цифровой.                          |
| Фамилия участника, буквенно-цифровой.                      |
| Регистрационный номер машины участника.                    |
| Регистрационный номер пилота, буквенно-цифровой.           |
| 1 номер транспондера, число или буквенно-цифровой.         |
| 2 номер транспондера, число или буквенно-цифровой.         |
| Дополнительные данные 1 участника, буквенно-цифровой.      |
| Дополнительные данные 2 участника, буквенно-цифровой.      |
| Дополнительные данные 3 участника, буквенно-цифровой.      |
| Дополнительные данные 4 участника, буквенно-цифровой.      |
| Дополнительные данные 5 участника, буквенно-цифровой.      |
| Дополнительные данные 6 участника, буквенно-цифровой.      |
| Дополнительные данные 7 участника, буквенно-цифровой.      |
| Дополнительные данные 8 участника, буквенно-цифровой.      |
|                                                            |

#### Пример

"No"<TAB>"Class"<TAB>"FirstName"<TAB>"LastName"<TAB>"CarRegistration"<TAB>"Driver Registration"<TAB>"Transponder1"<TAB> "Transponder2"<TAB>"Additional1"<TAB>"Additional2"<TAB>"Additional3"<TAB>"Additional 4"<TAB>"Additional5"<TAB>"Additional6"<TAB> "Additional7"<TAB>"Additional8<cr/lf>"

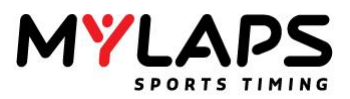

#### Формат файла групп и заездов

Файл групп и заездов содержит участников из заезда, группы или базы данных.

Импорт других производителей позволяет импортировать группы, заезды и участников из файла XML. Файл XML должен иметь кодировку utf-8.

Следующие разделы описывают как должен быть форматирован файл XML.

#### Пролог

Файл XML должен начинаться следующим прологом.

<?xml version="1.0" encoding="utf-8"?>

#### Базовая структура XML

Документ XML должен содержать корневой узел "groups" и атрибуты перечисленные ниже.

| Элементы    | Описание                                           | Номер |
|-------------|----------------------------------------------------|-------|
| groups      | Корневой элемент                                   | 1     |
| group       | Группа                                             | 0*    |
| competitors | Группа участников                                  | 1     |
| runs        | Группа заездов                                     | 1     |
| run         | Элемент заезда, тренировка, квалификация или гонка | 0*    |
| competitor  | Участник                                           | 0*    |

Пример:

<groups>

<group name="MX1" description="test">

<competitors>

<competitor no="12" class="MX1" registration="033133"/> <competitor no="19" class="MX1" registration="033153"/> </competitors> <runs> <run name="Free Practice" date="12-03-2009" time="16:00"/> <competitors> < competitor no="12" class="MX1" registration="033133"/> no="19" class="MX1" < competitor registration="033153"/> </competitors> <run name="Qualify" date="12-03-2009" time="17:00"/> <run name="Race" date="12-03-2009" time="17:00"/> </runs> </group>

</groups>

#### Примечания

Для групп и заездов, имя является уникальным идентификатором. Для участников уникальным идентификатором является регистрационный код.

Это означает, что если импортированная группа уже существует в выбранном соревновании, программа обновит группу вместо создания новой группы. То же самое действует для заездов и участников.

| Объяснение атрибутов |        |                                   |
|----------------------|--------|-----------------------------------|
| name                 | Bold   | Означает уникальный идентификатор |
| name                 | Normal | Означает обязательное поле        |
| name                 | Italic | Означает необязательное поле      |

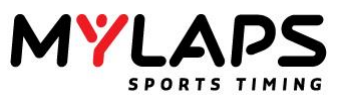

| Элемент | Атрибуты           | Значения            | Описание                                 | Пример              |
|---------|--------------------|---------------------|------------------------------------------|---------------------|
| group   | name               | string              | Имя группы                               | MX1                 |
|         | description        | string              | Описание группы                          | All MX1<br>sessions |
| run     | name               | string              | Имя сессии                               | 10cc                |
|         | shortname          | string              | Место (или сокращение)                   | practice            |
|         | date               | date (yyyy-mmdd)    | сессии                                   | 100                 |
|         | time               | time (hh:mm)        | Дата старта сессии                       | 2009-01-01          |
|         | type               | options:            | Время старта сессии                      | 12:00               |
|         |                    | practice,           | Тип сессии                               | qualify             |
|         |                    | singlecarqualify,   | Сессия тренировки                        | , ,                 |
|         |                    | qualify,            | Сессия квалиф. отд. машины               |                     |
|         |                    | race                | Сессия квалификации<br>Сессия гонки      |                     |
|         | startmethod        | options:            |                                          |                     |
|         |                    | flag,               | Метод старта сессии                      | flag                |
|         |                    | firstpassing,       | Старт по зеленому флагу                  |                     |
|         | minimumlantime     | staggered           | Старт по первому прох. S/F               |                     |
|         | minimumapanie      | time (mm:ss)        | Раздельный старт                         | 01·00               |
|         | countrinse         | options:            | Минимальное время круга                  | none                |
|         |                    | none,               | Считать перв. прох. как                  | none                |
|         |                    | lap,                | Не учитыв. перв. прох. S/F               |                     |
|         | stopclockred       | laptimefromgreen    | Учитыв. перв. прохождение                |                     |
|         | countlapsred       | boolean             | Считать время время от зел.              | true                |
|         | copyfromgroup      | boolean             | флага к перв. прох. S/F                  | false               |
|         | autofinishmethod   | boolean             | Ост. часы во время кр.                   | true                |
|         |                    | options:            | флага если истина                        | timeorlaps          |
|         |                    | none                | Учит. круги во время кр.                 |                     |
|         |                    | time                | флага если истина                        |                     |
|         |                    | laps                | Копир. участн. из группы в               |                     |
|         |                    | timeandlaps         | случае несвяз. трансп.                   |                     |
|         |                    | timeoriaps          | Авто финиш после                         |                     |
|         |                    | individualontime    | Не исп. авто финиш                       |                     |
|         | tofiniolation -    | individuaioniaps    | время заверш. заезда                     | 00.15.00            |
|         | autofinishtime     | time (nn:mm:ss)     | (Лидера)                                 | 10                  |
|         | autorinisniaps     | integer             | Число заверш. кругов лидера              | 10<br>max           |
|         | quanncationtype    | options.            | время заверш. заезда и                   | IIIdX-              |
|         |                    | max-bost-lantimo    | ЧИСНО Кругов<br>Время заверши заезла или | positions           |
|         |                    | max-best-laptime    | инспо кругов                             |                     |
|         |                    | min-lantime         |                                          |                     |
|         |                    | min-leader-lansun   | Инд число кругов заверши                 |                     |
|         |                    | min-leader-lansdown | Время этой сессии                        |                     |
|         |                    | min-lans            | Листанция этой сессии                    |                     |
|         |                    | strina              | Не исп. тип квалификации                 |                     |
|         | qualificationvalue | Schrig              | Макс число участников (все               |                     |
|         | quamentorivalde    |                     | типы сессий)                             |                     |
|         |                    |                     |                                          | 107.3               |
|         |                    |                     |                                          | 107                 |

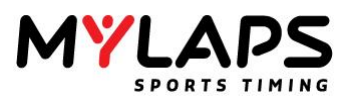

|            |                           |                  | Макс. процент лучш. вр.<br>круга (тренир., квалиф.)<br>Макс. процент ср. лучш. вр.<br>круга первых х (тренир.,<br>квалиф.)<br>Мин. вр. круга (тренир.,<br>квалиф.)<br>Мин. процент общ. кругов<br>лидера окр. вверх (гонка)<br>Мин. процент общ. кругов<br>лидера окр. вниз (гонка)<br>Мин. число кругов (гонка)<br>Зависит от типа<br>квалификации:<br>Время (mm:ss.nnn) в случае<br>min-lap time<br>Число (%), число (top x) в<br>случае max-avg-best-lap time<br>Число (%, участники, круги)<br>для других типов требований |                   |
|------------|---------------------------|------------------|----------------------------------------------------------------------------------------------------|-------------------|
| competitor | NO<br>driverregistration  | integer          | Номер участника                                                                                                    | 1<br>122456       |
|            | registration              | sung<br>string   | гегистрация пилота<br>Регистрация                                                                                                    | 123430<br>123456  |
|            | class                     | string           | Гегистрация<br>Класс участника                                                                                                    | 123730<br>Iuniore |
|            | firstname                 | string           | Имя участника (или имя                                                                                                    | Iohn Doe          |
|            | lastname                  | string           | команлы в случае driver id)                                                                                                    | 42                |
|            |                           | ·g               | Фамилия участника                                                                                                    | <br>123456.       |
|            | points                    | integer          |                                                                                                    | AA-12345          |
|            | transponders              | list list        | Очки участника                                                                                                    | John Doe,         |
|            | drivers                   | string           | Список транспондеров через                                                                                                    | Max               |
|            | additional1               | string           | запятую                                                                                                    |                   |
|            | additional2               | string           | Список пилотов через запятую                                                                                                    |                   |
|            | additional3               | string           | Свободное текстовое поле                                                                                                    |                   |
|            | additional4               | string           | Своюдное текстовое поле                                                                                                    |                   |
|            | additional5               | string           |                                                                                                    |                   |
|            | auuuuunai0<br>additional7 | sulliy<br>string |                                                                                                    |                   |
|            | additional8               | Sung             |                                                                                                    |                   |
|            |                           |                  | Свободное текстовое поле                                                                                                    |                   |
|            |                           |                  | Свободное текстовое поле                                                                                                    |                   |
|            |                           |                  |                                                                                                    |                   |

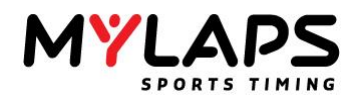

# Заметки

| - |  |
|---|--|
|   |  |
|   |  |
|   |  |
|   |  |
|   |  |
|   |  |
|   |  |
|   |  |
|   |  |
|   |  |
|   |  |
|   |  |
|   |  |
|   |  |
|   |  |
|   |  |
|   |  |
|   |  |
|   |  |
|   |  |
|   |  |
|   |  |
|   |  |
|   |  |
|   |  |
|   |  |
|   |  |
|   |  |
|   |  |
|   |  |
|   |  |
|   |  |
|   |  |
|   |  |
|   |  |
|   |  |
|   |  |
|   |  |
|   |  |
|   |  |
|   |  |
|   |  |
|   |  |
|   |  |
|   |  |
|   |  |

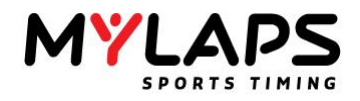

| <br> |
|------|
|      |
|      |
|      |
|      |
|      |
|      |